# **Cadastrar Produtos**

Além de cadastrar produtos, esta tela tem entre outras ferramentas o histórico de vendas dos produtos, sua posição em estoque, adicionar ou remover equivalências e também criar kits e produção além de outros.

# Localizar

|           |                      |                   |                |                        | Inte          | llicash 3. ( | ).140     |                             |                           |                    |               |            |   |
|-----------|----------------------|-------------------|----------------|------------------------|---------------|--------------|-----------|-----------------------------|---------------------------|--------------------|---------------|------------|---|
| VZ        |                      | WARE Bern vindo   | ADMIN, você es | stá conectado em       |               |              |           |                             |                           |                    |               |            | × |
| Jmprimir  | Novo                 | Alterar Desativat | r Duplicar .   | Anterior Próximo       |               |              |           |                             |                           |                    |               |            |   |
|           |                      |                   |                |                        |               |              |           |                             |                           |                    |               |            |   |
| Início    | •                    | Término           | ▼ E            | Empresa                |               |              | 🖌 🖌 Aplic | ar                          |                           |                    |               |            |   |
| Localizar | Cadastro             | Históricos E      | stoque 🔍 Equ   | uivalências 🛛 Kits e P | rodução Fotos |              |           |                             |                           |                    |               |            |   |
|           |                      |                   |                |                        |               |              | 🔇 Todos   | (Shift + Cli<br>mostrar a F | que para<br>oto)          |                    |               |            |   |
| Foto      | Auto Busca<br>Codigo | Ativar Busc       | а каріда       | Descrição              | Custo S/Desp. | Custo        | Preco     | Qtde Estoq.                 | lizar Pelo Cod<br>Preco 2 | igo<br>Qtde. Disp. | Qtde. Reserv. | Fabricante |   |
|           |                      |                   |                |                        |               |              |           |                             |                           |                    |               |            |   |
|           |                      |                   |                |                        |               |              |           |                             |                           |                    |               |            |   |
|           |                      |                   |                |                        |               |              |           |                             |                           |                    |               |            |   |
|           |                      |                   |                |                        |               |              |           |                             |                           |                    |               |            |   |
|           |                      |                   |                |                        |               |              |           |                             |                           |                    |               |            |   |
|           |                      |                   |                |                        |               |              |           |                             |                           |                    |               |            |   |
|           |                      |                   |                |                        |               |              |           |                             |                           |                    |               |            |   |
|           |                      |                   |                |                        |               |              |           |                             |                           |                    |               |            |   |
|           |                      |                   |                |                        |               |              |           |                             |                           |                    |               |            |   |
|           |                      |                   |                |                        |               |              |           |                             |                           |                    |               |            |   |
|           |                      |                   |                |                        |               |              |           |                             |                           |                    |               |            |   |
|           |                      |                   |                |                        |               |              |           |                             |                           |                    |               |            |   |
|           |                      |                   |                |                        |               |              |           |                             |                           |                    |               |            |   |
| <         |                      |                   |                |                        |               |              |           |                             |                           |                    |               |            | > |
| Codoctro  | to Produtoc          | /                 |                |                        |               |              |           |                             |                           |                    |               |            |   |

Por padrão ao entrar nesta ferramenta abrirá a aba "Localizar".

Na parte superior desta tela há um menu rápido com atalhos deste mesmo menu para alternar entre abas mais rapidamente para obter mais praticidade no programa;

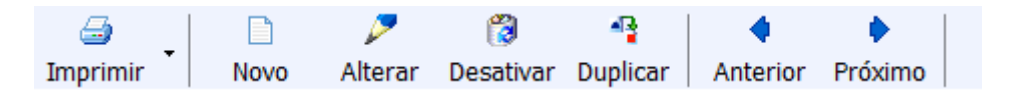

Caso queira adicionar mais atalhos nesse menu rápido basta basta clicar com o botão direto do mouse sobre a parte do campo menu e escolher remover ou adicionar algum tipo de atalho e escolher uma opção de ferramenta;

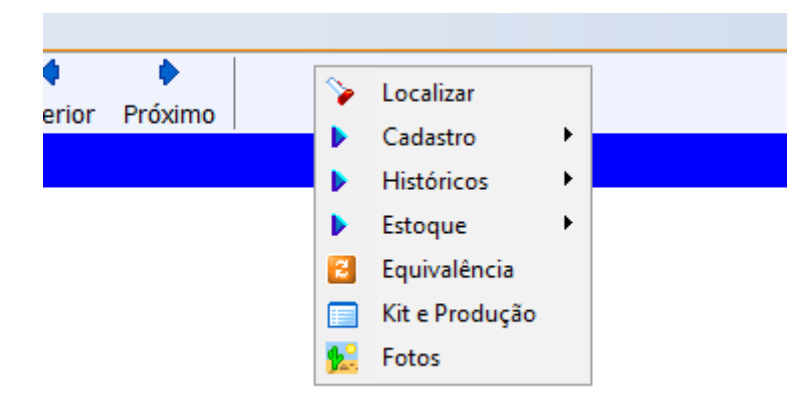

Nesta aba os campos relacionados ao período de datas está desabilitado, pois não é utilizado nesta interface.

Nesta interface há os seguintes campos:

- Localizar: Para localizar um produto, pelo EAN ou pela descrição;
- **Todos:** Para listar todos os produtos (não aconselhado, pois, pode demorar minutos ou até horas, dependendo da quantidade de produtos cadastrados)
- Ativar Auto Busca: Para realizar a pesquisa simultaneamente enquanto digita no teclado (não recomendado para sistemas com grandes quantidades de produtos cadastrados, pois pode demorar mais que o esperado);
- Ativar Busca Rápida: Para realizar a pesquisa de acordo com o que for digitado, para prosseguir mais rápido;
- Mostrar Apenas Itens Com Estoque: Os resultados só mostrarão os itens com estoque no sistema;
- Localizar Pelo Código: para realizar uma pesquisa do produto apenas pelo código;

# **Cadastrando um Produto**

Ao clicar no botão "**Novo**" aparecerá a seguinte interface:

| Novo Código      |
|------------------|
| 🗆 Balança        |
| <u>Código</u>    |
| Verificar EAN 13 |
| 🗙 Cancelar 🗸 OK  |

Nesta tela há os seguintes campos:

- Balança: para cadastrar um produto que precise de balança para calcular seu preço
- Código: para criar um código para o produto, caso escolher a opção balança é de no máximo 5 caracteres, caso não escolha essa opção o numero de caracteres deverá ser no máximo 13 ou 14,

dependendo de sua configuração;

Quando a configuração de "**ID 2101: Permitir caracteres não numéricos no código do produto**" estiver marcada como "<u>SIM</u>" o código dos produtos podem ser cadastrados com números e caracteres. Se estiver como "<u>NÃO</u>" o sistema permitira cadastrar produtos apenas com números.

3/65

Atentar-se com a configuração de "*ID 3801 Tamanho padrão do código de barras*" que determina quantos dígitos terá o código de barras dos produtos do estabelecimento.

 Verificar EAN: para verificar se o código do produto informado é válido, pois o EAN é um código de 13 dígitos representado por barras escaneáveis, exclusivo para seu produto, que é validado através de cálculos;

Caso tenha que cadastrar um produto de código interno basta clicar na palavra código e o sistema sugerirá um código novo para o cliente.

Cancelar para cancelar e fechar esta operação; Ok para confirmar a operação;

Após selecionar um código para cadastrar o produto e clicar em "**ok**" aparecerá a seguinte interface:

| Novo item do esto | que                                                                                       |                    |                             |                |            |                      |        |                         |                 |
|-------------------|-------------------------------------------------------------------------------------------|--------------------|-----------------------------|----------------|------------|----------------------|--------|-------------------------|-----------------|
| Balança           |                                                                                           |                    |                             |                |            |                      |        |                         |                 |
| 🗌 Enviar para     | a Balança                                                                                 | [                  | Confere Pes                 | 50             |            |                      |        |                         |                 |
| Cód.Balança       |                                                                                           | Descr.Balança      |                             |                | D          | epto                 |        | ▼ Val.                  | 0               |
| Descrição         |                                                                                           |                    |                             |                |            |                      |        |                         |                 |
| Descrição         |                                                                                           |                    |                             |                |            |                      |        |                         |                 |
| Descr.Sucinta     |                                                                                           |                    |                             | <u>Código</u>  |            | Verificar            | EAN    |                         |                 |
| Atributos         |                                                                                           |                    |                             |                |            |                      |        |                         |                 |
| Seção             |                                                                                           |                    | <ul> <li>Grupo</li> </ul>   |                | ~          | Subgrupo             |        |                         | $\sim$          |
| Fabricante        |                                                                                           |                    | ~ Marca                     |                | ~          | Tamanho              |        |                         | ~               |
| Finalidade        |                                                                                           |                    | <ul> <li>Unidade</li> </ul> |                | ~          | Class.<br>Pis/Cofins |        |                         | ~               |
| Local             |                                                                                           |                    | <ul> <li>Linha</li> </ul>   |                | ~          | Тіро                 |        |                         | ~               |
| Impostos          |                                                                                           |                    |                             |                |            |                      |        |                         |                 |
| Tributação        |                                                                                           | Tipo Trib. Pis/Cot | fins                        |                | Cod. NCM   |                      | Origem | 0 - Nacional            | , exceto as i 🗸 |
| Valores           |                                                                                           |                    |                             |                |            |                      |        |                         |                 |
| Custo             | 0,0000                                                                                    | MarkUp             | 0,00%                       | MarkDown       | 0,00% Preç | o Venda              | 0,00   | <u>MarkUp</u><br>Padrão | 0,00%           |
| Máx.Desc.         | 0,00%                                                                                     | Mkp Preço Min.     | 0,00%                       | Mkd Preço Mín. | 0,00% Preç | o Mín.               | 0,00   | MarkDown<br>Padrão      | 0,00%           |
| Estoque           |                                                                                           | Adicionais         |                             |                |            |                      |        |                         |                 |
| Estoque Mín.      | ique Mín. 🛛 🔲 🗌 Cotação 🗌 Controlar Lote 📄 Bebida Alcoólica 📄 Proibir Mutiplicação no PDV |                    |                             |                |            |                      |        |                         |                 |
| Estoque Máx.      | Estoque Máx. Cigarro Controla Estoque Item Vasilhame Padrão Veículo                       |                    |                             |                |            |                      |        |                         |                 |
|                   |                                                                                           |                    |                             |                |            |                      | 3      | X Cancelar              | ✓ Ok            |

O painél do grupo **Valores** só ficará habilitado caso o usuário logado no sitema possua a permissão **Alterar Preços** do módulo **PRODUTOS**, caso contrário, o painél ficará oculto.

O foco de todos os campos editáveis do cadastro, podem ser configurados clicando com botão direito do mouse, na opção **Configurar foco**, selecionando os campos onde o foco deverá passar, esses campos são separados por grupos da mesma forma que o cadastro. Os grupos Balança e Valores só estarão visíveis para configurar o foco, caso estejam habilitados e vísiveis.

|   | Configurar foco              | > | Balança    | > |   | Xa            |
|---|------------------------------|---|------------|---|---|---------------|
| ~ | Permitir codigo alfanumerico |   | Descrição  |   | - | 1             |
| ~ | Balança                      |   | Atributos  | > |   | Seção         |
| _ |                              |   | Impostos   | > |   | Grupo         |
|   |                              |   | Valores    | > |   | Subgrupo      |
|   |                              |   | Estoque    | > | ~ | Fabricante    |
|   |                              |   | Adicionais | > | ~ | Marca         |
|   |                              |   |            | _ | ~ | Tamanho       |
|   |                              |   |            |   | ~ | Finalidade    |
|   |                              |   |            |   | ~ | Unidade       |
|   |                              |   |            |   | _ | Classificação |
|   |                              |   |            |   | ~ | Local         |
|   |                              |   |            |   | ~ | Linha         |
|   |                              |   |            |   | ~ | Tipo          |

Nesta tela é onde é feito o cadastro dos dados dos produtos e nela contém os seguintes campos, separados por grupos, a preencher:

## **Balança:**

- Enviar/balança: esta opção é marcada para cadastrar um produto de balança e habilitará os campos cód. Balança, descr. Balança e validade.
- Cód. Balança: para informar o código do produto de balança;
- Descr. Balança: para criar uma descrição para o produto
- **Validade:** este campo deve ser informado à validade do produto em dias. Atualmente como o sistema não trabalha com controle de lote recomendamos colocar a menor validade do seu estoque.

# Descrição:

• **Descrição:** Este campo deve ser informado o nome do produto, e/ou sua identificação de modo seja possível sua localização.

Atentar-se a configuração de "**ID 10302: Descrição de produtos iguais**" que quando marcada como "<u>NÃO</u>", o sistema não permite cadastrar dois produtos com a mesma descrição.

Quando a configuração de "**ID 5: Montar Descrição automaticamente**" está como "<u>SIM</u>" ao cadastrar um produto, o sistema usará os dados cadastrados para criar uma descrição automática do produto

• Descr. Sucinta: seria o campo Descrição de forma reduzida/compacta.

Quando a configuração de "**ID 1001: Forçar descrição sucinta igual à completa**" está como "<u>SIM</u>" o sistema força a descrição sucinta igual à Descrição completa. Caso a configuração esteja como "<u>NÃO</u>" este campo é livre.

- Código: apenas informa o código inserido no campo anterior
- Verificar EAN: apenas informa se o EAN foi verificado

## Atributos:

- Seção: informar a qual seção o produto pertence;
- Grupo: informar a qual grupo o produto pertence;
- Subgrupo: informar a qual subgrupo o produto pertence;
- Fabricante: informar qual o fabricante deste produto;
- Marca: informar a marca do produto;
- Tamanho: informar a parametrização para informar tamanho do produto;
- Finalidade: informar a finalidade do produto na empresa;
- Unidade: informar a unidade de medida do produto;
- Clasf. PIS/COFINS: informar a classificação de PIS e COFINS do produto;

## Impostos:

- Tributação: Informar qual é a tributação do produto.
- Tipo trib. PIS/COFINS:, informar o tipo de tributação do produto de PIS e COFINS.
- Cod. NCM: informar o código NCM do produto;
- Origem: indicar de onde vem este produto em relação a importação;

## Valores:

• Custo: Este campo deve ser informado o custo do produto;

Há a configuração de "*ID 5002 Custo: casas decimais*" para determinar com quantas casas decimais o sistema irá trabalhar.

- **Markup:** é um termo usado em economia para indicar quanto do preço do produto está acima do seu custo de produção e distribuição.
- Preço venda: informar o preço de venda do produto

Há a configuração de "*ID 5302 Vendas: casas decimais*" para determinar com quantas casas decimais queira trabalhar.

- Max. Desc.:, informar o Maximo de desconto possível para este produto para manter uma margem de lucro;
- Preço min.: informar o preço mínimo do produto para manter uma margem de lucro;
- Markup padrão:

## Estoque:

- Estoque min.:, para informar o estoque mínimo do produto para não haver falta no estoque;
- Estoque Max.:, para informar o estoque máximo do produto para não haver lotação de estoque;

## Adicionais:

- **Proibir multiplicação no PDV:** marcar esta opção faz ser necessário passar todos os produtos no frente de caixa mesmo sendo iguais.
- **Cotação:** informa se um produto é de cotação ou não.
- Item Vasilhame: informa que o produto que está sendo cadastrado será um vasilhame. O vasilhame é indicado no campo "Vasilhame utilizado" dentro de "Outras Informações".

Um vasilhame, obrigatóriamente, deve possuir um preço pois sem preço não é possível exportá-lo ao frente de caixa.

Caso não cadastre um produto por balança basta ignorar os atributos enviar/balança, cód. Balança, descr. Balança.

Os atributos "*seção*", "*grupo*", "*subgrupo*", "*fornecedor*", "*marca*", "*tamanho*", "*clasf. PIS/COFINS*", "*tributação*" e "*unidade*" são cadastrados na ferramenta de cadastrar atributos (para ver o manual desta ferramenta Clique Aqui.

O cadastro das tributações do produto é recomendado ser preenchido com orientação do contador da empresa.

Adicionalmente, os campos referentes a itens de balança aparecerão somente quando o código selecionado anteriormente for um código de balança. Do contrário, estes campos estarão ocultos.

7/65

#### 2025/06/11 04:47

| Novo item do estoque   |              |            |        |
|------------------------|--------------|------------|--------|
| Balança                | Confere Peso | Depto      | Val. 0 |
| Descrição<br>Descrição |              |            |        |
| Descr.Sucinta          | Código 0000  | 0000005233 |        |
| Atributos<br>Seção     | Grupo        | ✓ Subgrupo |        |

**PRODUTO PADRÃO**: checkbox adicionado para que, quando selecionado, os dados do cadastros atual sejam parametros para outros cadastros, facilitanado o cadastro de vários itens com carasceterísticas semelhantes.

| Padrão | 🗙 Cancelar | <ul> <li>Image: A set of the set of the</li></ul> | Ok |  |
|--------|------------|----------------------------------------------------------------------------------------------------|----|--|
|        |            |                                                                                                    |    |  |

Os campos definidos como padrão são: Unidade, Origem, Finalidade, Classificação Pis Cofins, Tributação, Maurkup, Max. Desc., Proibir multiplicação no PDV, Cotação e Controla Lote

## **Dados Adicionais**

Após cadastrado o produto aparecerá uma interface para cadastrar o centro de custo padrão da produto:

| 🎲 Centro de Custo                                 | _ | $\times$ |
|---------------------------------------------------|---|----------|
| Centro de Custo                                   |   | <br>     |
| 1 - ATIVIDADE OPERACIONAL     ENTRADA OPERACIONAL |   |          |
| A VISTA<br>BOLETO DUPLICATA                       |   | ▼        |

Quando a configuração de "**ID 10504: Abrir interface de cadastro de centro de custo padrão ao cadastrar produtos**" estiver como "<u>SIM</u>", ao cadastrar um produto abrirá uma interface de cadastro de centro de custo padrão para preencher, caso esteja como "<u>NÃO</u>" ao cadastrar o produto não aparecerá esta interface.

Após cadastrado o produto aparecerá uma interface para cadastrar a conta contábil do produto:

Last update: 2025/03/13 manuais:intellicash:cadastros:produtos:produto http://wiki.iws.com.br/doku.php?id=manuais:intellicash:cadastros:produtos:produto&rev=1741869770 12:42

| 🎲 Conta Contabil | – 🗆 ×           |
|------------------|-----------------|
| Conta Contabil   |                 |
|                  |                 |
|                  | 🗙 Cancelar 🗸 Ok |

Quando a configuração de "**ID 10404: Abrir interface de cadastro de conta contábil de estoque ao cadastrar produtos**" estiver como "<u>SIM</u>", ao cadastrar um produto abrirá uma interface de cadastro de conta contábil de estoque para preencher, caso esteja como "<u>NÃO</u>" ao cadastrar o produto não aparecerá esta interface.

Após cadastrado o produto aparecerá uma interface para cadastrar a comissão do produto:

| 🎲 Comissão | _      |        | ×                |
|------------|--------|--------|------------------|
| Comissão   | )      |        |                  |
|            |        | 0,000% | <mark>⁄</mark> 6 |
| 🗙 Ca       | ncelar | Ok     |                  |

Quando a configuração de "**ID 10104: Abrir interface de Cadastro de comissão ao cadastrar produtos**" estiver como "<u>SIM</u>", ao cadastrar um produto abrirá uma interface de cadastro de comissão para preencher, caso esteja como "<u>NÃO</u>" ao cadastrar o produto não aparecerá esta interface.

Após cadastrado o produto aparecerá uma interface para cadastrar o armazenamento do produto:

| 🎲 Armazenamen                 | to       |                 | _   |         | × |
|-------------------------------|----------|-----------------|-----|---------|---|
| Armazenamento<br>Vol. Montado | 0,00     | Vol. Desmontado | (   | 0,00    |   |
| Vol. Armazenado               | 0,00     | Tempo Montagem  |     | 0       |   |
| Peso Bruto                    | 0,000 kg | Peso Líquido    | 0,  | ,000 kg |   |
|                               |          | X Cance         | lar | V Ok    | : |

Quando a configuração de "**ID 10004: Abrir interface de cadastro de Armazenamento ao cadastrar produtos**" estiver como "<u>SIM</u>", ao cadastrar um produto abrirá uma interface de cadastro de armazenamento para preencher, caso esteja como "<u>NÃO</u>" ao cadastrar o produto não aparecerá esta interface.

Após cadastrado o produto aparecerá uma interface para cadastrar a garantia do produto:

| 🍓 Armazename  | nto | _                   |     | ×  |
|---------------|-----|---------------------|-----|----|
| Garantia      |     |                     |     |    |
| Garantia Loja | 0   | Garantia Fabricante | 0   |    |
|               |     | 🗙 Cancelar          | • • | Dk |

Quando a configuração de "**ID 10304: Abrir interface de cadastro de garantia ao cadastrar produtos**" estiver como "<u>SIM</u>", ao cadastrar um produto abrirá uma interface de cadastro de garantia para preencher, caso esteja como "<u>NÃO</u>" ao cadastrar o produto não aparecerá esta interface.

Após cadastrado o produto aparecerá uma interface para cadastrar uma observação do produto:

| Observação | ×               |
|------------|-----------------|
|            |                 |
|            |                 |
|            |                 |
|            |                 |
|            |                 |
|            |                 |
|            | 🗙 Cancelar 🗸 Ok |

Quando a configuração de "**ID 10204: Abrir interface de Cadastro de comissão ao cadastrar produtos**" estiver como "<u>SIM</u>", ao cadastrar um produto abrirá uma interface de cadastro de comissão para preencher, caso esteja como "<u>NÃO</u>" ao cadastrar o produto não aparecerá esta interface.

# Cadastro

# **Cadastro Base**

# A aba "Cadastro Base" mostra informações sobre o cadastro do produto;

| 0            |               |                             |                     |            |             |            |               |                      |                 |           |                         |          | ×          |
|--------------|---------------|-----------------------------|---------------------|------------|-------------|------------|---------------|----------------------|-----------------|-----------|-------------------------|----------|------------|
|              |               |                             |                     |            |             | Intellic   | ach 3 1 19    |                      |                 |           |                         | _        |            |
|              |               | vs -                        |                     |            |             | memo       | asii J. I. Io |                      |                 |           |                         |          |            |
| $\nabla L$   |               | UTIONS Bem vindo            | ADMIN, você está co | nectad     | io em DESEN | IVOLVIMENT | D MATRIZ      |                      |                 |           |                         | - 😵      | 🔞 🗙        |
| 3            |               | - 🌽 🔞                       | 47                  | 4          | •           |            |               |                      |                 |           |                         |          |            |
| Imprimir     | Novo          | Alterar Desativ             | ar Duplicar /       | Anterio    | or Próximo  |            |               |                      |                 |           |                         |          |            |
|              |               |                             |                     |            | AGUA I      | MIN CRY    | STAL C/GA     | <mark>S 0500M</mark> | L               |           |                         |          |            |
| Início       |               | <ul> <li>Término</li> </ul> | ▼ ▲                 | plicar     | ]           |            |               |                      |                 |           |                         |          |            |
| Localizar    | Cadastro      | Históricos Es               | toque Equivalê      | ncias      | Kits e Pi   | rodução    | Fotos         |                      |                 |           |                         |          |            |
| Cadastro     | Base Im       | postos 🗸 Dados Ad           | icionais Valore     | s          | Acabamento  | s (Insum   | io de 🔍 Me    | dicamento            | Endereços       | Embalagen | n Armazenamento         |          | - <b>-</b> |
| 1            |               | Classificações              |                     |            | 1           |            | Cad           | astro                |                 |           | 1 Outras Info.          |          |            |
| Seção        |               | Grupo                       | Subgrupo            |            | Data Cad.   | 01/09/2015 | Có            | d. Interno 9         | 7738001         |           | Centro de Custo Padrão  |          |            |
| BEBIDAS      |               | AGUAS                       | AGUAS ESPECIA       | IS E (     | Descrição   | AGUA       |               | _                    |                 |           | FORNEC.GERAL            |          |            |
| Fabricante   |               | Marca                       | Tamanho             |            | Descr. Suc  | cinta AGUA |               |                      |                 |           |                         | •        |            |
| Unidade      |               | U.SEM MARCA                 | Class Pis/Cofins    | ,          | Bloaue      | ado Vendas | Blogueado     | Compras              | Blogueado       |           | Comissão                |          |            |
| BD           |               | T07                         | 0.0UALOUER          |            | 🗌 Bebida    | Alcoólica  | Cigarro       |                      | Ativo           |           | 0,000% 🌽                | '        |            |
| Local        |               | Linha                       | Tipo                |            | Código de   | Barras     |               |                      |                 |           | Vasilhame Utilizado     | ,        |            |
| COTA IND/    | DISTRIB       | IND BEBIDAS                 | COMPRA              |            | 07894900    | 531008 🗸   | 00000000005   | 218                  |                 | ^         | Proco por Unid Padrão   |          |            |
|              |               | Estoquo                     |                     |            |             |            |               |                      |                 | *         |                         |          |            |
|              | Empresa       | T Disp. T                   | Troca - Reserv      | <b>T</b> A | 1           |            | Va            | lores                |                 | <b>S</b>  | Outros Custos NF        |          |            |
| DESENV       | OLVIMENTO     | D MATRIZ 10                 | B 0                 | 0          | Custo       | 1,6900     | Mrkp Padrão   | 41,000%              | Pr. Padrão Mkp  | 2,38      | 2,000% 🇙 🌽              |          |            |
| DESENV       | OLVIMENTO     | ) FILIAL -2                 | 2 0                 | 0          | Preço       | 5,00       | Mrkd Padrão   | 41,000%              | Pr. Padrão Mkd  | 2,86      | Relevância              |          |            |
| <            |               |                             |                     | >          | Markup      | 195,858%   | MrkP Mín.     | -40,828%             | Preco Mín.      | 1,00      | . Itens kegulares 🔨 🔎   |          |            |
| Estoq. Mín.  | 0 Esto        | q. Máx. 🛛 🗌 C               | ontrola Lote 📃 Co   | tação      | MarkDown    | 66,200%    | MirkD Min     | -69.000%             | Max. Desc.      | 0.000%    |                         |          |            |
| ✓ Controla   | Estoque       | Média Vendas Diária         | 5,506 DDV           | 19         | Pr. Promo   | 1.00       | Markun Prom   | -40.828%             | MarkDown Prom   | -69.000%  | Tipo de Custo Utilizado |          |            |
|              | Fst           | toque nor Denó              | sito                |            |             | 1,00       |               | 10,02070             |                 | 05,00070  | Custo Padrão 🛛 💋        | '        |            |
| Depósito     | o → Empre     | a <del>v</del> (            | Qtde                | <b>-</b> ^ | 1           | Maria      | Preço po      | or Atacad            | 0               |           | Validades               |          |            |
|              | -             |                             | -                   |            | Desconto    | • Marki    | 0 00          | (%) ♥ Calc           | cular valor por | Î         | Próximo Vencimento      |          |            |
|              |               |                             |                     |            |             |            | 0,00          |                      |                 |           | 08/03/2025 🎾            | ·   -    |            |
|              |               |                             |                     | 0 🗸        |             |            |               |                      |                 |           | Último Vencimento       |          |            |
| 1            | Preços D      | iferenciados po             | r Clientes          |            |             |            |               |                      |                 |           | 10/05/2025              |          |            |
| Ape          | lido/Fantasia | ✓ CPF/CNP                   | J 🔻 Valor           | <b>•</b> ^ |             |            |               |                      |                 |           | Validades Vencidas      |          |            |
|              |               |                             |                     |            |             |            |               |                      |                 |           | 🕈 Garantia              |          |            |
|              |               |                             |                     |            |             |            |               |                      |                 |           | Loja (Meses)            | 0        |            |
|              |               |                             |                     |            |             |            |               |                      |                 |           | Fabricante (Meses)      | 0        |            |
|              |               |                             |                     |            |             |            |               |                      |                 |           | 🔎 Altera                | -        |            |
|              |               |                             |                     |            |             |            |               |                      |                 |           |                         | -        |            |
|              |               |                             |                     |            |             |            |               |                      |                 |           |                         | <u>^</u> |            |
|              |               |                             |                     | ¥          |             |            |               |                      |                 | ~         |                         |          |            |
| <            |               |                             |                     | >          | <           |            |               |                      |                 | >         |                         | ~        |            |
|              | ž.            |                             |                     | _          | + /         | -          |               |                      |                 |           | 2                       |          |            |
|              |               |                             |                     |            |             |            |               |                      |                 |           |                         |          |            |
| Cadastro d   | e Produtos    |                             | bodo E diop         |            | romooão     | Exportert  |               | mantal               | Notae para Car  | forial    |                         | _        |            |
| Serricerufic | ado com.      |                             | alado jo dias       | Ľ          | nomoções a  | Exportan:  | vennum Agenda | intento!             | Inotas para con | ielli:    |                         |          |            |

Nesta tela, também como a anterior, a parte de intervalo de datas está desativada, já que não tem função nesta aba.

É possível alterar o tamanho dos painéis e das colunas, arrastando as linhas laranjas, e também é possível minimizar e maximizar os painéis utilizando os botões de seta. Ao clicar na seta para cima, o painel será minimizado, e ao clicar na seta para baixo, será maximizado. Além disso, o layout configurado pelo usuário será automaticamente salvo. Assim, ao reabrir o cadastro de produtos, a exibição seguirá o último layout definido.

Na primeira coluna há a parte de classificações mostrando os detalhes do produto cadastrado com os atributos "*Subgrupo*", "*Grupo*", "*Seção*", "*Fabricante*", "*Marca*", "*Tamanho*", "*Unidade*", " *Tributação*" e "*Coleção*";

|                     | Classificações |                     |
|---------------------|----------------|---------------------|
| Subgrupo            | Grupo          | Seção               |
| REFRESCO PO         | SUCO EM PO     | 2 - BEBIDAS E SUCOS |
| Fabricante          | Marca          | Tamanho             |
| RADIAL DISTRIBUICA( | FRESH          | ÚNICO               |
| Unidade             | Tributação     | Class. Pis/Cofins   |
| UN                  | T18            | 0.QUALQUER          |

Na segunda coluna há a parte de estoque mostrando o estoque do produto selecionado com os atributos "*Empresa*", "*Disp.*", "*Troca*", "*Reserv*". e "*Preço*" e uma caixa de marcação com o nome de "*Cotação*" para informar se o produto está em cotação;

|    |               |    |         | Es    | sto | oque  | 9    |     |   |    |     |       |    |
|----|---------------|----|---------|-------|-----|-------|------|-----|---|----|-----|-------|----|
|    | Empresa       | •  | Disp. 🔻 | Tr 🔻  | -   | Res   | •    | Per | • | Pr | eço | -     | *  |
| ►  | SUPERMER      | CA | 150     |       | 0   |       | 0    |     | 0 |    |     |       |    |
|    |               |    |         |       |     |       |      |     |   |    |     |       |    |
|    |               |    |         |       |     |       |      |     |   |    |     |       | Ξ  |
|    |               |    |         |       |     |       |      |     |   |    |     |       |    |
|    |               |    |         |       |     |       |      |     |   |    |     |       |    |
|    |               |    |         |       |     |       |      |     |   |    |     |       | -  |
|    |               |    |         |       |     |       |      |     |   |    |     |       | -  |
| Es | stoque Minimo |    |         | 0 Est | oq  | ue Ma | axir | no  |   | 0  |     | Cotaç | ão |

Atentar-se com a configuração de "**ID 10202 Exibir estoque todas empresas**" que quando estiver marcada como "<u>SIM</u>", no cadastro de produtos mostrará o estoque de todas as empresas, caso esteja como "<u>NÃO</u>" o sistema mostrará o estoque apenas da empresa que estiver logado.

Ao clicar com o botão direito nesta parte aparecerá à opção "*Inventariar Produto*" e ao clicar neste botão aparecerá a seguinte tela de aviso para confirmação:

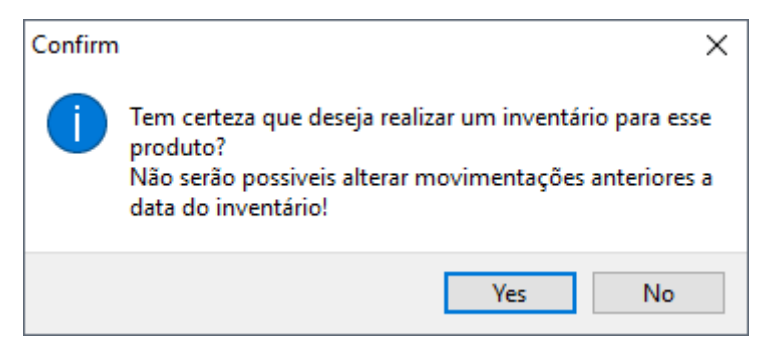

Após confirmar a execução aparecerá a seguinte tela:

| 1            | _            |                                                                                                    | ×  |
|--------------|--------------|----------------------------------------------------------------------------------------------------|----|
| <u>Q</u> tde |              | UN                                                                                                    |    |
| <u>D</u> ata | 21/06/2017 🝷 |                                                                                                    |    |
|              | 🗙 Cancelar   | <ul> <li>Image: A second second s</li></ul> | Ok |

Nesta tela há os campos "**Qtde**" para informar a quantidade do produto que será inventariada e " **Data**" para informar a data em que aconteceu o ocorrido.

## Versão 3.0.140.003

A partir desta versão está disponível, para empresas que controlam multi-depósitos, a janela de **Estoques por Depósito**. Semelhante ao **Estoque**, onde é possível inventariar, nesta janela é permitido que sejam efetuadas transações entre depósitos com o clique do botão direito do mouse sebre um depósito. A opção **"Transferir deste depósito para..."** solicitará uma quantidade e o depósito de destino da movimentação. As transações geradas por aqui podem ser visualizadas na interface de Transação de Mercadorias

|   | Est            | oq | ue por Depós   | sito |      |       |     |
|---|----------------|----|----------------|------|------|-------|-----|
|   | Depósito 🔻     | ·  | Empresa        | -    | Qtde | • •   | ^   |
|   | ARCOM DEPOSITO | E  | MPRESA RE      |      |      | 140   |     |
|   | DEPOSITO IWS   | E  | MPRESA RE      |      |      | 70    |     |
|   | LOJA           | E  | MPRESA RE      |      |      | 5930  |     |
|   |                |    | _              |      |      | 6140  | ~   |
| E | stoque Mínimo  | 30 | Estoque Máximo |      | 0    | Cotaç | ;ão |

O menu pop-up estará habilitado apenas para depósitos internos, ou seja, tendo como agente a empresa que a controla.

|   | Esto           | que po    | or Depós  | ito      |            |       |    |
|---|----------------|-----------|-----------|----------|------------|-------|----|
|   | Depósito 🔫     | Empresa 👻 |           | Qtde     | -          | ^     |    |
| ► | ARCOM DEPOSITO | EMPRE     | SA RE     |          |            | 170   |    |
|   | DEPOSITO IWS   | EMPRE     | Transfe   | rir dest | e depósito | para. |    |
|   | LOJA           | EMPRE     | SA RE     |          |            | 5928  |    |
|   |                |           |           |          |            | 6160  | ~  |
| E | stoque Mínimo  | 30 Estoq  | ue Máximo |          | 0          | Cotaç | ão |

Na terceira coluna há a parte preço diferenciados por cliente, para alterar preços para alguns clientes em específico, com os atributos "*Apelido/Fantasia*", "*CPF/CNPJ*","*Preço*", "*Desconto (%)*";

|   | Preços             | Diferencia | dos por | Clientes     |   |
|---|--------------------|------------|---------|--------------|---|
|   | Apelido/Fantasia 🔻 | CPF/CNPJ 🔻 | Valor 🔻 | Desconto (%) | • |
|   |                    |            |         |              |   |
| Γ |                    |            |         |              |   |
|   |                    |            |         |              |   |
|   |                    |            |         |              |   |
|   | * 🖊 🗶              |            |         |              |   |

Atentar-se com a configuração de "**ID 1504 Preço: Controlar Preço Diferenciado Por**" estiver como "<u>Cliente</u>" o sistema utilizará preço diferenciado por cliente, caso esteja como "<u>Área</u>" o sistema utilizará preço diferenciado por Área.

Caso Escolha Preço Diferenciado Por Área é necessário configurar, duas opções do sistema, as configurações de:

"**1704:** Área Varejista", para selecionar qual área irá praticar o preço por varejo (quando a empresa usar frente de caixa os preços que serão exportados são os preços da área definida nessa configuração);

"1904: Área Atacadista", para selecionar qual área irá praticar o preço por atacado.

(Para mais informações sobre preço diferenciado por área Controle de Produtos por Áreas

Nesta parte há os seguintes botões respectivamente:

 Adicionar Para adicionar um cliente com preço diferenciado. Ao clicar para adicionar um novo cliente irá abrir uma interface para localizar um cliente, após localizado o cliente será exibida a interface abaixo onde será informado o preço e o desconto;

| 🍓 Preço Especial                          |        |          | _   |      | ×       |
|-------------------------------------------|--------|----------|-----|------|---------|
| Valor Cad. 5,200 Valor 0,000 Desconto (%) | 0,000% | ✓ Confir | mar | X Ci | ancelar |

- Alterar Para alterar o preço de um cliente já cadastrado neste produto. Essa opção irá carregar a interface citada acima com as informação de preço e desconto já preenchidas;
- Excluir Para excluir um cliente com preço diferenciado já cadastrado;

O preço diferenciado por cliente pode ser alterado automaticamente de acordo com a porcentagem de desconto ao alterar o preço do produto. Para isso basta colocar SIM na configuração "3904: Alterar Preços Especiais Automaticamente"

Na quarta coluna há a parte de cadastro mostrando as características básicas do produto como:

Last update: 2025/03/13 manuais:intellicash:cadastros:produtos:produtos:produto http://wiki.iws.com.br/doku.php?id=manuais:intellicash:cadastros:produtos:produto&rev=1741869770 12:42

- Data Cad. Informando a data de cadastro desse produto;
- Cód. Interno Informando o código interno desse produto;
- Descrição Informando a descrição completa do produto;
- Descr. Sucinta Informando a descrição compacta;
- Código de Barras Informando todos os códigos de barras disponíveis;

|                              | Ì                                                  | Cad  | astro | ````` |   |
|------------------------------|----------------------------------------------------|------|-------|-------|---|
| Data Cad.                    | d. 01/11/2016 17:49:08 Cód. Interno 44094865841001 |      |       |       |   |
| Descrição ITEM DE TESTE      |                                                    |      |       |       |   |
| Descr. Sucinta ITEM DE TESTE |                                                    |      |       |       |   |
| Código de                    | Código de Barras                                   |      |       |       |   |
| 0000001                      | 039863                                             |      |       |       | ^ |
|                              |                                                    |      |       |       | ۷ |
| Validade d                   | lo Lote                                            | 10 🌽 | ]     |       |   |

Quando o item estiver configurado que controla lote será exibido os campos **"Validade do Lote"** para o usuário informar em dias a validade do item.

Se o item for do tipo pesavel essa informação deverá ser preenchida no campo validade das informações de balança, conforme imagem abaixo.

| 🗹 Enviar para Balança | Confere Pe    | 250        |          |   |
|-----------------------|---------------|------------|----------|---|
| Cód.Balança 2129      | Descr.Balança | ITEM TESTE | Validade | 5 |

Ao clicar com o botão direito na parte de código de barras aparecerão algumas operações a se fazer como Adicionar código, Desativar código, Associar ou Desassociar.

| 7622300999469 | 1           |                                                  |
|---------------|-------------|--------------------------------------------------|
|               | +           | Adicionar Código                                 |
|               | —           | Desativar Código                                 |
|               | <u>\$</u> - | Desassociar (criar novo produto com este código) |
|               | 22          | Associar (agrupar esse produto com outro )       |

1. **Adicionar Código:** para adicionar mais um código de barras à este produto, e ao clicar neste botão aparecerá a seguinte tela:

| Novo Código      |
|------------------|
| 🗆 Balança        |
| Código           |
| Verificar EAN 13 |
| 🗙 Cancelar 🗸 OK  |

Nesta tela há o campo de texto para preencher o código e uma caixa de marcação para verificar EAN caso queira.

2. Desativar Código: Para desativar um código que esteja selecionado;

3. Desassociar: Esta função desassocia este código de outro produto;

4. **Associar:** Esta função serve para associar um produto ao mesmo código do produto em questão e ao selecionar esta função abrirá a seguinte tela:

| 🎲 Localizar              |                        |                |         |         |           | - 🗆                                                     | ×    |
|--------------------------|------------------------|----------------|---------|---------|-----------|---------------------------------------------------------|------|
| <u>C</u> ódigo ou descri | ção do item            |                |         |         |           | 0.000                                                   |      |
| REFR FRESH 1             | 5G                     |                |         |         |           | <ul> <li>Cont</li> <li>O Cont</li> <li>Inici</li> </ul> | ando |
| Código 👻                 | Descrição              | <del>-</del> † | Custo 👻 | Preço 🔻 | Preço 2 🔻 | Endereço                                                | • ^  |
| 7622300732264            | REFR FRESH 15G GOIABA  |                | 0,49    | 0,69    | 0,69      |                                                         |      |
| 000000004504             | REFR FRESH 15G MORANGO |                | 0,00    | 0,69    | 0,69      |                                                         |      |
| 7622300999469            | REFR FRESH 15G MORANGO |                | 0,40    | 0,69    | 0,69      |                                                         |      |
| 7622300823856            | REFR FRESH 15G PESSEGO |                | 0,38    | 0,69    | 0,69      |                                                         |      |
|                          |                        |                |         |         |           |                                                         |      |

Nesta tela é necessário selecionar um produto e para isso há um campo de texto para pesquisar um produto pelo código ou descrição do item e dois botões para escolher entre eles sobre "contendo" (contendo a palavra em partes da descrição) ou "iniciando" (contendo a palavra apenas no início da descrição).

Caso o produto seja um item exportavel pra balança, ao lado das informações de balança teremos 2 botões como mostra a imagem abaixo.

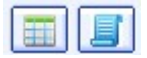

o primeiro botão, da esquerda é utilizado para cadastrar as informações Nutricionais:

| <b>(</b>         | Nutriciona       | ais               |       |
|------------------|------------------|-------------------|-------|
| Qtde Porção      | 0 (              | Jnidade           | •     |
| Medida Caseira   | 0 🚔 🔽            |                   | •     |
| Valor Energético | 0                | Carboidratos      | 0,0   |
| Proteínas        | 0,0              | Gorduras Totais   | 0,0   |
| Gorduras Trans   | 0,0              | Gorduras Saturada | s 0,0 |
| Fibra Alimentar  | <mark>0,0</mark> | Sódio             | 0,0   |
| 👸 Excluir        |                  | 🗙 Cancelar        | 🖌 Ok  |

o segundo botão, da direita, é utilizado para cadastrar as informações adicionais, como receita por exemplo.

| <b>4</b>   | Informações Adicinais Balança |               |
|------------|-------------------------------|---------------|
| MGV        |                               |               |
| Observação |                               |               |
| 1          |                               |               |
| L01        |                               |               |
| L02        |                               |               |
| L03        |                               |               |
| L04        |                               |               |
| L05        |                               |               |
| L06        |                               |               |
| L07        |                               |               |
| L08        |                               |               |
| L09        |                               |               |
| L10        |                               |               |
| L11        |                               |               |
| L12        |                               |               |
| L13        |                               |               |
| L14        |                               |               |
| L15        |                               |               |
| Excluir    | ×                             | Cancelar 🗸 Ok |

17/65

Essas informações podem ser exportadas para as balanças que utilizam o padrão de comunicação MGV6 e MGV5. Além dessas informações, também é possivel exportar preços promocionais para os usuários que utilizam MGV6. Para isso, deve ser parametrizado a configuração 10602 (Exportar Preços Promocionais MGV6).

Na quinta coluna há a parte de valores do produto:

|        |          | Valo         | ores     |            |          |
|--------|----------|--------------|----------|------------|----------|
| Custo  | 0,00     | Mrkp Padrão  | 100,000% | Max. Desc. | 0,000%   |
| Preço  | 0,690    | Preço Padrão | 0,000    | Preço Min. | 0,690    |
| Markup | 100,000% |              |          | Mrkp Min.  | 100,000% |

Esta tela mostra os valores do produto com os seguintes atributos "*Custo*", "*Preço*", "*Markup*", " *Mrkp Padrão*", "*Preço Padrão*", "*Max. Desc.*", "*Preço Mín.*" e "*Markup Mín.*".

Na sexta coluna mostra os valores de preço por quantidade:

|           | I     | Preço por  | Quantid | ade      |        |
|-----------|-------|------------|---------|----------|--------|
| Qtde      | 0,000 | Desconto   | 0,000   | Markup   | 0,000  |
| Valor Un. | 0,000 | Desconto % | 0,000%  | Markup % | 0,000% |
| Total     | 0,00  |            |         |          |        |
|           |       |            |         |          |        |
|           |       |            |         |          |        |
|           |       |            |         |          |        |
| + /       |       |            |         |          |        |

Para saber mais informações sobre o manual de Preço por Quantidade Clique Aqui.

Na sétima coluna mostra a parte de outras informações:

| Conta Contábil de Estoque<br>Comissão<br>0,000%<br>Vasilhame Utilizado<br>Preço por Unid. Padrão<br>Outros Custos NF<br>2,000%<br>Palavência                                                                       |
|----------------------------------------------------------------------------------------------------|
| Centro de Custo Padrão<br>FORNEC.GERAL<br>Conta Contábil de Estoque<br>Comissão<br>0,000%<br>Vasilhame Utilizado<br>Vasilhame Utilizado<br>Preço por Unid. Padrão<br>Coutros Custos NF<br>2,000% X 2<br>Palavência |
| FORNEC.GERAL                                                                                                    |
| Conta Contábil de Estoque<br>Comissão<br>0,000%<br>Vasilhame Utilizado<br>Preço por Unid. Padrão<br>Outros Custos NF<br>2,000% X 2                                                                                 |
| Comissão<br>0,000%<br>Vasilhame Utilizado<br>Preço por Unid. Padrão<br>X V<br>Outros Custos NF<br>2,000% X V<br>Delevência                                                                                         |
| Comissão<br>0,000%<br>Vasilhame Utilizado<br>Preço por Unid. Padrão<br>X D<br>Outros Custos NF<br>2,000% X D                                                                                                    |
| 0,000%<br>Vasilhame Utilizado<br>Preço por Unid. Padrão<br>Outros Custos NF<br>2,000% X 2<br>Palavência                                                                                                    |
| Vasilhame Utilizado<br>Preço por Unid. Padrão<br>V D<br>Outros Custos NF<br>2,000% X D<br>Paleurania                                                                                                    |
| Preço por Unid. Padrão<br>Coutros Custos NF<br>2,000% X D<br>Palavénsia                                                                                                    |
| Preço por Unid. Padrão<br>V V<br>Outros Custos NF<br>2,000% V V<br>Palavência                                                                                                    |
| Outros Custos NF<br>2,000% X /                                                                                                    |
| Outros Custos NF<br>2,000% 🗙 🌽                                                                                                    |
| 2,000% 🗙 🌽                                                                                                    |
| Dial au Surata                                                                                                    |
| Kelevančia                                                                                                    |
| 🔜 Itens Regulares 🛛 🗙 🌽                                                                                                    |
| Regra de Precificação                                                                                                    |
|                                                                                                    |
| Tipo de Custo Utilizado                                                                                                    |
| Custo Padrão 🖉 🌽                                                                                                    |

Nesta parte há os seguintes campos:

- Centro de Custo Padrão: Para informar o centro de custo padrão do produto (para excluir o centro de custo basta clicar com o botão direito do mouse em cima do botão alterar e ecolher a opção Excluir Centro de Custo);
- 2. Conta Contábil Estoque: Para informar a contabil do estoque do produto;
- 3. Ultima dt Vencimento: Para informar a ultima data de vencimento do produto;
- 4. Comissão: Para informar o valor(%) de comissão para o vendedor, ao vender este produto;

E em todos os itens há o botão alterar (💴) para alterar os dados das informações.

E há o botão alterar (🔎) para alterar os dados de todas as informações acima.

E na oitava coluna há a parte de garantia:

| Garanti            | a         |
|--------------------|-----------|
| Loja (Meses)       | 0         |
| Fabricante (Meses) | 0         |
| 4                  | ᠵ Alterar |

Nesta parte há os itens Loja (Meses) e Fabricante (Meses) para informar a garantia em meses de ambos para o produto desejado. E há também, o botão alterar () para alterar os dados de todas as informações acima.

E ao clicar com o botão direito do mouse em qualquer interface da tela aparecerá um menu para mostrar/ocultar as colunas desta aba:

|   | Classificações                        |
|---|---------------------------------------|
|   | Estoque                               |
|   | Preco por Quantidade                  |
|   | Preços Diferenciados por Clientes     |
|   | Cadastro                              |
|   | Valores                               |
|   | Códigos Utilizados pelos Fornecedores |
|   | Outras Informações                    |
|   | Armazenamento                         |
|   | Garantia                              |
| - | Exportar                              |

Neste menu você pode marcar ou desmarcar as opções existentes, isso fará com que mostre ou oculte as informações da tela cadastro respectivamente.

# Impostos

A aba "Imposto" mostra as informações sobre os impostos que o produto selecionado tem;

|                              | Intellicash 3. 0.140       |                       |                              |                           |                           |                               |                                                     |             |         |       | 8<br>×         |                                                                                                    |              |                      |                |     |   |
|------------------------------|----------------------------|-----------------------|------------------------------|---------------------------|---------------------------|-------------------------------|-----------------------------------------------------|-------------|---------|-------|----------------|----------------------------------------------------------------------------------------------------|--------------|----------------------|----------------|-----|---|
| <i>a</i>                     |                            | 2                     | 8                            | - <mark></mark> -         | •                         | •                             |                                                     |             |         |       |                |                                                                                                    |              |                      |                |     |   |
| Imprimir                     | Novo                       | Alterar               | Desativar                    | Duplicar                  | Anterio                   | Próximo                       |                                                     |             |         |       |                |                                                                                                    |              |                      |                |     |   |
|                              |                            |                       |                              |                           |                           |                               | REFR FRESH                                          | 15G M(      | ORANG   | 0     |                |                                                                                                    |              |                      |                |     |   |
| Início 23/05                 | /2017                      | Térm                  | ino 22/06/                   | 2017 👻                    | 🖌 Apli                    | car                           |                                                     |             |         |       |                |                                                                                                    |              |                      |                |     |   |
| Localizar                    | Cadastro                   | Histó                 | ricos Es                     | toque 🔨                   | Equivalênc                | ias Kits                      | e Produção 🛛 Fotos                                  |             |         |       |                |                                                                                                    |              |                      |                |     |   |
| Cadastro Ba                  | ise Im                     | postos                | Dados Ad                     | icionais                  | Valores                   | Acabame                       | ntos Insumo de                                      |             |         |       |                |                                                                                                    |              |                      |                |     |   |
| Código NCM                   | 21069010                   | Prepar                | ações dos                    | tipos utiliz              | ados par                  | a elaboraçã                   | io de bebidas                                       |             |         |       |                |                                                                                                    |              |                      | Código         | ANP |   |
| I                            | CMS                        |                       | PI                           | S/Cofin                   | 5                         |                               |                                                     |             |         | Outra | as Inform      | iações                                                                                                    |              |                      |                |     |   |
| Classificação                | T18                        |                       | Classificaçã                 | o Monofá                  | sico                      | Finalidade                    | Mercadoria para Revenda                             |             |         |       |                |                                                                                                    |              |                      |                |     |   |
| Aliq. ICMS                   | 18                         | 3,000%                | Aliq. PIS                    |                           | 0,000%                    | Observação                    |                                                     |             |         |       |                |                                                                                                    |              |                      |                |     |   |
| Origem                       | 0 - Nacio                  | nal, ex               | Aliq. COFIN                  | s                         | 0,000%                    |                               |                                                     |             |         |       |                |                                                                                                    |              |                      |                |     |   |
| Beneficiame                  | nto                        | <b>&gt;</b>           | Cod. Recei                   | ta                        |                           | 🌽 Alterar                     |                                                     |             |         |       |                |                                                                                                    |              |                      |                |     |   |
| Serão exibid<br>Para ser usa | os as confi<br>do é precis | gurações<br>so ter um | de tributos<br>tipo de tribu | padrões de<br>itação cont | esde que e<br>cendo as co | sse seja conf<br>onfigurações | igurado por produto ou por empresa.<br>de impostos. |             |         |       |                |                                                                                                    |              |                      |                |     |   |
| Mesma UF                     | Outra UF                   |                       |                              |                           |                           |                               |                                                     |             |         |       |                |                                                                                                    |              |                      |                |     |   |
|                              | Tipo d                     | e Tributa             | ão Utilizada                 |                           | -                         |                               | Tipo de Operação                                    | <b>→</b>  . | . 🗕 CFO | P •   | Origem<br>CFOP | CMS →     C     C. | ICM S<br>RBC | ✓ ICMS<br>Aliquota ✓ | Origem<br>ICMS |     | ^ |
| Þ                            |                            |                       |                              |                           |                           |                               |                                                     |             |         |       |                |                                                                                                    |              |                      |                |     |   |
|                              |                            |                       |                              |                           |                           |                               |                                                     |             |         |       |                |                                                                                                    |              |                      |                |     |   |
|                              |                            |                       |                              |                           |                           |                               |                                                     |             |         |       |                |                                                                                                    |              |                      |                |     |   |
|                              |                            |                       |                              |                           |                           |                               |                                                     |             |         |       |                |                                                                                                    |              |                      |                |     |   |
|                              |                            |                       |                              |                           |                           |                               |                                                     |             |         |       |                |                                                                                                    |              |                      |                | •   | ~ |
| <                            |                            |                       |                              |                           |                           |                               |                                                     |             |         |       |                |                                                                                                    |              |                      |                | >   |   |
| 👕 Criar Tr                   | ibutação P                 | adrão a F             | artir do Tipo                | o de Tribut               | ação                      |                               |                                                     |             |         |       |                |                                                                                                    |              |                      |                |     |   |
|                              |                            |                       |                              |                           |                           |                               |                                                     |             |         |       |                |                                                                                                    |              |                      |                |     |   |

Cadastro de Produtos

Nesta tela há os seguinites campos:

- Códido NCM: Para informar o código NCM do produto;
- Código ANP: Para informar o código ANP do produto;
- ICMS: Mostra as informações de tributação de ICMS do produto;
  - 1. Classificação: Informa a classificação de ICMS do produto;
  - 2. Aliq. ICMS: Mostra o valor da alíquota de ICMS;
  - 3. Origem: Mostra a origem do produto;

# 4. Beneficiamento:

- PIS/COFINS: Mostra as informações de tributação de PIS/Cofins do produto;
  - 1. Aliq. PIS: Informa a alíquota de PIS do produto;
  - 2. Aliq. COFINS: Informa a alíquota de Cofins do produto;
  - 3. Cod. Receita: Informa o código de receita do produto;
- Outras Informações: Mostra outras informações do produto;
  - 1. Finalidade: Mostra qual é a finalidade do produto dentro do estabelecimento;
  - 2. Observação: Campo livre para adicionar uma obs.;

Ainda na parte infererior desta interface há duas abas, "**Mesma UF**" e "**Outra UF**". Nelas você determina um tipo de tributação padrão para as mesmas abas, respectivamente, para isso basta clicar no botão "**Criar Tributação a Partir do Tipo de Tributação**" Para selecionar um tipo de tributação padrão para esse produto;

A partir da versão 3.1.013.004 foi incluído no cadastro do produto a opção de alocar um item a um regime especial conforme tabela sugerida pelo Laboratório Fiscal.

| Sigla      | Descrição                                                   |
|------------|-------------------------------------------------------------|
| N          | Não se aplica                                               |
| S          | Restaurantes 3.2%                                           |
| MG_PRODINT | Regime do Leite dentro de MG                                |
| SP62843    | Carnes (4.5%) – Exclusivo para SP.                          |
| TO291206   | Redução de BC ICMS 61,11%(cesta basica) - Exclusivo para TO |
| GO482597   | Protege Goiás 11% - Exclusivo para GO                       |

|            | Outras Informações      |
|------------|-------------------------|
| Finalidade | Mercadoria para Revenda |
| Observação |                         |
| 🔎 Alterar  |                         |
| Retenção I | imposto                 |
| IRRF       | CSLL                    |
| Regime La  | b. Fiscal               |
| Regime     |                         |

Essa opção só é apresentada dentro do sistema quando o mesmo possuir licença liberada para o módulo.

Por padrão os itens estão classificados em **N - Não se aplica**. Isso significa que o item não faz parte de nenhum regime especial.

Os itens que fazem parte de um regime especial deverão ser informado no cadastro para que o Laboratório Fiscal retorno a tributação correta.

# **Dados Adicionais**

A aba "**Dados Adicionais**" mostra informações adicionais sobre o produto, com relação a fornecedores e fornecimento;

| Intellicash 3. 1. 2                                                                                                    |
|----------------------------------------------------------------------------------------------------|
| Image: Strategy of the state of the state of th                        |
| ENERG BURN 0260MI                                                                                                    |
| Infrin V Término V Empresa Super MAIS 11-01 V Adjean                                                                                                    |
|                                                                                                    |
| Localizzi Ladastro Historios (Esoque Equivalencias Kits e Produção Localizzi Ladastro Alexandro Historios (Esoque Equivalencias Kits e Produção Localizzi Ladastro Alexandro Alexandro Ale |
| Codosito valose Autobalas Valores Accordinatos a lasanto de Entereções Entodogeni Arimacenamiento (Locações                                                                                                    |
| Fornecedor ▼ CAPJ ▼ Código ▼<br>MIX NORTE DISTRIBUIDORA LTDA-EPP 20037390000181 000860                                                                                                    |
|                                                                                                    |
| Observações                                                                                                    |
| Anotação Autor                                                                                                    |
|                                                                                                    |
| Cadastro de Produtos /                                                                                                    |

Esta aba foi criada para inserir dados adicionais com referência aos fornecedores. nela há três colunas, os códigos utilizados pelos fornecedores, o armazenamento por fornecedores e observações.

| Códigos Utilizados pelos Fornecedores |                             |   |      |   |           |   |  |  |  |
|---------------------------------------|-----------------------------|---|------|---|-----------|---|--|--|--|
|                                       | Fornecedor -                |   | CNPJ | - | Código    | • |  |  |  |
| ►                                     | DISTRIBUICAO LTDA FILIAL    |   |      |   | 082489015 |   |  |  |  |
|                                       | DISTRIBUIDORA DE GENEROS AI | L |      |   | 10927     |   |  |  |  |
|                                       | DISTRIBUICAO E LOGISTICA    |   |      |   | 179885    |   |  |  |  |
|                                       | 2                           |   |      |   |           |   |  |  |  |

Nesta parte há uma tabela com os atributos "*Fornecedor*", "*CNPJ*" e "*Código*", que é o código utilizado pelo fornecedor. Nesta coluna há os seguintes botões respectivamente:

• Adicionar: Para adicionar um código utilizado pelo fornecedor e ao clicar neste botão abrirá a seguinte tela:

Last update: 2025/03/13 manuais:intellicash:cadastros:produtos:produto http://wiki.iws.com.br/doku.php?id=manuais:intellicash:cadastros:produtos:produto&rev=1741869770 12:42

| 1          |                       |                  |   |                  |   | - 0         |     | ×  |
|------------|-----------------------|------------------|---|------------------|---|-------------|-----|----|
| Razão      | o, Fantasia ou CNPJ 🛛 | EMPRESA DE TESTE |   |                  |   |             |     |    |
| [ <b>-</b> | Nome                  | e/Razâo Social   | - | Apelido/Fantasia | • | CPF/CNPJ    | •   | ^  |
|            |                       |                  |   |                  | _ |             |     |    |
| <b>)</b>   | EMPRESA DE TESTE      |                  |   | EMPRESA DE TESTE | 3 | 33857565000 | 149 | MG |
| <b>▶</b> 3 | EMPRESA DE TESTE      |                  |   | EMPRESA DE TESTE | 3 | 33857565000 | 149 | MG |

Para localizar um fornecedor é necessário fazer uma pesquisa no campo de texto por razão social, fantasia ou CNPJ. Após localizado e confirmado aparecerá a seguinte tela:

| Novo código           |    | ×      |
|-----------------------|----|--------|
| Informe o novo código |    |        |
|                       | ОК | Cancel |

Nesta tela é necessário informar o código utilizado pelo fornecedor e após confirmar, este código estará cadastrado.

- Alterar: Altera o código utilizado pelo fornecedor, e ao clicar neste botão aparecerá apenas a interface para informar o novo código;
- Excluir: Exclui o código utilizado pelo fornecedor utilizado;

Mais abaixo há a parte de observações, que como visto antes tem as mesmas funções.

# Valores

## Composição

A aba "**Composição**" mostra os valores financeiros de determinado produto selecionado, e ao lado existe um gráfico para expressar melhor visualização dos valores. Existem três tipos de gráfico nesta tela, "Composição do Custo, Análise do lucro líquido real, e análise do lucro líquido padrão";

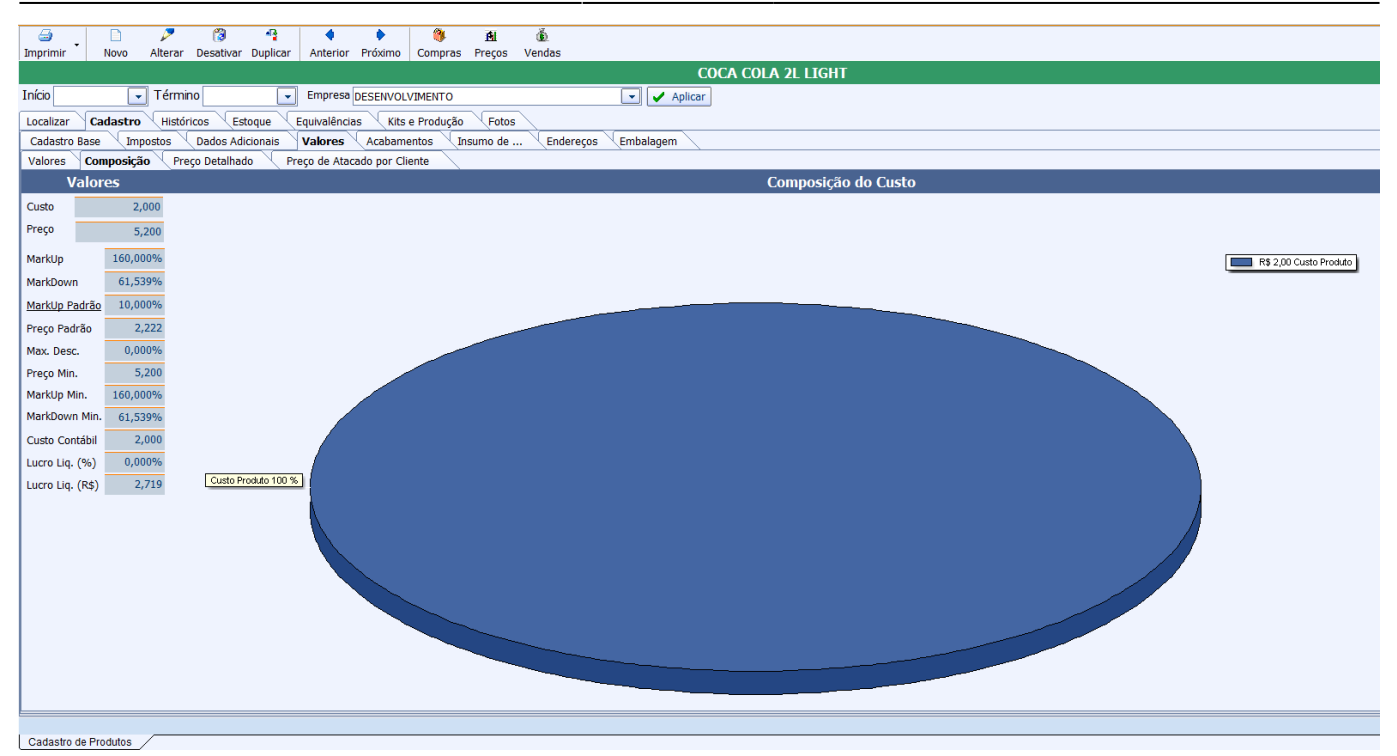

Para alterar entre os três gráficos citados acima basta clicar com o botão direito do mouse na interface e selecionar a opção:

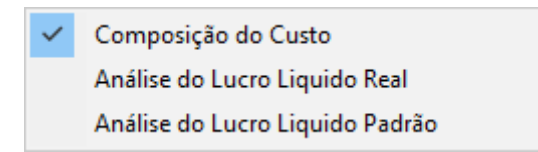

Na parte superior direita da tela há uma legenda para o gráfico gerado.

Na coluna à esquerda há os valores do produto com os seguintes campos:

- Custo: informa os custos que tal produto traz;
- Preço: informa o preço de venda deste produto;
- **Markup:** indica o máximo do preço do produto que está acima do seu custo de produção e distribuição.
- **Markdown:** indica o mínimo do preço do produto que está acima do seu custo de produção e distribuição.
- Markup Padrão: Mostra qual o tipo de markup será o padrão;
- Preço Padrão: informa qual o preço de venda padrão do produto;
- Max. Desc.: informa qual o valor (em %) este produto poderá ter de desconto;
- Preço Min.: informar o preço mínimo que este produto pode ter;
- Markup Min.: mostra o valor mínimo do markup que este produto terá;
- Markdown Min: mostra o valor mínimo do markdown que este produto terá;
- Custo Contábil: informa o custo do produto retirando os valores dos impostos;
- Lucro liq. (%): mostra o lucro líquido do produto em percentuais;
- Lucro liq. (R\$): mostra o lucro líquido do produto em reais;

#### MarkUp Detalhado

O "*MarkUp Detalhado*" é uma ferramenta que permite ao usuário configurar as operações que compõem seu markup.

Para utilizar o markup detalhado a primeira coisa a se fazer é cadastrar os detalhes, para isso é preciso acessar o menu em "**Gerenciamento→Configurações→Geral**", localizar o item "**Tipo Markup**", e cadastrar os sub-itens.

Após cadastrar os tipos de detalhamentos é possivel configurar o detalhamento por produtos ou seção, grupo, sub-grupo. Abaixo será descrito as formas de se cadastrar o MarkUp Detalhado.

- Cadastro de Produtos: Para cadastrar um markup detalhado atravez do cadastro de produtos, basta clicar em "alterar o cadastro do produto", clicar sobre o Label "Markup Padrão", será exibida uma interface com 2 grid, o da esquerda são os detalhamentos disponiveis e os da direita são os detalhamentos que já fazem parte do markup detalhado do item, para adicionar um novo detalhe basta selecionalo e clicar na seta para direita, para remover basta selecionar e clicar na seta para esquerda.
- Atributos: Na interface de atributos é possivel cadastrar o markup detalhado de 2 formas:
  - Por Atributo: Para cadastrar o markup detalhado por atributo, basta escolher um dos atributos (Seção, Grupo ou Sub-Grupo), clicar com botão direito do mause sobre ele e escolher a opção " *Markup Detalhado*", será exibida a mesma interface descrita para cadastrar o markup. Ao cadastrar um markup detalhado por atributo o sistema irá perguntar se deseja aplicar o markup para todos os produtos, caso escolha "<u>SIM</u>" o sistema irá cadastrar o detalhamento para todos os itens do atributo escolhido.
  - Por Produtos: Para cadastrar o markup detalhado por produto na interface de atributos, basta selecionar um atributo ir até a aba "*produtos*", selecionar um ou mais produtos, clicar com botão direito sobre o grid e escolher a opção "*MarkUp Detalhado*".
- **Relatório de Produtos Geral**: Na interface de produtos geral é possivel cadastrar markup detalhado para um ou mais itens ao mesmo tempo, para isso basta selecionar os produtos que deseja, clicar com botão direito sobre o grid e selecionar a opção "*MarkUp Detalhado*".

| 🎲 Detalhamento do Markup |        |        |             | _     |        | ×  |   |
|--------------------------|--------|--------|-------------|-------|--------|----|---|
| Deta                     | Ihamen | ito po | or Produto  |       |        |    |   |
| Descrição 🗸              | ^      |        | Descricao 🔻 | Valor | r ▼    |    | ^ |
| <u>&gt;</u>              |        |        | custo fixo  | 6     | 0,00%  |    |   |
|                          |        |        | imposto     | 3     | 0,00%  |    |   |
|                          |        |        | lucro       |       | 5,00%  |    |   |
|                          |        | ► ►    | perda       |       | 5,00%  |    |   |
|                          | (      | •      |             |       |        |    |   |
|                          | *      |        | Markup To   | tal   | 100,00 | %  | * |
|                          |        |        | 🗙 Fecha     | ar 🔚  | Grava  | ir |   |

Essa é a interface que será utilizada para cadastrar o markup detalhado em todas as interfaces possiveis.

Após cadastrar o markup detalhado, acessando o cadastro de produtos na aba valores é possivel analisar o markup, clicando sobre o label "**MarkUP Padrão**", será listados os detalhamentos cadastrados para o produto e clicando com botão direito do mause sobre o grafico e escolhendo a opção "**Analise do Custo Liquido Padrão**" é possivel analisar atraves do grafico os detelhamentos e suas proporções. update: 2025/03/13 manuais:intellicash:cadastros:produtos:produto http://wiki.iws.com.br/doku.php?id=manuais:intellicash:cadastros:produtos:produto&rev=1741869770 12:42

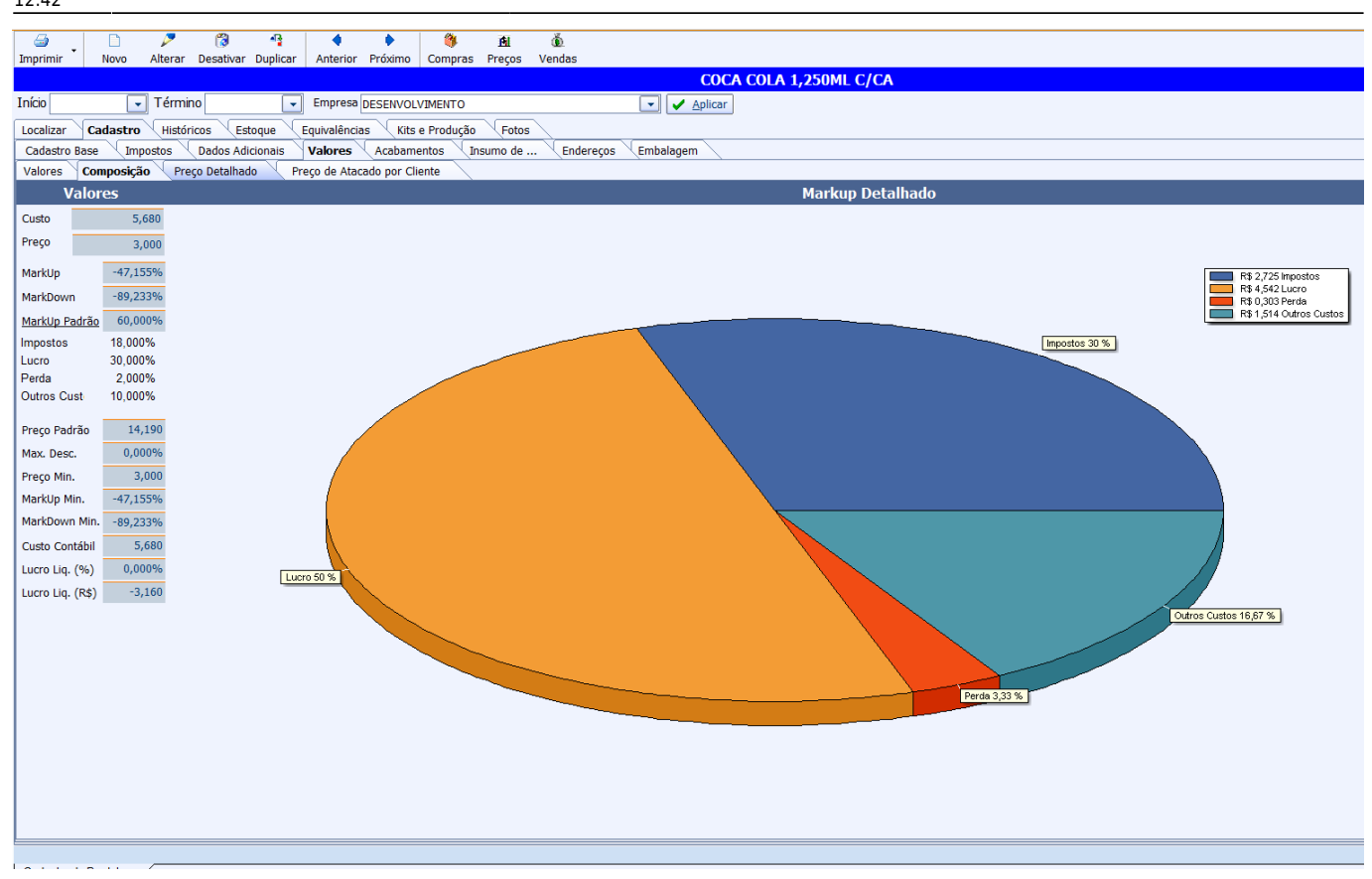

Foi criada a configuração de "**ID 5204, Calcular Preço Padrão pelo: Markup Down ou Markup UP**" para que o usuário possa escolher a forma como deseja calcular o preço padrão. Por padrão a configuração vai com valor default "<u>Markup Down</u>".

## Preço de Atacado por Cliente

A aba "Preço de Atacado por Cliente" mostra os clientes que possuem preço por atacado.

| <i>a</i>      |                                                                           | Þ          | 8           | - <mark></mark> - | 4         | •           | <b>()</b>  | <u>A</u>  | Ğ        |               |                |              |              |
|---------------|---------------------------------------------------------------------------|------------|-------------|-------------------|-----------|-------------|------------|-----------|----------|---------------|----------------|--------------|--------------|
| Imprimir      | Novo                                                                      | Alterar    | Desativar   | Duplicar          | Anterior  | Próximo     | Compras    | Preços    | Vendas   |               |                |              |              |
|               |                                                                           |            |             |                   |           |             |            |           |          |               | COCA           | COLA 2L LIGH | ř .          |
| Início        | -                                                                         | - Térmi    | no          | -                 | Empresa   | DESENVOL    | VIMENTO    |           |          | -             | ✓ Aplicar      |              |              |
| Localizar     | Localizar Cadastro Históricos Estoque Equivalências Kits e Produção Fotos |            |             |                   |           |             |            |           |          |               |                |              |              |
| Cadastro Ba   | se 🔍 Imj                                                                  | postos 🗸   | Dados Adi   | icionais          | Valores   | Acabam      | entos 🔍 In | sumo de . | 🔍 Ende   | ereços 🔍 Emba | alagem         |              |              |
| Valores (     | Composiçã                                                                 | o 🗸 Pre    | ço Detalhad | lo <b>Pre</b> ç   | o de Atac | ado por C   | liente     |           |          |               |                |              |              |
|               |                                                                           |            |             |                   |           |             |            |           |          |               |                | Clientes     |              |
| Docum         | nento                                                                     | •          |             | No                | me        |             | •          |           | Fantasia | •             |                |              |              |
|               |                                                                           |            |             |                   |           |             |            |           |          |               |                |              |              |
|               |                                                                           |            |             |                   |           |             |            |           |          |               |                |              |              |
|               |                                                                           |            |             |                   |           |             |            |           |          |               |                |              |              |
|               |                                                                           |            |             |                   |           |             |            |           |          |               |                |              |              |
| * *           |                                                                           |            |             |                   |           |             |            |           |          |               |                |              |              |
|               |                                                                           |            |             |                   |           |             |            |           |          |               | Droco          | o do Atacado |              |
| Custo         | - 1/2                                                                     | les Cadao  | tro –       | Otdo              |           | los Atooodo | lla –      | Tote      |          | Descente      | – Descente (%) |              | Maskup (V)   |
| Custo         | ▼ Va                                                                      | lior Cauas | uo 🕶        | Quue              | ▼ Va      | IOT ALACAUC | o on. 🔻    | 100       | 11 +     | Desconto      | Desconto (%)   | • warkup •   | Markup (%) 🗸 |
| •             |                                                                           |            |             |                   |           |             |            |           |          |               |                |              |              |
|               |                                                                           |            |             |                   |           |             |            |           |          |               |                |              |              |
|               |                                                                           |            |             |                   |           |             |            |           |          |               |                |              |              |
|               |                                                                           |            |             |                   |           |             |            |           |          |               |                |              |              |
|               |                                                                           |            |             |                   |           |             |            |           |          |               |                |              |              |
|               |                                                                           |            |             |                   |           |             |            |           |          |               |                |              |              |
|               |                                                                           |            |             |                   |           |             |            |           |          |               |                |              |              |
|               |                                                                           |            |             |                   |           |             |            |           |          |               |                |              |              |
| Cadastro de l | Produtos                                                                  | /          |             |                   |           |             |            |           |          |               |                |              |              |

No grid superior serão listados os clientes e no inferior os preços cadastrados para o mesmo. Para

# cadastrar um novo cliente basta clicar no botão adicionar 🖄

Ao adicionar um novo cliente o sistema automaticamente irá abrir a interface para cadastrar o preço de atacado.

| 🎲 Preço por Atacado                     | _         |     | ×      |
|-----------------------------------------|-----------|-----|--------|
| Custo 5,677 Qtde 0,00 Preço Total 3,000 | Preço Un. |     | 3,000  |
| Desconto 0,000 Desconto % 0,000% Ma     | arkup     | (   | 0,000% |
| X C                                     | ancelar   | 🖌 G | Gravar |

Após cadastrado um preço, os botões do grid inferior **entre selecionado**. Após cadastrado um preço, os botões do grid inferior **entre selecionado**.

Se o usuário clicar no botão de remover cliente 😰 , todos os preços de atacado cadastrados para o cliente serão removidos.

# Acabamentos

A aba "Acabamentos" mostra um informativo sobre os acabamentos deste produto;

Last update: 2025/03/13 12:42 manuais:intellicash:cadastros:produtos:produto http://wiki.iws.com.br/doku.php?id=manuais:intellicash:cadastros:produtos:produto&rev=1741869770

| Intellica                                                                                                 | sh 3. 0.140 🖷 🗖 😵 🗙 |
|----------------------------------------------------------------------------------------------------|---------------------|
| Imprimir         Novo         Alterar         Desativar         Duplicar         Anterior         Próximo |                     |
| REFR FRESH                                                                                                | 15G MORANGO         |
| Início 24/05/2017 🔽 Término 23/06/2017 🔽 🖌 Aplicar                                                        |                     |
| Localizar Cadastro Históricos Estoque Equivalências Kits e Produção Fotos                                 |                     |
| Cadastro Base Impostos Dados Adicionais Valores Acabamentos Insumo de                                     |                     |
| Acabamentos                                                                                               | ara esse Produto    |
| Descrição 🔻 Tipo \star Valor                                                                              | ▼                   |
|                                                                                                    |                     |
|                                                                                                    |                     |
|                                                                                                    |                     |
|                                                                                                    |                     |
|                                                                                                    |                     |
|                                                                                                    |                     |
|                                                                                                    |                     |
|                                                                                                    |                     |
|                                                                                                    |                     |
|                                                                                                    |                     |
|                                                                                                    |                     |
|                                                                                                    |                     |
|                                                                                                    |                     |
|                                                                                                    |                     |
|                                                                                                    | ×                   |
| Adicionar / Remover                                                                                       |                     |
|                                                                                                    |                     |
| Cadastro de Produtos                                                                                      |                     |

Para mais informações sobre acabamento, visite o manual de acabamentos Clicando Aqui.

# Insumo de ...

A aba "*Insumo de …*" é apenas um informativo de kits e produção, em que o produto selecionado faz parte.

|                                                              | Intellicasł         | n 3. 0.140         |             |      |   | 2 🗆 🗧<br>X |
|--------------------------------------------------------------|---------------------|--------------------|-------------|------|---|------------|
| Bem vindo ADMIN, você está conectado em                      |                     |                    |             |      |   |            |
| Imprimir Novo Alterar Desativar Duplicar Anterior Próximo    |                     |                    |             |      |   |            |
|                                                              | REFR FRESH 1        | 5G MORANGO         |             |      |   |            |
| Início 24/05/2017 Término 23/06/2017 Aplicar                 |                     |                    |             |      |   |            |
| Localizar Cadastro Históricos Estoque Equivalências Kits e F | Produção Fotos      |                    |             |      |   |            |
| Cadastro Base Impostos Dados Adicionais Valores Acabament    | tos Insumo de       |                    |             |      |   |            |
|                                                              | Kits e Produção que | e o Item faz Parte |             | _    |   |            |
| Ean - Descrição -                                            | Referência 🔫        | Custo 🔻 Preço      | ▼ Unidade ▼ | Тіро | - | ^          |
|                                                              |                     |                    |             |      |   |            |
|                                                              |                     |                    |             |      |   |            |
|                                                              |                     |                    |             |      |   |            |
|                                                              |                     |                    |             |      |   |            |
|                                                              |                     |                    |             |      |   |            |
|                                                              |                     |                    |             |      |   |            |
|                                                              |                     |                    |             |      |   |            |
|                                                              |                     |                    |             |      |   |            |
|                                                              |                     |                    |             |      |   |            |
|                                                              |                     |                    |             |      |   |            |
|                                                              |                     |                    |             |      |   |            |
|                                                              |                     |                    |             |      |   |            |
|                                                              |                     |                    |             |      |   |            |
|                                                              |                     |                    |             |      |   |            |
|                                                              |                     |                    |             |      |   | ×          |
|                                                              |                     |                    |             |      |   |            |

Cadastro de Produtos

## Armazenamento

Essa nova aba foi criada na versão 3.1.008.000, pois na aba **Dados Adicionais** não estava comportando alguns campos que seriam necessários em algumas funcionalidade.

| Localizar   Cadastro   Históricos   Estoque   Equivalências   Kits e Produção   Fotos   Variações                     |   |
|----------------------------------------------------------------------------------------------------|---|
| Cadastro Base (Impostos (Dados Adicionais Valores (Acabamentos (Insumo de ) Endereços (Embalagem <b>Armazenamento</b> |   |
| Armazenamento Qtde de Cx por Fornecedores (Pedido)                                                                    |   |
| Vol. Montado 0,000 CNPJ • Fornecedor • Qtide Por •                                                                    | ^ |
| Vol. Desmontado 0,000 QIDE PADRAO DE COMPRA                                                                           |   |
| Vol. Armazenado 0,000                                                                                                 |   |
| Tempo Montagem 0,000                                                                                                  |   |
| Peso Bruto (Kg) 0,000                                                                                                 |   |
| Peso Líquido (Kg) 0,000                                                                                               |   |
| Altura 0,000                                                                                                    |   |
| Largura 0,000                                                                                                    |   |
| Profundidade 0,000                                                                                                    |   |
|                                                                                                    |   |
|                                                                                                    | × |
|                                                                                                    |   |
| Chtle Dias v Tino v CND1 Empresa v Fantasia v                                                                         |   |
| 0 SEM CONFIGURA05392152000109 SUPER MAIS LI-01                                                                        |   |
| 0 SEM CONFIGURA 05392152000281 SUPER MAIS LJ-02                                                                       |   |
| 0 SEM CONFIGURA 27213144000182 PADARIA                                                                                |   |
|                                                                                                    |   |
|                                                                                                    |   |
|                                                                                                    |   |
|                                                                                                    |   |
|                                                                                                    |   |
|                                                                                                    |   |
|                                                                                                    |   |
|                                                                                                    |   |
|                                                                                                    |   |
|                                                                                                    |   |
|                                                                                                    |   |
| 28                                                                                                    | v |
|                                                                                                    |   |
| Cadastro de Produtos                                                                                                  |   |

Na Coluna Armazenamento há os seguintes campos:

| Armazena          | amento |  |  |  |  |  |  |  |
|-------------------|--------|--|--|--|--|--|--|--|
| Vol. Montado      | 0,000  |  |  |  |  |  |  |  |
| Vol. Desmontado   | 0,000  |  |  |  |  |  |  |  |
| Vol. Armazenado   | 0,000  |  |  |  |  |  |  |  |
| Tempo Montagem    | 0,000  |  |  |  |  |  |  |  |
| Peso Bruto (Kg)   | 0,000  |  |  |  |  |  |  |  |
| Peso Líquido (Kg) | 0,000  |  |  |  |  |  |  |  |
| Altura            | 0,000  |  |  |  |  |  |  |  |
| Largura           | 0,000  |  |  |  |  |  |  |  |
| Profundidade      | 0,000  |  |  |  |  |  |  |  |
| Alterar           |        |  |  |  |  |  |  |  |

- 1. Vol. Montado: Para informar qual o volume do produto montado;
- 2. Vol. Desmontado: Para informar qual o volume do produto montado;
- 3. Vol. Armazenado: Para informar o volume armazenado do produto;
- 4. Tempo Montagem: Para informar o tempo de montagem do produto;
- 5. Peso Bruto (Kg): Para informar o peso bruto do produto;
- 6. Peso Líquido (Kg): Para informar o peso líquido do produto;
- 7. Altura: Para informar a altura do produto;

- 8. Largura: Para informar a largura do produto;
- 9. Profundidade Para informar a profundidade do produto;

Nesta aba contém a parte de Quantidade de caixa por Fornecedores(Pedido):

|                | Qtde de Cx por Fornecedores (Peo | dido)        |
|----------------|----------------------------------|--------------|
| CNPJ 🔻         | Fornecedor                       | ▼ Qtde Por ▼ |
|                | QTDE PADRÃO DE COMPRA            |              |
| 20037390000181 | MIX NORTE DISTRIBUIDORA LTDA-EPP | 6,00         |
|                |                                  |              |
|                |                                  |              |
|                |                                  |              |
|                |                                  |              |
|                |                                  |              |
|                |                                  |              |
|                |                                  |              |
|                |                                  |              |
|                |                                  |              |

Nesta parte há uma tabela com os atributos "*CNPJ*", "*Fornecedor*" e "*Qtde. por Cx.*", que é a quantidade de armazenamento por caixa. Nesta coluna há os seguintes botões respectivamente:

• Adicionar: Para adicionar um código utilizado pelo fornecedor e ao clicar neste botão abrirá a seguinte tela:

| 1              |                     |                  |   |                  |   | _       |        | ×        |
|----------------|---------------------|------------------|---|------------------|---|---------|--------|----------|
| Razão          | o, Fantasia ou CNPJ | EMPRESA DE TESTE |   |                  |   |         |        |          |
| Г <del>т</del> | Nom                 | ie/Razâo Social  | • | Apelido/Fantasia | • | CPF/C   | NPJ    | + I. + 🔨 |
| )              | EMPRESA DE TESTE    |                  |   | EMPRESA DE TESTE |   | 3385756 | 500014 | 9 MG     |
|                |                     |                  |   |                  |   |         |        |          |
|                |                     |                  |   |                  |   |         |        |          |
|                |                     |                  |   |                  |   |         |        |          |
|                |                     |                  |   |                  |   |         |        |          |

Para localizar um fornecedor é necessário fazer uma pesquisa no campo de texto por razão social, fantasia ou CNPJ. Após localizado e confirmado aparecerá a seguinte tela:

| 🎲 Otde por Caixa | _     |     | ×  |
|------------------|-------|-----|----|
| Qtde             |       |     |    |
|                  |       | 0,0 | 00 |
| × Cance          | lar 🗸 | Ok  |    |

Nesta tela há o campo de texto para informar a quantidade por caixa que o fornecedor armazenará, e após confirmado a quantidade por caixa estará cadastrada.

- Alterar: altera os dados de armazenamento, aparecerá apenas a interface para alterar a quantidade;
- Excluir: Para excluir qtde por caixa do fornecedor selecionado.

|       |   | Qtde de Cx por Fornecedores (F  | Pedi | do)        |   |
|-------|---|---------------------------------|------|------------|---|
| CNPJ  | • | Fornecedor                      | •    | Qtde Por 🔻 | ^ |
|       |   | DISTRIBUICAO LTDA FILIAL        |      | 120,00     |   |
|       |   | A ATACADISTA LTDA               |      | 15,00      |   |
| 7     |   | COMERCIO E SERVICOS DE DISTR SA |      | 15,00      |   |
|       |   | ATACADO DISTRIBUIDOR            |      | 15,00      |   |
| 2 🖉 🗶 |   | ·                               |      |            |   |

Há também a funcionalidade de controlar o produto com o **Estoque máximo em dias**.

update: 2025/03/13 manuais:intellicash:cadastros:produtos:produto http://wiki.iws.com.br/doku.php?id=manuais:intellicash:cadastros:produtos:produto&rev=1741869770

12:42

|               | Este          | oque máximo    | em dias          |
|---------------|---------------|----------------|------------------|
| Qtde Dias 🔻   | Tipo 🔻        | CNPJ Empresa 🔻 | Fantasia 🗸       |
| • 0           | SEM CONFIGUR/ | 05392152000109 | SUPER MAIS LJ-01 |
| 0             | SEM CONFIGUR/ | 05392152000281 | SUPER MAIS LJ-02 |
| 0             | SEM CONFIGUR/ | 27213144000182 | PADARIA          |
|               |               |                |                  |
|               |               |                |                  |
|               |               |                |                  |
|               |               |                |                  |
|               |               |                |                  |
|               |               |                |                  |
|               |               |                |                  |
|               |               |                |                  |
|               |               |                |                  |
|               |               |                |                  |
|               |               |                |                  |
|               |               |                |                  |
|               |               |                |                  |
| <b>7</b>      |               |                |                  |
|               |               |                |                  |
| Ondentro de l |               |                |                  |
| Cadastro de F | rodutos       |                |                  |

# Licitações

Nesta aba é destinada para usuários que fazem uso de Licitações.

| ⊡<br>Imprimir | Novo ,            | P 👸<br>Alterar Desativar | Duplicar Anterior Próximo         |                     |          |                  |            |                            |                      |         |   |  |  |  |  |
|---------------|-------------------|--------------------------|-----------------------------------|---------------------|----------|------------------|------------|----------------------------|----------------------|---------|---|--|--|--|--|
|               | ENERG BURN 0260ML |                          |                                   |                     |          |                  |            |                            |                      |         |   |  |  |  |  |
| Início        | -                 | Término                  | ▼ Empresa SUPER MAIS LI-01        |                     | /        | Aplicar          |            |                            |                      |         |   |  |  |  |  |
| Localizar     | Cadastro          | Históricos Est           | oque Equivalências Kits e Produçi | ão Fotos Variações  |          |                  |            |                            |                      |         |   |  |  |  |  |
| Cadastro Ba   | ase (Impo         | stos 🛛 Dados Adio        | ionais Valores Acabamentos        | Insumo de Endereços | Embalage | em Armazenamento | Licitações |                            |                      |         |   |  |  |  |  |
|               |                   | D                        | escrição Especial por Cliente     |                     |          |                  |            | Unidade Especial por       | <sup>.</sup> Cliente |         |   |  |  |  |  |
|               | CPF/CNPJ          | -                        | Nome                              | -                   | C ^ 3    | CPF/CNPJ         | -          | Nome                       | -                    | Unidade | ^ |  |  |  |  |
| 650643490.    | 25                | MARIA                    | JOSE CANGUCU SOARES 157           | ENERGETICO          |          | 65064349025      | MAF        | RA JOSE CANGUCU SOARES 157 | LITRÃO               |         |   |  |  |  |  |
| A             |                   |                          |                                   |                     |          |                  |            |                            |                      |         |   |  |  |  |  |
|               |                   |                          |                                   |                     |          |                  |            |                            |                      |         |   |  |  |  |  |
|               |                   |                          |                                   |                     |          |                  |            |                            |                      |         |   |  |  |  |  |
|               |                   |                          |                                   |                     |          |                  |            |                            |                      |         |   |  |  |  |  |
|               |                   |                          |                                   |                     |          |                  |            |                            |                      |         |   |  |  |  |  |
|               |                   |                          |                                   |                     | ×        |                  |            |                            |                      |         | ~ |  |  |  |  |
| <             |                   |                          |                                   |                     | >        | <                |            |                            |                      |         | > |  |  |  |  |

Essa aba também possui a Descrição Especial por Cliente, caso algum cliente queira que determinado produto tenha diferenciado(casos que entram para licitações). Basta Adicionar o cliente especifico e o novo nome para o produto.

|   |          |   | Descrição Es | pecial po | or Cliente |   |
|---|----------|---|--------------|-----------|------------|---|
|   | CPF/CNPJ | • | Cliente      | •         | Descrição  | • |
| Þ |          |   |              |           |            |   |
|   |          |   |              |           |            |   |
| 1 | 2 🖉 😒    |   |              |           |            |   |
|   |          |   |              |           |            |   |

Nela também conta com a nova funcionalidade que é **Unidade Especial por Cliente**. Pois existem casos em que há licitações que exigem uma descrição de unidade diferenciada. Sua usabilidade é identica ao da descrição especial por cliente.

| 200200      | Unidade Especial por Cliente  |          |
|-------------|-------------------------------|----------|
| CPF/CNPJ -  | Nome -                        | Unidade  |
| 65064349025 | MARIA JOSE CANGUCU SOARES 157 | LITRINHO |
|             |                               |          |
|             |                               |          |
|             |                               |          |
|             |                               |          |
|             |                               |          |
|             |                               | ×        |
| <           |                               | >        |
| 22          |                               |          |

# Históricos

# Histórico de Preços

A aba "**Preço**" informa o histórico de preço em relação à alguma das abas que estão na parte inferior da tela:

- 1. Histórico de Venda: Mostrará o histórico de preço em relação ao preço de venda;
- 2. Custo: Mostrará o histórico de preço em relação ao preço de custo;
- 3. CMV: Mostrará o histórico de preço em relação ao custo médio do produto;
- 4. C. Contábil: Mostrará o histórico de preço em relação ao custo contábil do produto;
- 5. Max. Desc.: Mostrará o histórico de preço em relação ao preço do produto com máximo desconto;

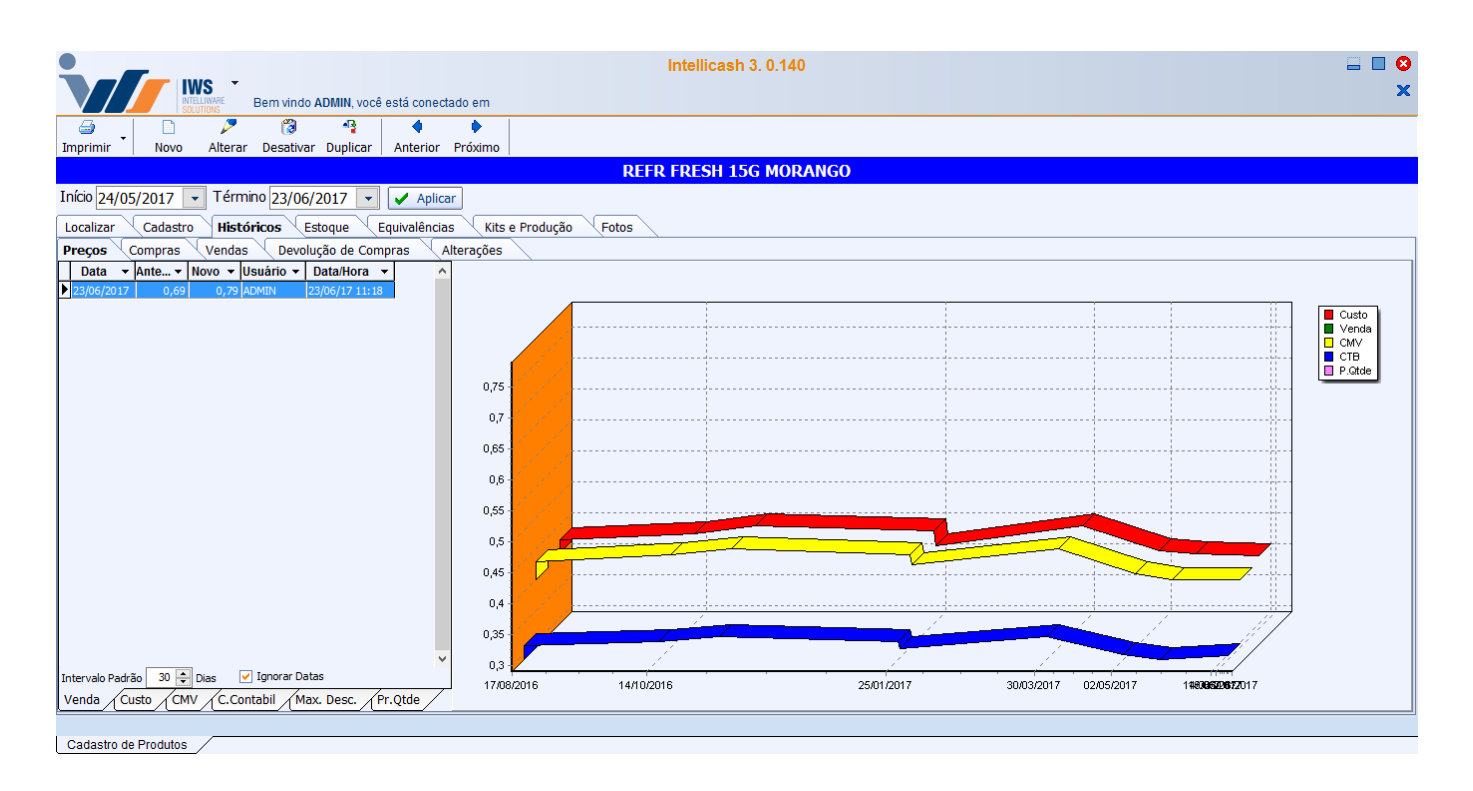

Nesta tela há os seguintes campos:

- Início e Término: Para determinar um período de datas a ser pesquisado;
- Aplicar: Para realizar a pesquisa e gerar o relatório;

Muita atenção ao selecionar o período de datas no sistema, pois quanto maior o período, maior será o tempo de busca.

Na parte inferior da coluna esquerda também há um intervalo padrão.

O intervalo padrão funciona quando não há uma data pré definida nos campos Início e Término e o checkbox "*Ignorar Datas*" está DESMARCADO. O sistema pega a data de hoje e retrocede o número de dias que está selecionado no intervalo padrão para gerar o histórico.

Se o checkbox "*Ignorar Datas*" estiver marcado o sistema mostrará o resultado de todas as datas, ou seja, mostrará um relatório desde o primeiro dia de movimentação do produto até o atual.

Nesta tela mostra o histórico de preço do produto selecionado, de duas formas, na coluna a esquerda mostra os dados numéricos do histórico com os seguintes atributos:

- Data: informa à data que aconteceu o ocorrido;
- Anterior: informa o preço anterior;
- Novo: informa o preço novo que foi alterado;
- Usuário: informa o usuário que mudou o preço do produto;
- Data/Hora: informa a data e a hora que aconteceu o ocorrido;

# Histórico de Compras

|                                              |                             |           | Intellicas | sh 3. 0.140 |             |          |                           |                          | ■ <b>⊗</b><br>× |
|----------------------------------------------|-----------------------------|-----------|------------|-------------|-------------|----------|---------------------------|--------------------------|-----------------|
| Imprimir Novo Alterar Desativar Duplicar     | está conectado em           |           |            |             |             |          |                           |                          |                 |
|                                              |                             | RE        | FR FRESH 1 | 15G MORA    | NGO         |          |                           |                          |                 |
| Início 24/05/2017 👻 Término 23/06/2017 👻     | 🖌 Aplicar                   |           |            |             |             |          |                           |                          |                 |
| Localizar Cadactro Históricos Estaque        | Equivalôncias Vits o Produc | rão Estar |            |             |             |          |                           |                          |                 |
| Precos Compras Vendas Devolução de Con       | opras Alterações            | du Futus  |            |             |             |          |                           |                          |                 |
| Treços compras vendas Devolação de com       | Iprus Anteruções            |           | Entr       | adas        |             |          |                           |                          |                 |
| Fornecedor                                   | ▼ N° Doc. ▼ Data ▼↓         | Qtde 🔻    | Total      | uuus        |             |          |                           |                          |                 |
| RE INFORMATICA LTDA - ME                     | 099999999 16/06/2017        | 10        | 4,0        | 400         |             |          | A                         |                          |                 |
| RE INFORMATICA LTDA - ME                     | 01000000 16/06/2017         | 10        | 4,C        | 120 -       |             |          |                           |                          |                 |
|                                              | 00074959 18/05/2017         | 300       | 120,9      | 100         |             |          |                           |                          |                 |
|                                              | 00073858 02/05/2017         | 180       | 73,4       | 80 -        |             | 1        |                           |                          |                 |
|                                              | 00072355 30/03/2017         | 150       | 67,4       | 60 -        |             | <b>/</b> |                           |                          | ·               |
|                                              | 00069271 26/01/2017         | 150       | 62,5       |             |             |          |                           |                          | A               |
|                                              | 0011596125/01/2017          | 300       | 132,0      | 40 -        |             |          |                           |                          |                 |
|                                              | 001111303 09/11/2016        | 150       | 67,3       | 20          |             |          |                           |                          |                 |
|                                              | [                           | 2060      | 880,1 🗸    |             |             |          |                           |                          |                 |
| <                                            |                             |           | >          | 17/08/2016  | 14/10       | 02016    | 25/01/2017                | 30/03/2017 02/05/2017 16 | .106/2017       |
| Intervalo Padrão 🛛 30 🖨 Dias 🖌 Ignorar Datas |                             |           |            |             |             |          |                           |                          |                 |
|                                              |                             |           | Ped        | idos        |             |          |                           |                          |                 |
| Data 👻 Fornecedor                            | ▼ C                         | NPJ 🔫     | Validade 🔻 | Qtde 👻      | Número      | •        | Comprador - Representante | ▼ Sitação ▼              | ^               |
| ▶ 09/08/2016                                 |                             |           | 09/08/2017 | 0,001       | OC 01308001 |          | CONSUMIDOR                | ABERTO                   |                 |
| 16/08/2016                                   |                             |           | 16/08/2017 | 0,001       | OC 01553001 |          | CONSUMIDOR                | ABERTO                   |                 |
| 28/03/2017                                   |                             | :         | 28/03/2018 | 0,001       | OC 09100001 |          | CONSUMIDOR                | ABERTO                   |                 |
| 25/04/2017                                   |                             |           | 25/04/2018 | 0,001       | 0000000472  |          | CONSUMIDOR                | ABERTO                   |                 |
|                                              |                             |           |            | 0 004       |             |          |                           |                          |                 |
| Impresso Pendente Descartado Vencidos Co     | nfirmados                   |           |            | 0,004       |             |          |                           |                          | <b>*</b>        |
| <u></u>                                      |                             |           |            |             |             |          |                           |                          |                 |
| Cadastro de Produtos                         |                             |           |            |             |             |          |                           |                          |                 |

A aba "**Compras**" mostra um histórico de todas as compras do sistema, seja ela impresso, pendente, descartado, vencidas ou confirmadas.

Nesta tela há duas partes, a parte de "*Entradas*", existem duas colunas, uma mostrando o histórico de compras numericamente à esquerda, e à direita um gráfico do histórico de compras para melhor visualização. Os dados numéricos contém os seguintes atributos:

- Fornecedor: informa o fornecedor deste produto;
- Nº Doc.: Informa o número na NF-e;
- Data: informa a data do ocorrido;
- **Qtde.:** informa a quantidade comprada;
- Total: informa o preço total da compra;
- Unitário: mostra o preço unitário da compra do produto;
- Cód. Forn.: Mostra o código utilizado pelo fornecedor;
- Mod.: Mostra o modelo da nota;
- CFOP: mostra o CFOP da nota;
- Mov. Estq.: Mostra se o produto teve movimentação de estoque;
- Tipo Op.: Mostra o tipo de operação realizada;
- Validade: mostra a validade;

A segunda parte chamada "**Pedidos**" mostra os detalhes de todos os pedidos realizado nela, cada aba corresponde a um tipo de situação do pedido. Esta coluna contém os seguintes atributos:

- Data: mostra a data do pedido do produto;
- Fornecedor: informa o fornecedor do pedido;
- CNPJ: informa o CNPJ da empresa;
- Validade: informa a validade do pedido;
- Otde.: Informa a quantidade do pedido;
- Número: Informa o número do pedido;
- Comprador: Informa quem fez o pedido;
- Representante: Informa o representante;
- Situação: mostra a situação do pedido;

# Histórico de Vendas

A aba "**Venda**" informa o histórico de venda dos produtos, em quatro modos distintos: Vendas Diárias, Vendas por Cliente, Venda Combinada e Venda por Hora.

# Vendas Diárias

Last update: 2025/03/13 manuais:intellicash:cadastros:produtos:produto http://wiki.iws.com.br/doku.php?id=manuais:intellicash:cadastros:produtos:produto&rev=1741869770 12:42

|                                                                                                    |                                                                                                    |                                                                                          | m vindo A                                            |                                                                                                    | ê está conecta                                                                                                    | do em      |             | Intellica  | sh 3. 0.140 |            |            |            |            |            |            | = = ¢<br>> |
|----------------------------------------------------------------------------------------------------|----------------------------------------------------------------------------------------------------|------------------------------------------------------------------------------------------|------------------------------------------------------|----------------------------------------------------------------------------------------------------|----------------------------------------------------------------------------------------------------|------------|-------------|------------|-------------|------------|------------|------------|------------|------------|------------|------------|
| Imprimir ▪                                                                                                    | Novo                                                                                                  | Alterar D                                                                                | ()<br>Jesativar                                      | A Duplicar                                                                                                    | Anterior                                                                                                    | Próximo    |             |            |             |            |            |            |            |            |            |            |
|                                                                                                    |                                                                                                    |                                                                                          |                                                      |                                                                                                    |                                                                                                    |            | R           | EFR FRESH  | 15G MORA    | NGO        |            |            |            |            |            |            |
| Início 01/05                                                                                                    | /2017                                                                                                 | Término                                                                                  | 10/05/2                                              | 017 💌                                                                                                    | 🖌 Aplica                                                                                                    |            |             |            |             |            |            |            |            |            |            |            |
| Localizar                                                                                                    | Cadastro                                                                                              | Histório                                                                                 | ns Est                                               | oque                                                                                                    | Fouivalências                                                                                                    | Kits e Pro | ducão Fotos |            |             |            |            |            |            |            |            |            |
| Precos                                                                                                    | Compras                                                                                               | Vendas                                                                                   | Devoluc                                              | ão de Cor                                                                                                    | mpras Al                                                                                                    | erações    |             |            |             |            |            |            |            |            |            |            |
| Data 👻                                                                                                    | Otde 👻                                                                                                | Total - Ma                                                                               | argem 🕶 🛛                                            |                                                                                                    |                                                                                                    |            |             |            |             |            |            |            |            |            |            |            |
| (Jub/Solit)     (Jub/Solit)     (2)     (2)     (5)     (2)     (2)     (2)     (2)     (2)     (2)     (2)     (2)     (2)     (2)     (2)     (2)     (2)     (2)     (2)     (2)     (2)     (2)     (2)     (2)     (2)     (2)     (2)     (2)     (2)     (2)     (2)     (2)     (2)     (2)     (2)     (2)     (2)     (2)     (2)     (2)     (2)     (2)     (2)     (2)     (2)     (2)     (2)     (2)     (2)     (2)     (2)     (2)     (2)     (2)     (2)     (2)     (2)     (2)     (2)     (2)     (2)     (2)     (2)     (2)     (2)     (2)     (2)     (2)     (2)     (2)     (2)     (2)     (2)     (2)     (2)     (2)     (2)     (2)     (2)     (2)     (2)     (2)     (2)     (2)     (2)     (2)     (2)     (2)     (2)     (2)     (2)     (2)     (2)     (2)     (2)     (2)     (2)     (2)     (2)     (2)     (2)     (2)     (2)     (2)     (2)     (2)     (2)     (2)     (2)     (2)     (2)     (2)     (2)     (2)     (2)     (2)     (2)     (2)     (2)     (2)     (2)     (2)     (2)     (2)     (2)     (2)     (2)     (2)     (2)     (2)     (2)     (2)     (2)     (2)     (2)     (2)     (2)     (2)     (2)     (2)     (2)     (2)     (2)     (2)     (2)     (2)     (2)     (2)     (2)     (2)     (2)     (2)     (2)     (2)     (2)     (2)     (2)     (2)     (2)     (2)     (2)     (2)     (2)     (2)     (2)     (2)     (2)     (2)     (2)     (2)     (2)     (2)     (2)     (2)     (2)     (2)     (2)     (2)     (2)     (2)     (2)     (2)     (2)     (2)     (2)     (2)     (2)     (2)     (2)     (2)     (2)     (2)     (2)     (2)     (2)     (2)     (2)     (2)     (2)     (2)     (2)     (2)     (2)     (2)     (2)     (2)     (2)     (2)     (2)     (2)     (2)     (2)     (2)     (2)     (2)     (2)     (2)     (2)     (2)     (2)     (2)     (2)     (2)     (2)     (2)     (2)     (2)     (2)     (2)     (2)     (2)     (2)     (2)     (2)     (2)     (2)     (2)     (2)     (2)     (2)     (2)     (2)     (2)     (2)     (2)     (2)     (2)     (2)     (2)     (2)     (2)     (2)     ( | 3<br>12<br>6<br>13<br>6<br>19<br>7<br>21<br>Promoçõe:<br><b>R\$ 75</b><br><b>Ultima Ve</b><br>ão 31 € | 2.07<br>8.28<br>4,14<br>8.97<br>4,14<br>12,42<br>2,76<br>13,11<br>4,83<br>14,49<br>14,49 | 0,72<br>2,88<br>1,87<br>1,68<br>5,88<br>1,96<br>5,88 | 53<br>53<br>53<br>53<br>53<br>68<br>68<br>68<br>68<br>68<br>68<br>68<br>68<br>68<br>68<br>68<br>7<br>8<br>8<br>8<br>8 | 21,00<br>20,00<br>19,00<br>11,00<br>16,00<br>11,00<br>11,00<br>13,00<br>11,00<br>10,00<br>9,00<br>7,00<br>6,00<br>5,00<br>4,00<br>3,00<br>2,00<br>1,00<br>1,00<br>2,00<br>1,00<br>1,00 | 01.05/2017 | 0205/2017   | 03/05/2017 | 04/05/2017  | 05/05/2017 | 06/05/2017 | 07/05/2017 | 08/05/2017 | 09/05/2017 | 10/05/2017 |            |
| Cadastro de                                                                                                    | Produtos                                                                                              |                                                                                          |                                                      | /                                                                                                    |                                                                                                    |            |             |            |             |            |            |            |            |            |            |            |

Nesta tela mostra o histórico de vendas de um determinado produto por dia e nela há duas colunas, à esquerda mostra os dados numéricos das vendas e nela há duas abas, "**Vendas**" e "**Promoções**", e na coluna à direita há um gráfico do histórico de venda para melhor visualização.

Na aba "Venda" há os seguintes atributos:

- Data: informa a data da venda do produto;
- Qtde.: Mostra a quantidade vendida nesta data;
- Total: mostra a venda total do produto nesta data;
- Margem: Mostra margem de lucro, em valor real;
- Margem (%): Mostra a margem de lucro, em valor percentual;
- Promoção: mostra a quantidade de itens que foram vendidos na promoção;

E na aba "**Promoções**" há as promoções agendadas para certo período de tempo com os seguintes atributos:

- Início: mostra o início da promoção;
- Término: mostra o término da promoção;
- Preço normal: mostra o preço normal do produto;
- Preço promoção: mostra o preço promoção deste produto naquele período;
- Qtde:mostra a quantidade vendida neste período de promoção;
- Custo: mostra o custo que o produto teve neste período;
- Total: mostra o total vendido no período de promoção;
- Markup: mostra o valor do markup do produto no período de promoção;

## **Vendas por Cliente**

| 2025/06/11 04:47 |  |
|------------------|--|
|------------------|--|

37/65

| None         Alterior         Prisini           Inclusion         None         Alterior         Prisini           Inclusion         Consuminor         Estatuse         Prisini           Inclusion         Consuminor         Consuminor         Consuminor           Inclusion         Consuminor         Consuminor         Consuminor         Consuminor           Consuminor         Consuminor         Consuminor         Consuminor         Consuminor         Consuminor           Consuminor         Consuminor         Consuminor         Consuminor         Consuminor         Consuminor         Consuminor           Consuminor         Consuminor                                                                                                    |                     | IWS -           | ndo ADMIN você  | está cons  | rtado em   |              | 1               | ntellicash 3.   | 0.140               |            |          |            |            | 🗐 🔲 🄇<br>>   |
|----------------------------------------------------------------------------------------------------|---------------------|-----------------|-----------------|------------|------------|--------------|-----------------|-----------------|---------------------|------------|----------|------------|------------|--------------|
| Imprimir         Novo         Alterar         Desativar         Duplicar         Anterior         Protein           Indio         01/05/2017         Término         10/05/2017         Imprimir         Aplicar           Consuminor         Edadato         Históricos         Edavaladas         Kis e Produção         Produção         Fonos           Preços         Compara         Vendas         Decumento - totos         Vendas         Largem Bruh > Largem (%) - Partipação (%) - Imprimento - totos         Alterações           Istoricos         Consuminor         602 / 2520         42.70         17.55         61.09%         65.05%           Istoricos         Consuminor         601 / 270         4.14         14.44         37.68%         3.67%           LEONARDO JOSE         VALDO         6         2.70         4.14         14.49         37.68%         3.67%           CONSUMIDOR         CONSUMIDOR         CONSUMIDOR         1.23         2.07         1.04         1.99%         6.50%         1.07%           CONSUMIDOR         CONSUMIDOR         2         0.82         1.38         0.56         40.68%         2.7%         1.04         1.99%         6.57%           CONSUMIDOR         CONSUMIDOR         2         0.8                                                                                                    |                     |                 |                 |            |            | 1            |                 |                 |                     |            |          |            |            |              |
| REFR FRESH 15G MORANGO           REFR FRESH 15G MORANGO           Indepindent of 10/05/2017          Aplicar           Localizar           Ideation into into into into into into into                                                                                                    | Imprimir Nov        | Alterar Desa    | tivar Duplicar  | Anterio    | r Próximo  |              |                 |                 |                     |            |          |            |            |              |
| ničo [1/05/2017 ▼ Térmio 10/05/2017 ▼ ▲ Alica?<br>Lacalizar Gadastro<br>Prego Compris Vendas Devolução de Compris Alterações<br>Nome → Fantasta Decoumento → Otde → Custo → Venda → Margem Bruta → Margem (%) → Participação (%) →<br>Nome → Fantasta → Decoumento → Otde → Custo → Venda → Margem Bruta → Margem (%) → Participação (%) →<br>Nome → Fantasta → Decoumento → Otde → Custo → Venda → Margem Bruta → Margem (%) → Participação (%) →<br>Nome → Fantasta → Decoumento → Otde → Custo → Venda → Margem Bruta → Margem (%) → Participação (%) →<br>Nome → Fantasta → Decoumento → Otde → Custo → Venda → Margem Bruta → Margem (%) → Participação (%) →<br>Nome → Fantasta → Decoumento → Otde → Custo → Venda → Margem Bruta → Margem (%) → Participação (%) →<br>Nome → Fantasta → Decoumento → Otde → Custo → Venda → Margem Bruta → Margem (%) → Participação (%) →<br>Nome → Fantasta → Decoumento → Otde → Custo → Venda → Margem Bruta → Margem (%) → Participação (%) →<br>Nome → Fantasta → Decoumento → Otde → Custo → Venda → Margem Bruta → Margem (%) → Participação (%) →<br>Nome → Fantasta → Decoumento → Otde → Custo → Venda → Margem Bruta → Margem (%) → Participação (%) →<br>Nome → Fantasta → Decoumento → Otde → Margem Bruta → Margem Bruta → Margem (%) → Participação (%) →<br>Nome → Fantasta → Decoumento → Otde → Margem Bruta → Margem Bruta → Margem (%) → Participação (%) →<br>PEDRO LOPES LEONARDO (ONSUMDOR 44 168 2, 76 1, 112 40, 65% 1, 83%<br>CONSUMDOR CONSUMDOR 2 0, 82 1, 38 0, 56 40, 58% 1, 83%<br>CONSUMDOR CONSUMDOR 2 1, 0.82 1, 38 0, 56 40, 58% 1, 83%<br>CONSUMDOR CONSUMDOR 2 1, 0.82 1, 38 0, 56 40, 58% 1, 83%<br>CONSUMDOR CONSUMDOR 2 1, 0.82 1, 38 0, 56 40, 58% 1, 83%<br>CONSUMDOR CONSUMDOR 2 1, 0.82 1, 38 0, 56 40, 58% 1, 83%<br>CONSUMDOR CONSUMDOR 2 1, 0.82 1, 38 0, 56 40, 58% 1, 83%<br>CONSUMDOR CONSUMDOR 2 1, 0.82 1, 38 0, 56 40, 58% 1, 83%<br>CONSUMDOR CONSUMDOR 2 2, 0.82 1, 38 0, 56 40, 58% 1, 83%<br>CONSUMDOR CONSUMDOR 2 2, 0.82 1, 38 0, 56 40, 58% 1, 83%<br>CONSUMDOR CONSUMDOR 2 2, 0.82 1, 38 0, 56 40, 58% 1, 83%<br>CONSUMDOR CONSUMDOR 2 2, 0.82 1, 38 0, 56 40, 58% 1, 83% |                     |                 | 1               |            |            |              | REFR            | FRESH 15G       | MORANGO             |            |          |            |            |              |
| Caladaro         Históricos         Estoque         Equivalências         Kits e Produção         Fotos           Preços         Compras         Vendas         Devolução de Compras         Alterações           Nome              antasia         Devolução de Compras         Alterações           CONSUMIDOR         CONSUMIDOR         62         25.20         42.70         17.55         41.09%         56.06%           REINVALDO JOSE VALDO         4         1.27         2.76         1.49         53.39%         5.67%           EDRO LOPES         4         1.72         2.76         1.49         53.99%         5.60%           CONSUMIDOR         CONSUMIDOR         41         1.72         2.76         1.04         37.68%         3.67%           CONSUMIDOR         CONSUMIDOR         41         1.62         30.36         11.84         39.00%         40.37%           CONSUMIDOR         CONSUMIDOR         2         0.82         1.38         0.56         40.68%         1.75%           CONSUMIDOR         CONSUMIDOR         2         0.82         1.38         0.56         40.68%         1.75%           CONSUMIDOR         CONSUMIDOR         2         0.82         1.38         0.5                                                                                                    | Início 01/05/2017   | ▼ Término 10/   | /05/2017 👻      | 🖌 Apli     | car        |              |                 |                 |                     |            |          |            |            |              |
| Localizar         Instructions         Estaque         Estaque         Estadue         Estadue                                                                                                    | Level and a second  |                 |                 |            |            |              |                 |                 |                     |            |          |            |            |              |
| Prepriors         Cempras         Vendas         Decumento ~ loto ~ lot                                                                                                    | Localizar Cadas     | tro Historicos  | Estoque         | quivalenc  |            | s e Produçao | Fotos           |                 |                     |            |          |            |            |              |
| Nome         Fantasia         Documento         Olde         Custo         Venda         Margem Bruta         Margem (%)         Participação (%)         A           CONSUMIDOR         CONSUMIDOR         662         25/20         42/75         17.86         41.09%         66.88%           ENIVALDOR         CONSUMIDOR         66         2,70         4.14         1.49         53.99%         3.67%           LEONARDO JOSE         LEONARDO         6         2,70         4.14         1.44         37.68%         3.67%           PEDRO LOPES         PEDRO LOPES         4         1.72         2,76         1.14         39.0%         40.37%           CONSUMIDOR         CONSUMIDOR         44         1.64         2,76         1.12         40.68%         3.67%           CONSUMIDOR         CONSUMIDOR         2         0.82         1.38         0.56         40.68%         1.83%           CONSUMIDOR         CONSUMIDOR         2         0.82         1.38         0.56         40.68%         1.83%           CONSUMIDOR         CONSUMIDOR         2         0.82         1.38         0.56         40.68%         1.83%           CONSUMIDOR         CONSUMIDOR         2         0.82                                                                                                    | Preços Compras      | Vendas De       | evolução de Con | ipras 🥄    | Alterações | ;            | _               |                 |                     |            |          |            |            |              |
| CONSUMIDOR         CONSUMIDOR         62         25.20         42.78         17.58         41.09%         56.88%           RENIVALDO JOSE         VALDO         4         1.27         2.76         1.49         53.99%         3.67%           DOSE LEONARDO JOSE         4         1.72         2.76         1.04         37.68%         3.67%           CONSUMIDOR         CONSUMIDOR         44         18.52         30.36         11.44         34.78%         5.50%           CONSUMIDOR         CONSUMIDOR         CONSUMIDOR         44         18.52         30.36         11.44         34.05%         2.75%           CONSUMIDOR         CONSUMIDOR         CONSUMIDOR         1.12         40.68%         2.75%           CONSUMIDOR         CONSUMIDOR         2         0.82         1.38         0.56         40.58%         1.83%           CONSUMIDOR         CONSUMIDOR         2         0.82         1.38         0.56         40.58%         1.83%           CONSUMIDOR         CONSUMIDOR         2         0.82         1.38         0.56         40.58%         1.83%           CONSUMIDOR         CONSUMIDOR         2         0.82         1.38         0.56         40.58%         1.83%                                                                                                    | Nome                | Fantasia -      | Documento -     | Qtde 🔻     | Custo 👻 🛛  | Venda 👻 Ma   | rgem Bruta 👻 Ma | argem (%) 👻 Par | ticipação (%) 🛨 🔼 🔨 |            |          |            |            |              |
| RENIVALDO JOSE VALDO       4       1.27       2.76       1.49       53.99%       3.67%         LEONARDO JOSE LEONARDO       6       2.70       4.14       1.44       34.78%       5.50%         PEROR LOPES       PEDRO LOPES       4       1.72       2.76       1.04       37.68%       3.67%         CONSUMIDOR       CONSUMIDOR       CONSUMIDOR       3       1.23       2.07       0.84       40.58%       2.75%         CONSUMIDOR       CONSUMIDOR       3       1.23       2.07       0.84       40.68%       3.67%         CONSUMIDOR       CONSUMIDOR       2       0.82       1.38       0.56       40.68%       1.83%         CONSUMIDOR       CONSUMIDOR       3       1.27       2.07       0.84       3.65%       2.75%         CONSUMIDOR       CONSUMIDOR       2       0.82       1.38       0.56       40.58%       1.83%         CONSUMIDOR       CONSUMIDOR       2       0.82       1.38       0.56       40.58%       1.83%         CONSUMIDOR       CONSUMIDOR       2       0.82       1.38       0.56       40.58%       1.83%         CONSUMIDOR       CONSUMIDOR       2       0.82       1.38 <td< td=""><td>CONSUMIDOR</td><td>CONSUMIDOR</td><td></td><td>62</td><td>25,20</td><td>42,78</td><td>17,58</td><td>41,09%</td><td>56,88%</td><td>42</td><td></td><td></td><td></td><td></td></td<>                                                                                                    | CONSUMIDOR          | CONSUMIDOR      |                 | 62         | 25,20      | 42,78        | 17,58           | 41,09%          | 56,88%              | 42         |          |            |            |              |
| LEONARDO JOSE       LEONARDO       6       2,70       4,14       1,44       34,78%       5,50%         PEDRO LOPES       PEDRO LOPES       4       1,72       2,76       1,04       37,68%       3,67%         CONSUMIDOR       CONSUMIDOR       44       18,52       30,36       11,84       39,00%       40,37%         CONSUMIDOR       CONSUMIDOR       44       16,42       2,76       1,12       40,68%       3,67%         CONSUMIDOR       CONSUMIDOR       2       0,82       1,33       0,56       40,58%       1,83%         CONSUMIDOR       CONSUMIDOR       2       0,82       1,33       0,56       40,58%       1,83%         CONSUMIDOR       CONSUMIDOR       2       0,82       1,38       0,56       40,58%       1,83%         CONSUMIDOR       CONSUMIDOR       2       0,82       1,38       0,56       40,58%       1,83%         CONSUMIDOR       CONSUMIDOR       2       0,82       1,38       0,56       40,58%       1,83%         Consumidor       Consumidor       2       0,82       1,38       0,56       40,58%       1,83%         Consumidor       Consumidor       2       0,82       1,38<                                                                                                    | RENIVALDO JOSI      | VALDO           |                 | 4          | 1,27       | 2,76         | 1,49            | 53,99%          | 3,67%               | 40 -       |          |            |            |              |
| PEDRO LOPES       4       1,72       2,76       1,04       37,68%       3,67%         CONSUMIDOR       CONSUMIDOR       44       18,52       30,36       11,84       39,00%       40,37%         CONSUMIDOR       CONSUMIDOR       3       1,23       2,07       0,84       40,65%       2,75%         CONSUMIDOR       CONSUMIDOR       4       1,64       2,76       1,12       40,58%       3,67%         CONSUMIDOR       CONSUMIDOR       2       0,82       1,38       0,56       40,68%       1,83%         CONSUMIDOR       CONSUMIDOR       2       0,82       1,38       0,56       40,68%       1,83%         CONSUMIDOR       CONSUMIDOR       3       1,27       2,07       0,8       3,67%       1,83%         CONSUMIDOR       CONSUMIDOR       3       1,27       2,07       0,8       3,65%       2,75%         CONSUMIDOR       CONSUMIDOR       2       0,82       1,38       0,56       40,58%       1,83%         CONSUMIDOR       CONSUMIDOR       2       0,82       1,38       0,56       40,58%       1,83%         Intervalo Padrão       30        50       38,91       487,22%       128,42%                                                                                                    | LEONARDO JOSE       | E LEONARDO      |                 | 6          | 2,70       | 4,14         | 1,44            | 34,78%          | 5,50%               | 36         |          |            |            |              |
| CONSUMIDOR       CONSUMIDOR       44       18,52       30,36       11,84       39,00%       40,37%         CONSUMIDOR       CONSUMIDOR       3       1,23       2,07       0.84       40,68%       2,75%         CONSUMIDOR       CONSUMIDOR       2       0.82       1,38       0.56       40,58%       183%         CONSUMIDOR       CONSUMIDOR       2       0.82       1,38       0.56       40,58%       1,83%         CONSUMIDOR       CONSUMIDOR       2       0.82       1,38       0.56       40,58%       1,83%         CONSUMIDOR       CONSUMIDOR       3       1,27       2,07       0,8       38,65%       2,75%         CONSUMIDOR       CONSUMIDOR       1,68       2,76       1,08       39,13%       3,67%         CONSUMIDOR       CONSUMIDOR       2       0.82       1,38       0.56       40,58%       1,83%         CONSUMIDOR       CONSUMIDOR       2       0.82       1,38       0.56       40,58%       1,83%         140       57,69       96,60       38,91       487,22%       128,42%       128,42%       Consumpor Leonardo and consumpor Consumpor Consumpor Consumpor Consumpor Consumpor Consumpor Consumpor Consumpor Consumpor Consumpor Consumpor Consumpor Consu                                                                                                    | PEDRO LOPES         | PEDRO LOPES     |                 | 4          | 1,72       | 2,76         | 1,04            | 37,68%          | 3,67%               | 34         |          |            |            |              |
| CONSUMIDOR       CONSUMIDOR       3       1,23       2,07       0,84       40,68%       2,75%         CONSUMIDOR       CONSUMIDOR       4       1,64       2,76       1,12       40,68%       3,67%         CONSUMIDOR       CONSUMIDOR       2       0.82       1,38       0,56       40,58%       1,83%         CONSUMIDOR       CONSUMIDOR       2       0.82       1,38       0,56       40,58%       1,83%         CONSUMIDOR       CONSUMIDOR       3       1,27       2,07       0,8       38,65%       2,75%         CONSUMIDOR       CONSUMIDOR       4       1,68       2,76       1,08       39,13%       3,67%         CONSUMIDOR       CONSUMIDOR       2       0.82       1,38       0,56       40,58%       1,83%         CONSUMIDOR       CONSUMIDOR       2       0.82       1,38       0,56       40,58%       1,83%         CONSUMIDOR       CONSUMIDOR       2       0.82       1,38       0,56       40,58%       1,83%         CONSUMIDOR       CONSUMIDOR       2       0.82       1,38       0,56       40,58%       1,83%         Intervalo Padrão       140       57,69       96,60       38,91                                                                                                    | CONSUMIDOR          | CONSUMIDOR      |                 | 44         | 18,52      | 30,36        | 11,84           | 39,00%          | 40,37%              | 32         |          |            |            | 1            |
| CONSUMIDOR       CONSUMIDOR       4       1,64       2,76       1,12       40,58%       3,67%         CONSUMIDOR       CONSUMIDOR       2       0,82       1,38       0,56       40,58%       1,83%         CONSUMIDOR       CONSUMIDOR       2       0,82       1,38       0,56       40,58%       1,83%         CONSUMIDOR       CONSUMIDOR       2       0,82       1,38       0,56       40,58%       1,83%         CONSUMIDOR       CONSUMIDOR       3       1,27       2,07       0,8       39,13%       3,67%         CONSUMIDOR       CONSUMIDOR       4       1,68       2,76       1,08       39,13%       3,67%         CONSUMIDOR       CONSUMIDOR       2       0,82       1,38       0,56       40,58%       1,83%         CONSUMIDOR       CONSUMIDOR       2       0,82       1,38       0,56       40,58%       1,83%         Intervalo Padrão       Ignorar Datas       140       57,69       96,60       38,91       487,22%       128,42%       128,42%       Consumbor       Consumbor       Consumbor       Consumbor       Consumbor       Consumbor       Consumbor       Consumbor       Consumbor       Consumbor       Consumbor                                                                                                    | CONSUMIDOR          | CONSUMIDOR      |                 | 3          | 1,23       | 2,07         | 0,84            | 40,58%          | 2,75%               | 30         |          |            |            |              |
| CONSUMIDOR       2       0,82       1,38       0,56       40,58%       1,83%         CONSUMIDOR       CONSUMIDOR       2       0.82       1,38       0,56       40,68%       1,83%         CONSUMIDOR       CONSUMIDOR       3       1,27       2,07       0,8       38,65%       2,75%         CONSUMIDOR       CONSUMIDOR       4       1,68       2,76       1,08       39,13%       3,67%         CONSUMIDOR       CONSUMIDOR       2       0,82       1,38       0,56       40,58%       1,83%         CONSUMIDOR       CONSUMIDOR       2       0,82       1,38       0,56       40,58%       1,83%         Intervalo Padrão       30       Das       Ignorar Datas       140       57,69       96,60       38,91       487,22%       128,42%       128,42%       ConsumDor       ConsumDor                                                                                                    | CONSUMIDOR          | CONSUMIDOR      |                 | 4          | 1,64       | 2,76         | 1,12            | 40,58%          | 3,67%               | 28         |          |            |            |              |
| CONSUMIDOR       2       0,82       1,38       0,56       40,58%       1,83%         CONSUMIDOR       CONSUMIDOR       3       1,27       2,07       0,8       38,65%       2,75%         CONSUMIDOR       CONSUMIDOR       4       1,68       2,76       1,08       39,13%       3,67%         CONSUMIDOR       CONSUMIDOR       2       0,82       1,38       0,56       40,58%       1,83%         CONSUMIDOR       CONSUMIDOR       2       0,82       1,38       0,56       40,58%       1,83%         Intervalo Padrão       30        Dias       Ignorar Datas       140       57,69       96,60       38,91       487,22%       128,42%       Consumbor       Consumbor       consumbor       consumbo                                                                                                    | CONSUMIDOR          | CONSUMIDOR      |                 | 2          | 0,82       | 1,38         | 0,56            | 40,58%          | 1,83%               | 26         |          |            |            |              |
| CONSUMIDOR       CONSUMIDOR       3       1,27       2,07       0,8       38,65%       2,75%         CONSUMIDOR       CONSUMIDOR       4       1,68       2,76       1,08       39,13%       3,67%         CONSUMIDOR       CONSUMIDOR       2       0,82       1,38       0,56       40,58%       1,83%         Intervalo Padrão       20       0,82       1,38       0,56       40,58%       1,83%         Intervalo Padrão       20       96,60       38,91       487,22%       128,42%       Consumbor       Consumbor       Consumb                                                                                                    | CONSUMIDOR          | CONSUMIDOR      |                 | 2          | 0,82       | 1,38         | 0,56            | 40,58%          | 1.83%               | 24         |          |            |            |              |
| CONSUMIDOR       CONSUMIDOR       4       1,68       2,76       1,08       39,13%       3,67%         CONSUMIDOR       CONSUMIDOR       2       0,82       1,38       0,56       40,58%       1,83%         Intervalo Padrão       30 €       Das       Ignorar Datas         Vendas       Clientes       Venda combinada       Vendas por Hora                                                                                                    | CONSUMIDOR          | CONSUMIDOR      |                 | 3          | 1,27       | 2.07         | 0,8             | 38,65%          | 2,75%               | 20         |          |            |            |              |
| CONSUMIDOR       2       0,82       1,38       0,56       40,58%       1,83%         Intervalo Padrão       30 € Dias       Ignorar Datas       Ignorar Datas       ConsumDor       ConsumDor                                                                                                    | CONSUMIDOR          | CONSUMIDOR      |                 | 4          | 1,68       | 2,76         | 1,08            | 39,13%          | 3,67%               | 18         |          |            |            |              |
| ntervalo Padrão 30 € Dias ingrerar Datas<br>Vendas Clentes Vendas por Hora                                                                                                    | CONSUMIDOR          | CONSUMIDOR      |                 | 2          | 0.82       | 1.38         | 0.56            | 40.58%          | 1.83%               | 16         |          |            |            |              |
| 140       57,69       96,60       38,91       487,22%       128,42%       128,42%         Intervalo Padrão       30 €       Dias       Ignorar Datas       Ignorar Datas       Conslumbor       Conslumbor <t< td=""><td></td><td></td><td></td><td>_</td><td></td><td></td><td></td><td></td><td></td><td>14</td><td></td><td></td><td></td><td></td></t<>                                                                                                    |                     |                 |                 | _          |            |              |                 |                 |                     | 14         |          |            |            |              |
| tervalo Padrão 30 € Dias ingorar Datas<br>Vendas Clientes Venda Combinada Vendas por Hora                                                                                                    |                     |                 |                 |            |            |              |                 |                 |                     | 12         |          |            |            |              |
| ntervalo Padrão 30 € Dias Ignorar Datas<br>Vendas Clentes Venda Combinada Vendas por Hora                                                                                                    |                     |                 |                 |            |            |              |                 |                 |                     | 8-         |          |            |            |              |
| 140       57,69       96,60       38,91       487,22%       128,42%       128,42%       128,42%         Intervalo Padrão       30       Dias       Ignorar Datas       Ignorar Datas       Construidor       construidor       construidor                                                                                                    |                     |                 |                 |            |            |              |                 |                 |                     | 6          |          |            |            |              |
| 140       57,69       96,60       38,91       487,22%       128,42%       2       2       0       0       0       0       0       0       0       0       0       0       0       0       0       0       0       0       0       0       0       0       0       0       0       0       0       0       0       0       0       0       0       0       0       0       0       0       0       0       0       0       0       0       0       0       0       0       0       0       0       0       0       0       0       0       0       0       0       0       0       0       0       0       0       0       0       0       0       0       0       0       0       0       0       0       0       0       0       0       0       0       0       0       0       0       0       0       0       0       0       0       0       0       0       0       0       0       0       0       0       0       0       0       0       0       0       0       0       0       0 <td< td=""><td></td><td></td><td></td><td></td><td></td><td></td><td></td><td></td><td></td><td>4</td><td></td><td></td><td></td><td></td></td<>                                                                                                    |                     |                 |                 |            |            |              |                 |                 |                     | 4          |          |            |            |              |
| 140       57,69       96,60       38,91       487,22%       128,42%       0       Consumbor       consumbor       consumbor                                                                                                    |                     |                 |                 |            |            |              |                 |                 |                     | 2          |          |            |            |              |
| Intervalo Padrão 30 🔁 Dias 🔄 Ignorar Datas Consumbort Consumbort                                                    |                     |                 |                 | 140        | 57,69      | 96,60        | 38,91           | 487,22%         | 128,42% 🗸           |            |          |            |            |              |
| Vendas Clientes / Venda Combinada / Vendas por Hora /                                                                                                    | Intervalo Padrão 30 | 🗘 Dias 📃 Ignora | r Datas         |            |            |              |                 |                 |                     | CONSUMIDOR | LEONARDO | CONSONIDOR | CONSOMIDUR | NUCINICONOUR |
|                                                                                                    | Vendas Cliente      | Venda Combin    | ada 🖌 Venda     | s por Hora | /          |              |                 |                 |                     |            |          |            |            |              |
| Codestra da Bradular                                                                                                    | /                   | 21              |                 |            |            |              |                 |                 |                     |            |          |            |            |              |
|                                                                                                    | Codoctro do Produte |                 |                 |            |            |              |                 |                 |                     |            |          |            |            |              |

A aba "*Cliente*" mostra o histórico de vendas de um determinado produto por cliente e nela há duas colunas, à esquerda mostra os dados numéricos das vendas, e à direita mostra um gráfico do histórico de vendas por cliente. Na coluna à esquerda há os seguintes atributos:

- Nome: mostra o nome do cliente que comprou o produto;
- Fantasia: mostra o apelido/fantasia do cliente que comprou o produto;
- Documento: mostra o documento do cliente;
- Qtde.: mostra a quantidade vendida para o cliente;
- Custo: mostra o custo deste produto;
- Venda: mostra a venda total do produto;
- Margem bruta: mostra a margem bruta da venda do produto;
- Margem (%): mostra a margem da venda do produto em perncentual;
- Participação: mostra a participação do lciente sobre o total vendido;

Venda Combinada

| Intellicash 3. 0.140                                                                                                    | ⊗<br>× |
|----------------------------------------------------------------------------------------------------|--------|
| Imprimir Novo Alterar Desativar Duplicar Anterior Próximo                                                                                                    |        |
| REFR FRESH 15G MORANGO                                                                                                    |        |
| Início 01/05/2017 👻 Término 10/05/2017 👻 🖌 Aplicar                                                                                                    |        |
| Localizar Cadastro Históricos Estoaue Eaulvalências Kits e Producão Fotos                                                                                                    |        |
| Precos Compras Vendas Devolução de Compras Alterações                                                                                                    |        |
| Este relatório mostra as vendas combinadas entre Cupons Fiscais                                                                                                    | ٦      |
| ETE ČÁ LÚSTRE 1L INTEGRAL                                                                                                    |        |
| Maximo de produtos retornados 10 - 216 LETE CX LUSTRE 11 NTEGRAL                                                                                                    |        |
| N° ▼         Descrição         ▼         Qtde ▼         Valor ▼         ^         210 <sup>-</sup> REFR FRESH 100 UVA         213 REFR FRESH 100 UVA         213 REFR FRESH 100 UVA                                                                                                    |        |
| 1 LETE CX ILUSTRE 1L INTEGRAL     216 559.44     190     10     10     10     10     10     10     10     10     10     10     10     10     10     10     10     10     10     10     10     10     10     10     10     10     10     10     10     10     10     10     10     10     10     10     10     10     10     10     10     10     10     10     10     10     10     10     10     10     10     10     10     10     10     10     10     10     10     10     10     10     10     10     10     10     10     10     10     10     10     10     10     10     10     10     10     10     10     10     10     10     10     10     10     10     10     10     10     10     10     10     10     10     10     10     10     10     10     10     10     10     10     10     10     10     10     10     10     10     10     10     10     10     10     10     10     10     10     10     10     10     10     10     10     10     10     10     10     10     10     10     10     10     10     10     10     10     10     10     10     10     10     10     10     10     10     10     10     10     10     10     10     10     10     10     10     10     10     10     10     10     10     10     10     10     10     10     10     10     10     10     10     10     10     10     10     10     10     10     10     10     10     10     10     10     10     10     10     10     10     10     10     10     10     10     10     10     10     10     10     10     10     10     10     10     10     10     10     10     10     10     10     10     10     10     10     10     10     10     10     10     10     10     10     10     10     10     10     10     10     10     10     10     10     10     10     10     10     10     10     10     10     10     10     10     10     10     10     10     10     10     10     10     10     10     10     10     10     10     10     10     10     10     10     10     10     10     10     10     10     10     10     10     10     10     10     10     10     10     10     10     10     10     10     10       |        |
| 2 OLEO DE SOJA LIZA 900ML 213 636,87 100 DEFER FERSH 100 L BRANIA                                                                                                    |        |
| 3 REFR FRESH 100 UVA 193 133,17 100 90 REFR FRESH 100 LMOWER 90 REFR FRESH 100 LMOW 90 REFR FRESH 100 LMOW 90 REFR |        |
| 4 MOLHO TOMATE FUGINI 340G TRADICIONAL SACHE 192 238,40 100 BEEF FEEH 102 ABACAN                                                                                                    |        |
| 5 REFR FRESH 10G LARANJA 151 104,19 140 140 140 140 140 140 140 140 140 140                                                                                                    |        |
| 6 REFR FRESH 10G ABACAXI 123 84,87 120 121 123 120 120 120 120 120 120 120 120 120 120                                                                                                    |        |
| 7 REFR FRESH 10G LIMAO 90 62,10 110 10 10 REFR FRESH 10G LIMAO                                                                                                    |        |
| 8 NISSIN LAMEN 85G GALINHA CAIPIRA 73 72,27 90. NISSIN LAMEN 85G GALINHA CAIPIRA                                                                                                    |        |
| 9 ACUCAR MONTE ALEGRE 5KG CRISTAL 70 769,30 at A CUCAR MONTE ALEGRE 5KG CRISTAL                                                                                                    |        |
| 10 REFR FRESH 10G MARACUJA 65 44,85 70 70 70 70 70 70 70 70 70 70 70 70 70                                                                                                    |        |
| Intervalo Padrão 30 € Dias Ignorar Datas<br>Vendas Clientes Vendas por Hora                                                                                                    |        |
| Cadastro de Produtos /                                                                                                    |        |

A aba "**Venda Combinada**" mostra um histórico de quais produtos são mais vendidos com o produto selecionado. Nesta tela há duas colunas, à esquerda mostra os dados numéricos da venda combinada e à direita o gráfico da venda combinada para melhor visualização.

Na coluna à esquerda contém os seguintes atributos:

- Nº: mostra em ordem crescente dos produtos mais vendidos combinado com o produto selecionado;
- Descrição: mostra o nome dos produtos combinados;
- Qtde: mostra a quantidade vendida do produto combinado com o produto selecionado;
- Valor: mostra o valor total dos produtos combinados vendidos;
- Máximo de produtos retornados: com este campo, o cliente poderá selecionar, ao realizar a pesquisa, o número máximo de produtos combinados que pretende visualizar.

Este Relatório mostra as vendas combinadas entre Cupons Fiscais

#### Vendas por Hora

| •    |              |             | ▼<br>Bem vindo ADM | IIN, você está | conectad | do em           |       | Inte | llicash ( | 3. 0.140 |     |    |           |    |    |    |    |    |    | = = 8<br>× |
|------|--------------|-------------|--------------------|----------------|----------|-----------------|-------|------|-----------|----------|-----|----|-----------|----|----|----|----|----|----|------------|
| d    | <b>3</b>     | D 🎜         | > 🔞                | 4              | 4        | •               |       |      |           |          |     |    |           |    |    |    |    |    |    |            |
| Imp  | orimir       | Novo Alte   | erar Desativar Du  | uplicar   An   | terior P | Próximo         |       |      |           |          |     |    |           |    |    |    |    |    |    |            |
|      | _            |             |                    |                |          | 2               | RI    | FRFR | ESH 150   | g MOR    | NGO |    |           |    |    |    |    |    |    |            |
| Iníc | io 01/05/2   | 2017 👻 Té   | érmino 10/05/201   | .7 🔹 🗸         | Aplicar  | J               |       |      |           |          |     |    |           |    |    |    |    |    |    |            |
| Loc  | alizar       | Cadastro Hi | istóricos Estoqu   | ue Equiva      | alências | Kits e Produção | Fotos |      |           |          |     |    |           |    |    |    |    |    |    |            |
| Pre  | eços Coi     | mpras Ven   | das Devolução      | de Compras     | Alte     | erações         |       |      |           |          |     |    |           |    |    |    |    |    |    |            |
| H    | lora 👻       | Qtde 🔫 Nún  | nero Cupons 👻 🛛 T  | Fotal 🔫        | ^        |                 |       |      |           |          |     |    |           |    |    |    |    |    |    |            |
|      | 8            | 2           | 1                  | 1,38           |          |                 |       |      |           |          |     |    |           |    |    |    |    |    |    |            |
|      | 9            | 3           | 1                  | 2,07           |          |                 |       |      |           |          |     |    |           |    |    |    |    |    |    | 2          |
|      | 9            | 4           | 2                  | 2,76           |          | 15,00           |       |      |           |          |     |    |           |    |    |    |    |    |    | 3          |
|      | 10           | 1           | 1                  | 0,69           |          | 14,00           |       |      |           |          |     |    | · · · · · |    |    |    |    |    |    | 14         |
| -    | 10           | 14          | 4                  | 9,66           |          | 13,00           |       |      |           |          | 1   |    |           |    |    |    |    |    |    | 11         |
|      | 11           | 2           | 1                  | 1,38           |          | 12,00           |       |      |           |          |     |    |           |    |    |    |    |    |    | 2          |
| -    | 11           | 11          | 7                  | 7,59           |          | 10,00           |       |      |           |          |     |    |           |    |    |    |    |    |    | 0 7        |
|      | 12           | 15          | 2                  | 4,03           |          | 9,00            |       |      |           |          |     |    |           |    |    |    |    |    |    | 5          |
|      | 13           | 5           | 3                  | 3 45           |          | 7.00            |       |      |           |          |     |    |           |    |    |    |    |    |    | i i        |
|      | 14           | 1           | 1                  | 0.69           |          | 6,00            |       |      |           |          |     |    |           |    |    |    |    |    |    | 13         |
|      | 14           | 4           | 2                  | 2,76           |          | 5,00            |       |      |           |          |     |    |           |    |    |    | -  |    |    | 6          |
|      | 15           | 4           | 1                  | 2,76           |          | 4,00            |       |      |           |          |     |    |           |    |    |    |    |    |    | 8          |
|      | 15           | 13          | 5                  | 8,97           |          | 2,00            |       |      |           |          |     |    |           |    |    |    |    |    |    | 2          |
|      | 16           | 6           | 3                  | 4,14           |          | 1,00            |       |      |           | -        |     |    |           |    |    |    |    |    |    | 2          |
|      | 17           | 10          | 6                  | 6,90           |          | 0,00            | 9     | 10   | 11        | 12       | 13  | 14 | 15        | 16 | 17 | 18 | 19 | 20 | 21 | <b>1</b> 7 |
|      | 18           | 2           | 2                  | 1,38           |          |                 |       |      |           |          |     |    |           |    |    |    |    |    |    | 1          |
| μ.   | 18           | 8           | 5                  | 5,52           |          |                 |       |      |           |          |     |    |           |    |    |    |    |    |    |            |
|      |              | 134         |                    | 92,46          | ×        |                 |       |      |           |          |     |    |           |    |    |    |    |    |    |            |
| Inte | rvalo Padrão | 30 🚔 Dias   | Ignorar Datas      |                |          |                 |       |      |           |          |     |    |           |    |    |    |    |    |    |            |
| Ve   | ndas / Cl    | ientes Ven  | ida Combinada      | Vendas por     | Hora     | /               |       |      |           |          |     |    |           |    |    |    |    |    |    |            |
|      |              |             |                    |                |          |                 |       |      |           |          |     |    |           |    |    |    |    |    |    |            |
| Ca   | dastro de P  | rodutos /   |                    |                |          |                 |       |      |           |          |     |    |           |    |    |    |    |    | -  |            |

39/65

Cadastrar Produtos

A aba "**Vendas por Hora**" mostra um histórico de vendas nas faixas horárias de um determinado período. Nesta tela há duas colunas, à esquerda mostra os dados numéricos da venda por hora e à direita mostra o gráfico da venda por hora para melhor visualização.

Na coluna à esquerda contém os seguintes atributos:

2025/06/11 04:47

- Hora: mostra a faixa horária que está sendo verificada;
- Qtde: mostra a quantidade vendida nesta faixa horária;
- Número Cupons: mostra o número de cupons feitos nesta faixa horária que contenha os produtos;
- Total: mostra o valor total das vendas nas faixas horárias;

# Histórico de Devolução de Compras

Last update: 2025/03/13 manuais:intellicash:cadastros:produtos:produto http://wiki.iws.com.br/doku.php?id=manuais:intellicash:cadastros:produtos:produto&rev=1741869770 12:42

| Intellicash 3, 0, 140                                                      |   |
|----------------------------------------------------------------------------|---|
| Bem vindo ADMIN, você está conectado em                                    | × |
| an an an an an an an an an an an an an a                                   |   |
| REFR FRESH 15G MORANGO                                                     |   |
| Início (n1/05/2017 👻 Término (n2/05/2017 👻 🖌 Anlicar                       |   |
|                                                                            |   |
| Localizar Cadastro Historicos Estoque Equivalencias Kits e produção (Fotos |   |
| Preços Compras Venadas Devolução de Compras Alterações                     |   |
| Lata V Descrição V Inicio V Movimento V Saldo Fina A                       |   |
|                                                                            |   |
|                                                                            |   |
|                                                                            |   |
|                                                                            |   |
|                                                                            |   |
|                                                                            |   |
|                                                                            |   |
|                                                                            |   |
|                                                                            |   |
|                                                                            |   |
|                                                                            |   |
|                                                                            |   |
|                                                                            |   |
|                                                                            |   |
|                                                                            |   |
|                                                                            |   |
|                                                                            |   |
|                                                                            |   |
| Intervalo Padrão 3 😓 Dias 🗸 Ignorar Datas                                  |   |
|                                                                            |   |
| Cadastro de Produtos                                                       |   |

A devolução de compras mostra um histórico das devoluções que os consumidores fizeram à empresa. Nesta tela há duas colunas, à esquerda mostra os dados numéricos, e à direita mostra um gráfico para melhor visualização. Na coluna a esquerda contém os seguintes atributos:

- Data: mostra a data da devolução do produto;
- Descrição: informa o ocorrido da devolução;
- Início: informa o estoque atual do produto;
- Movimento: mostra qual foi o movimento no estoque;
- Saldo final: mostra o valor do estoque após o movimento;
- Documento: Informa o número do documento de devolução;
- IDNF: informa o ID da nota fiscal(código interno utilizado pelo sistema);
- Motivo: informa o motivo da devolução do produto;
- Funcionário: informa qual funcionário realizou a devolução;
- Validade: mostra a validade do documento;
- Observação: para informar alguma observação adicional sobre a devolução do produto;

# Histórico de Alterações

| Bel                                 | m vindo <b>ADMIN</b> , você está conectado em | Intellicash 3      | 3. 0.140  | = <b>•</b> • |
|-------------------------------------|-----------------------------------------------|--------------------|-----------|--------------|
| a 🗅 🔎                               | 18 4                                          |                    |           |              |
| Imprimir Novo Alterar D             | esativar Duplicar Anterior Próximo            |                    |           |              |
|                                     |                                               | REFR FRESH 150     | G MORANGO |              |
| Início 01/05/2017 🔽 Término         | 10/05/2017 🗸 🖌 Aplicar                        |                    |           |              |
| Localizar Cadastro Histórico        | os Estoque Equivalências Kits                 | e Produção 🛛 Fotos |           |              |
| Preços Compras Vendas               | Devolução de Compras Alteraçõe                | 5                  |           |              |
| Data - Campo                        | ▼                                             | Anterior 👻         | Novo      | • ^          |
| ► 23/12/2016 MULTIPLICAÇÃO NO       | CAIXA NAO PERMITE                             | PERM               |           | -            |
| 14/00/2017 PI3/COLINS               | mbutado                                       | Monol              | asico     |              |
|                                     |                                               |                    |           |              |
|                                     |                                               |                    |           |              |
|                                     |                                               |                    |           |              |
|                                     |                                               |                    |           |              |
|                                     |                                               |                    |           |              |
|                                     |                                               |                    |           |              |
|                                     |                                               |                    |           |              |
|                                     |                                               |                    |           |              |
|                                     |                                               |                    |           |              |
|                                     |                                               |                    |           |              |
|                                     |                                               |                    |           |              |
|                                     |                                               |                    |           |              |
|                                     |                                               |                    |           |              |
|                                     |                                               |                    |           |              |
| Intervalo Padrão 🛛 30 🚔 Dias 🛛 🖌 Ig | norar Datas                                   |                    |           |              |
|                                     |                                               |                    |           |              |
| Cadastro de Produtos                |                                               |                    |           |              |

A aba "**Alterações**" mostrará as alterações do produto selecionado em um intervalo de tempo (Parecido com a Auditoria).

Nela contém os seguintes dados:

- Data: mostra a data da alteração do produto;
- Campo: mostra qual campo o produto foi alterado;
- Anterior: mostra como era os dados do produto anteriormente;
- Novo: mostra os dados modificados;

# **Estoque**

Movimentação

| Imprimir         Nov         Alterar         Desitive Duplicar         Anterior         Produm           Infcio         [1/05/2017]         Iffering         Estoque         Estoque                                                                                                    |                  | Bern vindo ADMIN, você está cor        | nectado em              |                 | Intellicash 3  | 3. 0.140     | = = C<br>x                                                        |
|----------------------------------------------------------------------------------------------------|------------------|----------------------------------------|-------------------------|-----------------|----------------|--------------|-------------------------------------------------------------------|
| REFR FRESH 15G MORANGO           Inicio 01/05/2017                                                                                                    | Imprimir         | Novo Alterar Desativar Duplicar Anteri | or Próximo              |                 |                |              |                                                                   |
| Inicio         01/05/2017         Término         10/05/2017         Aplicar           Localizar         Cadastr         Históricos         Estoque         Equivalências         Kits e Produção         Fotos           Movimentação         Reservado         Inventários         Saido Inicial - Otde Entra + Otde Saido Final - Otde Entra + Otde Saido Final - Otde         19         71           0905/2017         VENDA CUPON FISCAL         -76         21         -99           1005/2017         VENDA CUPON FISCAL         -78         21         -99           1105/2017         VENDA CUPON FISCAL         -166         6         -112           1305/2017         VENDA CUPON FISCAL         -116         3         -119           1305/2017         VENDA CUPON FISCAL         -116         3         -119           1405/2017         VENDA CUPON FISCAL         -116         3         -119           1405/2017         VENDA CUPON FISCAL         -141         6         -147           1805/2017         VENDA CUPON FISCAL         -141         6         -147           1805/2017         VENDA CUPON FISCAL         -141         6         -147           1905/2017         VENDA CUPON FISCAL         153         2         151<                                                                                                    |                  |                                        |                         | REFR            | FRESH 150      | <b>MORAN</b> | ANGO                                                              |
| Dick         Dick         Estoque         Equivaliancias         Kits e Produção         Fotos           Dociezar         Cadastro         Históricos         Estoque         Equivaliancias         Kits e Produção         Fotos           Movimentação         Reservado         Inventários         Saldo Inicial × Otde Saida × Saldo Final + Otde Saida × Saldo Final + Otde Saida × Saido Final + Otde Saida × Saido Final + Otde Saida × Saido Final + Otde Saida × Saido Final + Otde Saida × Saido Final + Otde Saida × Saido Final + Otde Saida × Saido Final + Otde Saida + Otde Saida + Otde Sai | Início 01/05/2   | 2017 👻 Término 10/05/2017 💌 🖌 Ar       | licar                   |                 |                |              |                                                                   |
| Localizar         Cadastro         Historicos         Estoque         Equivalencias         Kils e Produção         Fotografica           Movimentação         Reservado         Tipo de Movimento         Saldo Inicial          Qtde Entra          Qtde Salda          Saldo Final          1           0805/2017         VENDA CUPOM FISCAL         -52         19         -71         7         78           1005/2017         VENDA CUPOM FISCAL         -78         21         -99         7         -106           1205/2017         VENDA CUPOM FISCAL         -112         4         -116         -23         -24           1205/2017         VENDA CUPOM FISCAL         -112         4         -116         -23         -24           1305/2017         VENDA CUPOM FISCAL         -1112         4         -116         -28         -24           1405/2017         VENDA CUPOM FISCAL         -1119         11         -141         -6         -147           1805/2017         VENDA CUPOM FISCAL         -141         6         -147         -6         -147           1805/2017         VENDA CUPOM FISCAL         153         2         151         -6         -6         -6         -6         -6         -6         -6                                                                                                    |                  |                                        |                         |                 |                |              |                                                                   |
| Movimentação         Reservado         Tipo de Movimento         Saldo Inicial - Otde Entra Otde Saida - Saldo Final - Otde Entra Otde Saida - Saldo Final - Otde Entra Otde Entra Otd                                                                                                    | Localizar        | Cadastro Históricos Estoque Equivalêr  | ncias 🔨 Kits e Produçã  | io Fotos        |                |              |                                                                   |
| Data         Tipo de Movimento         Saldo Inicial         Citde Entra         Otde Salda          Saldo Final         Tipo de Movimento           0805/2017         VENDA CUPOM FISCAL         -52         19         -71         7         -78           1005/2017         VENDA CUPOM FISCAL         -79         -71         7         -78           11005/2017         VENDA CUPOM FISCAL         -99         7         -106           1205/2017         VENDA CUPOM FISCAL         -112         -116         -112           1305/2017         VENDA CUPOM FISCAL         -119         -11         -130           1405/2017         VENDA CUPOM FISCAL         -119         -11         -30           1505/2017         VENDA CUPOM FISCAL         -119         -11         -30           1605/2017         VENDA CUPOM FISCAL         -114         6         -147           1705/2017         VENDA CUPOM FISCAL         -130         11         -144           1705/2017         VENDA CUPOM FISCAL         -147         300         -550           1805/2017         VENDA CUPOM FISCAL         153         2         -100         -50           1805/2017         VENDA CUPOM FISCAL         151         4         147 </th <th>Movimentaçã</th> <th>io Reservado Inventários</th> <th></th> <th></th> <th></th> <th></th> <th></th>                                                                                                    | Movimentaçã      | io Reservado Inventários               |                         |                 |                |              |                                                                   |
| 09052017         VENDA CUPOM FISCAL         -52         19         -71           09052017         VENDA CUPOM FISCAL         -71         7         -78           10052017         VENDA CUPOM FISCAL         -78         21         -99           110052017         VENDA CUPOM FISCAL         -99         7         -106           12052017         VENDA CUPOM FISCAL         -99         7         -106           12052017         VENDA CUPOM FISCAL         -112         4         -116           13052017         VENDA CUPOM FISCAL         -112         4         -116           14052017         VENDA CUPOM FISCAL         -119         11         -130           16052017         VENDA CUPOM FISCAL         -119         11         -141           16052017         VENDA CUPOM FISCAL         -114         6         -147           18052017         VENDA CUPOM FISCAL         151         4         147           19052017         VENDA CUPOM FISCAL         151         4         147           20052017         VENDA CUPOM FISCAL         151         4         147           19052017         VENDA CUPOM FISCAL         151         4         147           20052017                                                                                                    | Data 🔻           | Tipo de Movimento 👻                    | Saldo Inicial 👻 Qtde En | tra 🔻 Qtde Said | a 👻 Saldo Fina | <u>^</u>     |                                                                   |
| 0905/2017       VENDA/CUPOM FISCAL       -71       7       -78       21       -99         1005/2017       VENDA/CUPOM FISCAL       -78       21       -99       -7       -106         1105/2017       VENDA/CUPOM FISCAL       -106       6       -112       -116       -200       -22       -24         1305/2017       VENDA/CUPOM FISCAL       -106       6       -112       -116       -200       -22       -24       -24       -24       -24       -24       -24       -24       -24       -24       -24       -24       -24       -24       -24       -24       -24       -24       -24       -24       -24       -24       -24       -24       -24       -24       -24       -24       -24       -24       -24       -24       -24       -24       -24       -24       -24       -24       -24       -24       -24       -24       -24       -24       -24       -24       -24       -26       -24       -26       -26       -26       -26       -26       -26       -26       -26       -26       -26       -26       -26       -26       -26       -26       -26       -26       -26       -26       -26                                                                                                    | 08/05/2017       | VENDA CUPOM FISCAL                     | -52                     |                 | 19             | -71          | 250                                                               |
| 1005/2017       VENDACUPOM FISCAL       -78       21       -99         1105/2017       VENDACUPOM FISCAL       -99       7       -106         12/05/2017       VENDACUPOM FISCAL       -106       6       -112         13/05/2017       VENDACUPOM FISCAL       -116       3       -119         16/05/2017       VENDACUPOM FISCAL       -116       3       -119         16/05/2017       VENDACUPOM FISCAL       -111       -44         16/05/2017       VENDACUPOM FISCAL       -111       -44         16/05/2017       VENDACUPOM FISCAL       -111       -44         17/05/2017       VENDACUPOM FISCAL       -141       6       -147         18/05/2017       VENDACUPOM FISCAL       153       2       153         19/05/2017       VENDACUPOM FISCAL       153       2       150         19/05/2017       VENDACUPOM FISCAL       151       4       147         21/05/2017       VENDACUPOM FISCAL       135       -27       160         15/05/2017       VENDACUPOM FISCAL       135       -27       160         15/05/2017       VENDACUPOM FISCAL       144       9       135         15/05/2017       VENDACUPOM FISCAL       <                                                                                                    | 09/05/2017       | VENDA CUPOM FISCAL                     | -71                     |                 | 7              | -78          |                                                                   |
| 11/05/2017       VENDA/CUPOM/FISCAL       -99       7       -106       6       -112         12/05/2017       VENDA/CUPOM/FISCAL       -116       6       -112       -22         13/05/2017       VENDA/CUPOM/FISCAL       -112       4       -116       -23         14/05/2017       VENDA/CUPOM/FISCAL       -116       3       -119         16/05/2017       VENDA/CUPOM/FISCAL       -116       3       -119         16/05/2017       VENDA/CUPOM/FISCAL       -1130       111       -130         16/05/2017       VENDA/CUPOM/FISCAL       -141       6       -147         19/05/2017       VENDA/CUPOM/FISCAL       -151       4       147         19/05/2017       VENDA/CUPOM/FISCAL       151       4       147         19/05/2017       VENDA/CUPOM/FISCAL       155       2       150         19/05/2017       VENDA/CUPOM/FISCAL       151       4       147         20/05/2017       VENDA/CUPOM/FISCAL       135       2       150         15/05/2017       VENDA/CUPOM/FISCAL       135       2       150         15/05/2017       VENDA/CUPOM/FISCAL       135       2       180         15/05/2017       VENDA/CUPOM/FISCAL <td>10/05/2017</td> <td>VENDA CUPOM FISCAL</td> <td>-78</td> <td></td> <td>21</td> <td>-99</td> <td>200 - 16</td>                                                                                                    | 10/05/2017       | VENDA CUPOM FISCAL                     | -78                     |                 | 21             | -99          | 200 - 16                                                          |
| 1205/2017       VENDACUPOM FISCAL       -106       6       -112       -106       6       -112       -106       100       -28         130/5/2017       VENDACUPOM FISCAL       -112       4       -116       100       -00       -00       -00       -00       -00       -00       -28       -28       -28       -28       -28       -28       -28       -28       -28       -28       -28       -20       -28       -28       -28       -28       -28       -28       -28       -28       -28       -28       -28       -28       -28       -28       -28       -28       -28       -28       -28       -28       -28       -28       -28       -28       -28       -28       -28       -28       -28       -28       -28       -28       -28       -28       -28       -28       -28       -28       -28       -28       -28       -28       -28       -28       -28       -28       -28       -28       -28       -28       -28       -28       -28       -28       -28       -28       -28       -28       -28       -28       -28       -100       -28       -28       -28       -28       -28       -28                                                                                                    | 11/05/2017       | VENDA CUPOM FISCAL                     | -99                     |                 | 7              | -106         | 150                                                               |
| 1305/2017       VENDACUPOM FISCAL       -112       4       -116       3       -119       100       -111       -111       -111       -111       -111       -111       -111       -111       -111       -111       -111       -111       -111       -111       -111       -111       -111       -111       -111       -111       -111       -111       -111       -111       -111       -111       -111       -111       -111       -111       -111       -111       -111       -111       -111       -111       -111       -111       -111       -111       -111       -111       -111       -111       -111       -111       -111       -111       -111       -111       -111       -111       -111       -111       -111       -111       -111       -111       -111       -111       -111       -111       -111       -111       -111       -111       -111       -111       -111       -111       -111       -111       -111       -111       -111       -111       -111       -111       -111       -111       -111       -111       -111       -111       -111       -111       -111       -111       -111       -111       -111       -1111       -11                                                                                                    | 12/05/2017       | VENDA CUPOM FISCAL                     | -106                    |                 | 6              | -112         |                                                                   |
| 14/05/2017       VENDA/CUPOM/FISCAL       -116       3       -119         15/05/2017       VENDA/CUPOM/FISCAL       -116       3       -119         16/05/2017       VENDA/CUPOM/FISCAL       -130       11       -141         17/05/2017       VENDA/CUPOM/FISCAL       -141       6       -147         18/05/2017       VENDA/CUPOM/FISCAL       -141       6       -147         18/05/2017       VENDA/CUPOM/FISCAL       153       2       151         18/05/2017       VENDA/CUPOM/FISCAL       153       2       151         19/05/2017       VENDA/CUPOM/FISCAL       151       4       147         21/05/2017       VENDA/CUPOM/FISCAL       147       3       144         21/05/2017       VENDA/CUPOM/FISCAL       135       27       108         15/06/2017       DIFERENCAINVENTARIO (SUBTRAI)       135       27       108         16/06/2017       DIFERENCAINVENTARIO (SUBTRAI)       108       20       128         -8086       2060       1932       -7958       18/08/2016       16/12/2016       16/12/2016       14/02/2017       15/04/2017       14/06/2017         -8086       2060       1932       -7958       18/02/2016       16/12/                                                                                                    | 13/05/2017       | VENDA CUPOM FISCAL                     | -112                    |                 | 4              | -116         | 100 .28                                                           |
| 1       1       -119       11       -130       11       -141       -141       -141       -141       -141       -141       -141       -141       -141       -141       -141       -141       -141       -141       -141       -141       -141       -141       -141       -141       -141       -141       -141       -141       -141       -141       -141       -141       -141       -141       -141       -141       -141       -141       -141       -141       -141       -141       -141       -141       -141       -141       -141       -141       -141       -141       -141       -141       -141       -141       -141       -141       -141       -141       -141       -141       -141       -141       -141       -141       -141       -141       -141       -141       -141       -141       -141       -141       -141       -141       -141       -141       -141       -141       -141       -141       -141       -141       -141       -141       -141       -141       -141       -141       -141       -141       -141       -141       -141       -141       -141       -141       -141       -141       -141       -141<                                                                                                    | 14/05/2017       | VENDA CUPOM FISCAL                     | -116                    |                 | 3              | -119         | 50                                                                |
| 1605/2017       VENDACUPOM FISCAL       -130       11       -141       6       -130       11       -447         17/05/2017       VENDACUPOM FISCAL       -141       6       -147       50       -50       -50       -50       -50       -50       -50       -50       -56       -51       -50       -50       -50       -50       -50       -50       -50       -50       -50       -50       -50       -50       -50       -50       -50       -50       -50       -50       -50       -50       -50       -50       -50       -50       -50       -50       -50       -50       -50       -50       -50       -50       -50       -50       -50       -50       -50       -50       -50       -50       -50       -50       -50       -50       -50       -50       -50       -50       -50       -50       -50       -50       -50       -50       -50       -50       -50       -50       -50       -50       -50       -50       -50       -50       -50       -50       -50       -50       -50       -50       -50       -50       -50       -50       -50       -50       -50       -50       -50 <td< td=""><td>15/05/2017</td><td>VENDA CUPOM FISCAL</td><td>-119</td><td></td><td>11</td><td>-130</td><td></td></td<>                                                                                                    | 15/05/2017       | VENDA CUPOM FISCAL                     | -119                    |                 | 11             | -130         |                                                                   |
| 17/05/2017       VENDACUPOM FISCAL       -141       6       -147         18/05/2017       COMPRAS       -147       300       153         18/05/2017       VENDACUPOM FISCAL       153       2       151         19/05/2017       VENDACUPOM FISCAL       151       4       147         21/05/2017       VENDACUPOM FISCAL       151       4       147         21/05/2017       VENDACUPOM FISCAL       135       -90         15/06/2017       VENDACUPOM FISCAL       147       3       144         21/05/2017       VENDACUPOM FISCAL NÃO CONFERIDA       144       9       135       -200         15/06/2017       DIFERENCAINVENTARIO (SUBTRAI)       135       27       108       -200       -200       -200       -200       -200       -200       -200       -200       -200       -200       -200       -200       -200       -200       -200       -200       -200       -200       -200       -200       -200       -200       -200       -200       -200       -200       -200       -200       -200       -200       -200       -200       -200       -200       -200       -200       -200       -200       -200       -200       -200                                                                                                    | 16/05/2017       | VENDA CUPOM FISCAL                     | -130                    |                 | 11             | -141         | 0-                                                                |
| 18/05/2017         COMPRAS         -147         300         153           18/05/2017         VENDA CUPOM FISCAL         155         2         151           19/05/2017         VENDA CUPOM FISCAL         155         4         147           21/05/2017         VENDA CUPOM FISCAL         151         4         147           21/05/2017         VENDA CUPOM FISCAL         147         3         144           21/05/2017         VENDA CUPOM FISCAL         135         27         108           15/06/2017         DIFERENCAINVENTARIO (SUBTRAI)         135         27         108           16/06/2017         TRANSFERENCIA (ENTRADA)         108         200         128           -8086         2060         1932         -7958         18/08/2016         16/12/2016         16/12/2016         14/02/2017         15/04/2017         14/05/2017           Saldo Inicial         Movimento no Periodo         Saldo Final         Giro         Troca         Perda         Reservado         Disponivel                                                                                                    | 17/05/2017       | VENDA CUPOM FISCAL                     | -141                    |                 | 6              | -147         | 50 <b>.</b>                                                       |
| 1905/2017       VENDACUPOM FISCAL       153       2       151         1905/2017       VENDACUPOM FISCAL       151       4       147         20/05/2017       VENDACUPOM FISCAL       151       4       147         20/05/2017       VENDACUPOM FISCAL       1417       3       144         21/05/2017       VENDACUPOM FISCAL       1417       3       144         15/06/2017       VENDACUPOM FISCAL NÃO CONFERIDA       1444       9       135         15/06/2017       VENDACUPOM FISCAL NÃO CONFERIDA       1444       9       135         15/06/2017       VENDACUPOM FISCAL NÃO CONFERIDA       1444       9       135         15/06/2017       TRANSFERENCIA (ENTRADA)       108       20       128         -200       -201       18/08/2016       17/10/2016       16/12/2016       14/02/2017         -8086       2060       1932       -7958       -7958       -100         Saldo Inicial Movimento no Periodo Saldo Final Giro       Troca       Perda       Reservado       Disponivel                                                                                                    | 18/05/2017       | COMPRAS                                | -147                    | 300             |                | 153          |                                                                   |
| 1905/2017       VENDA CUPOM FISCAL       151       4       147         20105/2017       VENDA CUPOM FISCAL       147       3       144         2105/2017       VENDA CUPOM FISCAL       147       3       144         2105/2017       VENDA CUPOM FISCAL       144       9       135         15/06/2017       DIFERENCAINÃO CONFERIDA       1444       9       135         15/06/2017       DIFERENCAINÃO (SUBTRAI)       135       27       108         16/06/2017       TRANSFERENCIA (ENTRADA)       108       20       128         -200       -201       18/08/2016       18/12/2016       18/02/2017       15/04/2017         Saldo Inicial Movimento no Período Saldo Final Giro       Troca       Perda       Reservado       Disponivel                                                                                                    | 18/05/2017       | VENDA CUPOM FISCAL                     | 153                     |                 | 2              | 151          | -100                                                              |
| 2005/2017         VENDA CUPOM FISCAL         147         3         144           21/05/2017         VENDA CUPOM FISCAL NÃO CONFERIDA         144         9         135           15/06/2017         VENDA CUPOM FISCAL INÃO CONFERIDA         144         9         135           15/06/2017         VENDA CUPOM FISCAL INÃO CONFERIDA         144         9         135           15/06/2017         DIFERENCIA (INVENTARIO (SUBTRAI))         135         27         108           18/06/2017         TRANSFERENCIA (ENTRADA)         108         20         128          8086         2060         1932         -7958         18/08/2016         16/12/2016         14/02/2017         15/04/2017           Saldo Inicial Movimento no Periodo Saldo Final Giro         Troca         Perda         Reservado         Disponivel                                                                                                    | 19/05/2017       | VENDA CUPOM FISCAL                     | 151                     |                 | 4              | 147          | 150                                                               |
| 2105/2017         VENDACUPOM FISCAL NAO CONFERIDA         14/4         9         135           15/06/2017         VENDACUPOM FISCAL NAO CONFERIDA         14/4         9         135           15/06/2017         VENDACUPOM FISCAL NAO CONFERIDA         135         27         108           16/06/2017         TRANSFERENCIA (RENTRADA)         108         20         128           -200         -201         -201         -201         -201         -201           -201         -201         18/08/2016         17/10/2016         16/12/2016         14/02/2017         14/08/2017           -8086         2060         1932         -7958         -7958         -7958         -7958                                                                                                    | 20/05/2017       | VENDA CUPOM FISCAL                     | 147                     |                 | 3              | 144          | -100 -003                                                         |
| 15/06/2017         DIFERENCAINVENTARIO (SUBTRAI)         135         27         108           16/06/2017         TRANSFERENCIA (ENTRADA)         108         20         128          250                                                                                                    | 21/05/2017       | VENDA CUPOM FISCAL NÃO CONFERIDA       | 144                     |                 | 9              | 135          | -200                                                              |
| 16/06/2017         TRANSFERENCIA (ENTRADA)         108         20         128           -8086         2060         1932         -7958         18/06/2016         16/12/2016         16/12/2016         16/12/2017         15/04/2017         14/06/2017           Saldo Inicial Movimento no Periodo Saldo Final Giro         Troca         Perda         Reservado         Disponivel                                                                                                    | 15/06/2017       | DIFERENCA INVENTARIO (SUBTRAI)         | 135                     |                 | 27             | 108          | -250                                                              |
| -8086 2060 1932 -7958 - 18/08/2016 17/10/2016 16/12/2016 14/02/2017 15/04/2017 14/06/2017 14/06/2017                                                                                                    | ▶ 16/06/2017     | TRANSFERENCIA (ENTRADA)                | 108                     | 20              |                | 128          |                                                                   |
| Saldo Inicial Movimento no Período Saldo Final Giro Troca Perda Reservado Disponível                                                                                                    |                  |                                        | -8086                   | 2060            | 1932 -         | 7958 🗸       | 18/08/2016 17/10/2016 16/12/2016 14/02/2017 15/04/2017 14/06/2017 |
|                                                                                                    | Saldo Inicial    | Movimento no Período Saldo Final Giro  | Troca                   | Perda           | Reservado      | Disponivel   | ivel                                                              |
| 0 128 128 0 0 -20 108                                                                                                    | 0                | 128 128                                |                         | 0 0             | -20            | 10           | 108                                                               |
| Intervalo Padrão 30 🔁 Das 🕑 Ignorar Datas                                                                                                    | Intervalo Padrão | 30 🜩 Dias 🗸 Ignorar Datas              |                         |                 |                |              |                                                                   |
|                                                                                                    |                  |                                        |                         |                 |                |              |                                                                   |
| Cadastro de Produtos                                                                                                    | Cadastro de P    | rodutos                                |                         |                 |                |              |                                                                   |

A aba "**Movimentação**" mostra a movimentação do estoque de um determinado produto. Nesta tela há duas colunas, à esquerda mostra os dados numéricos, e à direita mostra um gráfico para melhor visualização da movimentação de estoque. Na coluna à esquerda contém os seguintes atributos:

- Data: mostrando a data da movimentação do estoque;
- Tipo: de movimento para informar o tipo de movimento que está sendo realizado;
- Saldo: inicial mostra o estoque que havia no sistema antes da movimentação;
- Qtde: entrada mostra a quantidade de produtos entrada no estoque;
- Qtde: saída mostra a quantidade de produtos saída do estoque;
- Saldo: final mostra o estoque depois da movimentação;

Na parte inferior da tela há os totalizadores da movimentação de estoque mostrando o "**Saldo Inicial** ", "**Movimento no Período**", "**Saldo Final**", "**Giro**", "**Troca**", "**Terda**", "**Reservado**" e " **Disponível**".

# Reservado

## Orçamento

A aba "**Orçamento**" mostra todo estoque do estabelecimento que foi reservado para orçamentos que ainda não foram confimados.

| •                                                                         | Intellicash 3. 0.140 🔤 🗖 😒 |
|---------------------------------------------------------------------------|----------------------------|
| Bern vindo ADMIN, você está conectado em                                  | ×                          |
|                                                                           |                            |
| Imprimir Novo Alterar Desativar Duplicar Anterior Próximo                 |                            |
| RE                                                                        | FR FRESH 15G MORANGO       |
| Início 24/05/2017 🔽 Término 23/06/2017 🔽 🖌 Aplicar                        |                            |
| Localizar Cadastro Históricos Estoque Equivalências Kits e Produção Fotos | $\setminus$                |
| Movimentação Reservado Inventários                                        |                            |
| Orçamento - Data - Validade - Cliente - Total Qtde - Qtde                 | • ^                        |
| ▶ 000000092 23/06/2017 24/06/2017 BRUNO TESTE CLIENTE 128 -10             |                            |
| 000000093 23/06/2017 24/06/2017 TESTE CLIENTE 2 128 -5                    | -10 BRONO TESTE CLENTE 2   |
|                                                                           | BRUNO TESTE CLIENTE        |
|                                                                           |                            |
|                                                                           |                            |
|                                                                           |                            |
|                                                                           |                            |
|                                                                           |                            |
|                                                                           |                            |
|                                                                           |                            |
|                                                                           |                            |
|                                                                           |                            |
|                                                                           | TESTE CLIENTE 2            |
|                                                                           |                            |
|                                                                           |                            |
| 256 -15                                                                   | 0                          |
| Orçamento Beneficiamento                                                  | Tran                       |
|                                                                           |                            |
| Cadastro de Produtos                                                      |                            |

Para isso é necessário que a configuração de "**ID 2904 - UTILIZAR RESERVAR ESTOQUE**" esteja como <u>SIM</u>.

Ao vencer um orçamento, este não será mais reservado estoque.

Na coluna há esquerda há os seguintes campos:

- Orçamento: Para informar o número do orçamento que foi utilizado para reservar o estoque;
- Data: Para informar a data do orçamento;
- Validade: Para informar a validade do orçamento;
- Cliente: Para informar qual cliente reservou estoque;
- Total Estoque: Para informar o valor total do estoque;
- Quantidade Reservada: Para informar a quantidade reservada em estoque;
- Quantidade Troca: Para infromar a quantidade do estoque que está em troca;
- Quantidade Disponível: Para informar a quantidade disponível de estoque do item;
- Vendedor: Para informar o vendedor do orçamento;

#### Beneficiamento

A aba "*Beneficiamento*" mostra todo estoque do estabelecimento que foi reservado para beneficiamento interno do estabelecimento, por meio de NF.

Last update: 2025/03/13 manuais:intellicash:cadastros:produtos:produto http://wiki.iws.com.br/doku.php?id=manuais:intellicash:cadastros:produtos:produto&rev=1741869770 12:42

|                    |             | ₹<br>RE F   | Rem vindo A     | DMIN vor | tê está coner | tado em    |             |             | Intellicas | n 3. 0.140 |            |         |            |                |                      |   | Ē                  | 8 🖬 8<br>X |
|--------------------|-------------|-------------|-----------------|----------|---------------|------------|-------------|-------------|------------|------------|------------|---------|------------|----------------|----------------------|---|--------------------|------------|
|                    |             | s<br>Iterar | ()<br>Desativar | Duplicar | Anterior      | Próximo    |             |             |            |            |            |         |            |                |                      |   |                    |            |
|                    |             |             |                 |          |               |            |             | REF         | R FRESH 1  | 5G MORAN   | GO         |         |            |                |                      |   |                    |            |
| Início 24/05/201   | 17 🔽 1      | Гérmin      | 0 23/06/2       | 2017 🔽   | 🖌 🗸 Aplic     | ar         |             |             |            |            |            |         |            |                |                      |   |                    |            |
| Localizar Cad      | dastro      | Históri     | cos Est         | toque    | Equivalênci   | as Kits    | s e Produçã | io Fotos    |            |            |            |         |            |                |                      |   |                    |            |
| Movimentação       | Reser       | vado        | Inventár        | ios      | `             |            |             |             |            |            |            |         |            |                |                      |   |                    |            |
| Dt. Emiss 👻 D      | Dt. Entrada | -           | Document        | • •      |               | Nome       | •           |             | Fantasia   |            | - Modelo - | Serie 👻 | Numero 👻   | Qtde Entrada 👻 | Qtde.<br>Beneficiada | - | Qtde<br>Em Estoque | - ^        |
| ▶ 16/06/2017 1     | 16/06/2017  | 7           |                 |          | RE INFORM     | 1ATICA LTE | DA - ME     | INTELLIWARE | AUTOMACAO  | E CONSUL   | 01         | 1       | 010000000  | 10             |                      | 0 |                    | 10         |
| 16/06/2017 1       | 16/06/2017  | '           |                 |          | RE INFORM     | IATICA LTE | DA - ME     | INTELLIWARE | AUTOMACAO  | E CONSUL   | 01         | 1       | 0999999999 | 10             |                      | 0 |                    | 10         |
|                    |             |             |                 |          |               |            |             |             |            |            |            |         |            |                |                      |   |                    | <b>,</b>   |
| Orçamento <b>B</b> | Beneficiar  | nento       | /               |          |               |            |             |             |            |            |            |         |            |                |                      |   |                    |            |
| Cadastro de Prod   | dutos /     |             |                 |          |               |            |             |             |            |            |            |         |            |                |                      |   |                    |            |

Nesta interface há os seguintes campos:

- Data Emissão: Informa a data de emissão da NF;
- Data Entrada: Informa a data de entrada da NF;
- Documento: Informa o documento do agente da NF;
- **Nome:** Informa o nome do agente;
- Fantasia: Informa o nome fantasia do agente;
- Modelo: Informa o modelo da NF;
- Série: Informa a Série da NF;
- Número: Informa o número da NF;
- Quantidade Entrada: Informa a quantidade de estoque entrada, que foi reservada;
- Quantidade Beneficiada: Mostra a quantidade de estoque que ja foi beneficiada;
- Quantidade em Estoque: Mostra o estoque restante para beneficiamento;

Para mais informações acesse o manual de Beneficiamento Interno.

# Inventários

45/65

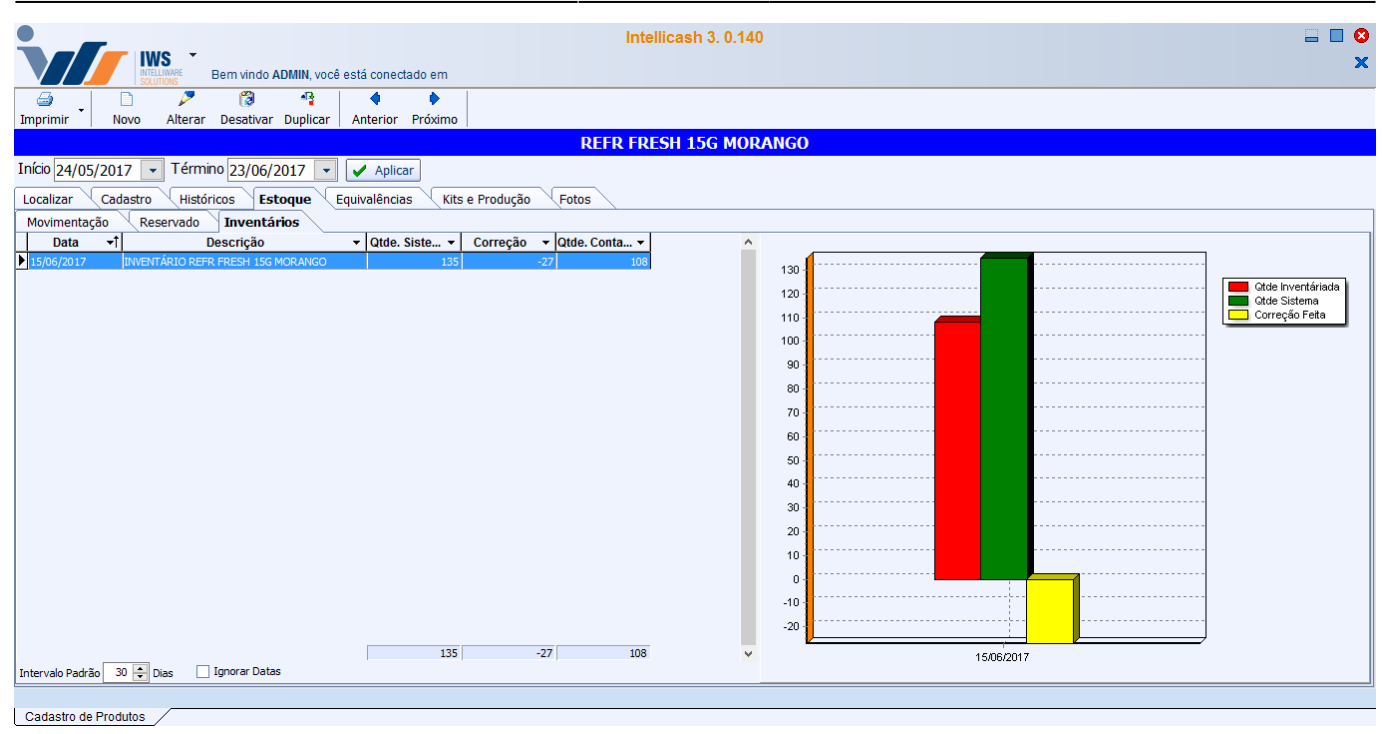

A aba "**Inventários**" mostra o inventário do sistema e mostra se houve alteração do inventário manualmente. Nesta tela há duas colunas, à esquerda mostra os dados numéricos, e à direita mostra um gráfico para melhor visualização do inventário.

Na coluna à esquerda contém os seguintes atributos:

- Data: informando a data da alteração do inventário no sistema;
- Descrição: informando porque foi alterado;
- Qtde Sistema: informa a quantidade que o sistema tinha em seu inventário;
- Correção: mostra a correção do inventário feita;
- Qtde Corrigida:

## Moviementação de Depósitos

#### Versão 3.0.140.003

A partir desta versão está disponível a aba de **Movimentação de Depósitos** que permite verificar toda movimentação entre depósitos do produto.

Last

update: 2025/03/13 manuais:intellicash:cadastros:produtos:produto http://wiki.iws.com.br/doku.php?id=manuais:intellicash:cadastros:produtos:produto&rev=1741869770 12:42

| Intellicash 3. 0                                                            | .140 🖃 🔍 😒<br>'97.606/0001-62]            |
|-----------------------------------------------------------------------------|-------------------------------------------|
|                                                                             |                                           |
| Imprimir Novo Alterar Desativar Duplicar Anterior Próximo                   |                                           |
| SAL REFINADO FIN                                                            | OSAL 1KG                                  |
| Início 18/10/2016 🔻 Término 18/10/2017 👻 Empresa EMPRESA IWS                | Aplicar                                   |
| Localizar Cadastro Históricos Estoque Equivalências Kits e Produção         | Fotos                                     |
| Movimentação Reservado Inventários Controle de Perda Devolução para I       | Fornecedor Movimentações de Depósitos     |
| Depósitos DEPOSITO IWS                                                      |                                           |
| Data 👻 Tipo de Movimento 👻 Saldo Inicial 👻 G                                | tde Entre 🔨                               |
| 10/10/2017 TRANSFERENCIA INTERNA (ENTRADA) 0                                |                                           |
| 10/10/2017 TRANSFERENCIA INTERNA (SAIDA) 184                                | 180                                       |
| 11/10/2017 TRANSFERENCIA INTERNA (ENTRADA) 134                              | 175 115 184                               |
| 13/10/2017 TRANSFERENCIA INTERNA (ENTRADA) 140                              | 140                                       |
| ▶ 16/10/2017 TRANSFERENCIA INTERNA (SAIDA) 150                              | 170 1 120                                 |
|                                                                             | 165                                       |
|                                                                             |                                           |
|                                                                             | 160 -                                     |
|                                                                             | 155                                       |
|                                                                             | 450                                       |
|                                                                             | 1501                                      |
|                                                                             | 145                                       |
|                                                                             |                                           |
|                                                                             | 140 -                                     |
|                                                                             | 135 -                                     |
|                                                                             |                                           |
|                                                                             | 130 -                                     |
|                                                                             | 125 -                                     |
|                                                                             |                                           |
| 608                                                                         | 120 + · · · · · · · · · · · · · · · · · · |
| <                                                                           | >                                         |
| Intervalo Padrão 30 🚔 Dias 🗸 Ignorar Datas                                  |                                           |
|                                                                             |                                           |
| Cadastro de Produtos                                                        |                                           |
| Módulo: Cadastro de Produti 🔲 Caixa Fechado 2 dias Promoções Vencidas! Nenh | um Agendamento!                           |

# Equivalências

# Equivalência de Preço

| Intellicash 3. 0.140                                                                              | = = • • |
|---------------------------------------------------------------------------------------------------|---------|
| Sutting     Definition Acting     Contectador en       Imprimir     Novo     Alterar     Destivar |         |
| REFR FRESH 15G MORANGO                                                                            |         |
| Inicio 27/05/2017 👻 Término 26/06/2017 👻 🖌 Aplicar                                                |         |
| Localizar Cadastro Históricos Estoque Equivalências Kits e Produção Fotos                         |         |
| Produto não pertence a nenhuma grade de equivalência 🛛 🕼 Criar Nova                               |         |
| Equivalência de Preço Equivalência de Produtos                                                    |         |
|                                                                                                   |         |
|                                                                                                   |         |
|                                                                                                   |         |
|                                                                                                   |         |
|                                                                                                   |         |
|                                                                                                   |         |
|                                                                                                   |         |
|                                                                                                   |         |
|                                                                                                   |         |
|                                                                                                   |         |
|                                                                                                   |         |
|                                                                                                   |         |
|                                                                                                   |         |
|                                                                                                   |         |
|                                                                                                   |         |
| Cadastro de Produtos                                                                              |         |

Existem dois tipos de equivalência como visto, *Equivalência de Preço* e *Equivalência de Produto*. Equivalência de preço serve para criar um grupo de itens que são semelhantes, mas não iguais, porém contém o mesmo preço, e caso haja uma alteração de preço nos produtos, a alteração de apenas um desses produtos alterará todo o grupo, evitando perda desnecessária de tempo.

Nesta tela há três botões:

- Remover Desta Grade: para remover um produto selecionado daquela grade de equivalências.
- Inserir Outros Itens: para inserir mais itens nesta equivalência e ao clicar neste botão abrirá a seguinte tela:

| 1 | 🎲 Selecione o(s | ) iten(s)               |                         | _       |       | ×             |
|---|-----------------|-------------------------|-------------------------|---------|-------|---------------|
|   | Código ou Desc  |                         |                         | _       |       |               |
|   | REFR FRESH 1    | 5G                      |                         |         |       |               |
|   | Código 🔻        | Descrição 🔫             | Descr. Sucinta 👻        | Venda 👻 | Custo | <b>–</b> ^    |
| Þ | 7622300999131   | REFR FRESH 15G ABACAXI  | REFR FRESH 15G ABACAXI  | 0,69    | (     | ) <b>,4</b> 0 |
|   | 7622300325640   | REFR FRESH 15G ACEROLA  | REFR FRESH 15G ACEROLA  | 0,69    | 0     | 0,34          |
|   | 7622300999223   | REFR FRESH 15G CAJU     | REFR FRESH 15G CAJU     | 0,69    | 0     | 0,40          |
|   | 7622300732264   | REFR FRESH 15G GOIABA   | REFR FRESH 15G GOIABA   | 0,69    | 0     | 0,49          |
|   | 7622300999261   | REFR FRESH 15G GUARANA  | REFR FRESH 15G GUARANA  | 0,69    | 0     | ),44          |
|   | 7622300999308   | REFR FRESH 15G LARANJA  | REFR FRESH 15G LARANJA  | 0,69    | 0     | ),40          |
|   | 7622300999346   | REFR FRESH 15G LIMAO    | REFR FRESH 15G LIMAO    | 0,69    | 0     | 0,40          |
|   | 7622300999384   | REFR FRESH 15G MANGA    | REFR FRESH 15G MANGA    | 0,69    | 0     | ),44          |
|   | 7622300999421   | REFR FRESH 15G MARACUJA | REFR FRESH 15G MARACUJA | 0,69    | 0     | 0,40          |
|   | 7622300823856   | REFR FRESH 15G PESSEGO  | REFR FRESH 15G PESSEGO  | 0.69    | (     | 0.38          |

Há um campo de texto para pesquisar um produto pelo código ou descrição do item e há também as seguintes opções:

- 1. Cotação: para pesquisar itens com cotação;
- 2. Não Cotação: para pesquisar itens sem cotação;
- 3. Exibir Estoque: para exibir na pesquisa realizada o estoque do produto;
- Novo prod. Nesta grade: para criar um produto novo com as mesmas características dos

Last update: 2025/03/13 manuais:intellicash:cadastros:produtos:produto http://wiki.iws.com.br/doku.php?id=manuais:intellicash:cadastros:produtos:produto&rev=1741869770 12:42

produtos na grade com um complemento para descrevê-las e ao clicar neste botão abrirá a seguinte tela:

| 🍓 Adicionar produtos à grad | e                   |                  | _                  |          | ×   |
|-----------------------------|---------------------|------------------|--------------------|----------|-----|
| Descrição base (grade)      | REFR FRESH 15G      |                  |                    |          |     |
| Verificar EAN 13            |                     |                  |                    |          |     |
| Código 000000045056         | Complento Descrição | FRUTAS VERMELHAS | •                  | 🖡 Cadast | rar |
| Códiao -                    | Deporioño           | - 1              | Decor Sucinta      |          |     |
| ▶ 7891099612044 REFF        | R FRESH 15G MORANGO | -                | REFR FRESH 15G MOR | ANGO     |     |
|                             |                     |                  |                    |          |     |
|                             |                     |                  |                    |          |     |
|                             |                     |                  |                    |          |     |

Nesta tela há os seguintes campos:

- Descrição Base (Grade):, para informar o nome da descrição base dos produtos da grade;
- Verificar EAN: para verificar o código EAN do produto;
- Código: para informar o código para o novo produto;
- Complemento: descrição é o nome adicional que diferenciará tal produto dos demais;

Além disso, há o botão cadastrar para cadastrar o produto novo e adicioná-lo na equivalência.

# Equivalência de Produtos

| Intellicash 3. 0.140                                                             | - • <b>©</b><br>× |
|----------------------------------------------------------------------------------|-------------------|
| Imprimir Novo Alterar Desativar Duplicar Anterior Próximo                        |                   |
| REFR FRESH 15G MORANGO                                                           |                   |
| Início 27/05/2017 🗸 Término 26/06/2017 🗸 🖌 Aplicar                               |                   |
| Localizar Cadastro Históricos Estoque <b>Equivalências</b> Kits e Produção Fotos |                   |
| Produto não pertence a nenhuma grade de equivalência Izra Nova                   |                   |
| Equivalência de Preço Equivalência de Produtos                                   |                   |
|                                                                                  |                   |
|                                                                                  |                   |
|                                                                                  |                   |
|                                                                                  |                   |
|                                                                                  |                   |
|                                                                                  |                   |
|                                                                                  |                   |
|                                                                                  |                   |
|                                                                                  |                   |
|                                                                                  |                   |
|                                                                                  |                   |
|                                                                                  |                   |
|                                                                                  |                   |
|                                                                                  |                   |
|                                                                                  |                   |

"*Equivalência de produto*" serve para criar um grupo de itens que são semelhantes, mas não tem o mesmo preço. Será apenas um informativo para informar que são produtos semelhantes.

Caso não tenha uma equivalência de produto registrada neste produto haverá o botão criar nova para criar uma nova grade e ao clicar neste botão aparecerá a seguinte tela:

| Nova Grade  |                |    | ×      |
|-------------|----------------|----|--------|
| Denominação | REFR FRESH 15G |    |        |
|             | [              | OK | Cancel |

Nesta tela há um campo de texto para designar um nome para a grade Após ser criada a grade aparecerá uma tela com três botões como visto no exemplo acima para inserir intens na grade.

# Kits e Produção

Last update: 2025/03/13 manuais:intellicash:cadastros:produtos:produto http://wiki.iws.com.br/doku.php?id=manuais:intellicash:cadastros:produtos:produto&rev=1741869770 12:42

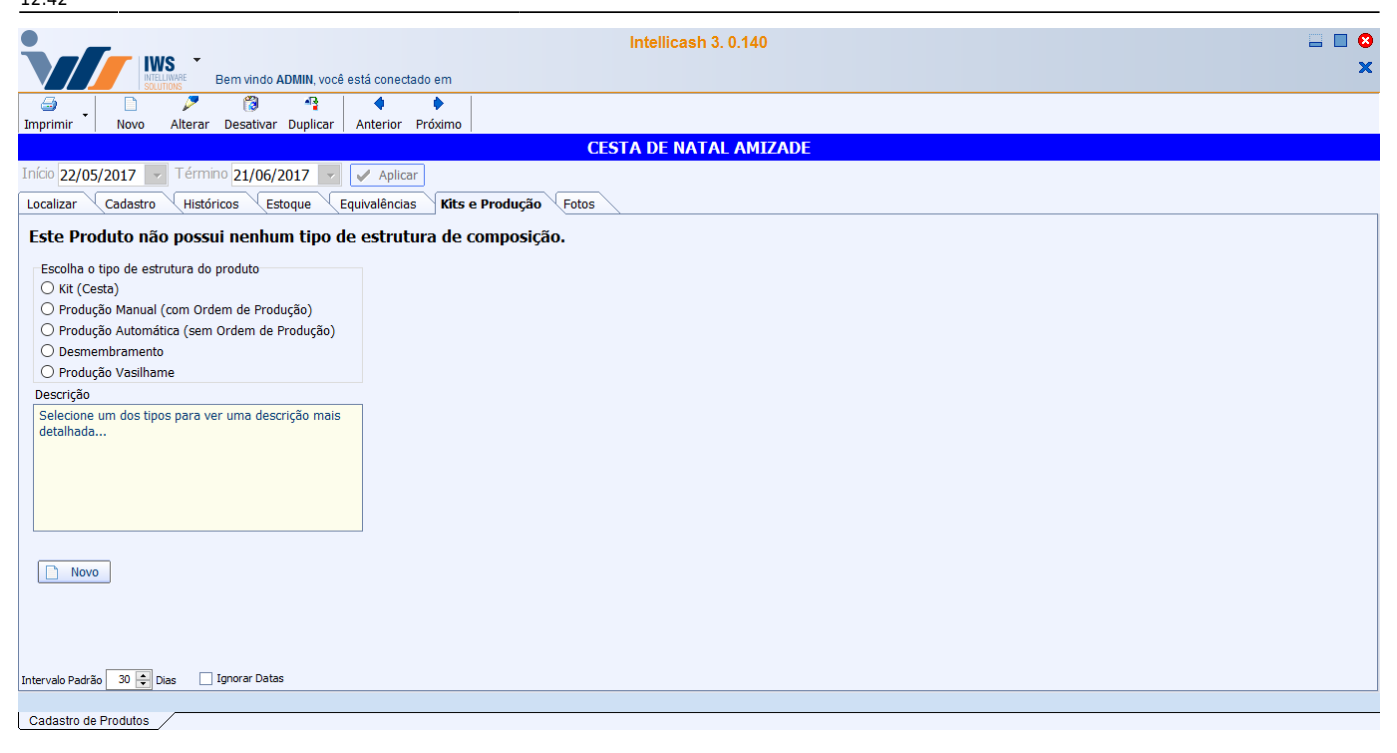

A aba "*Kits e Produção*" tem a função de criar um kit de vários produtos ou um tipo de produção que possa agregar valor neste produto.

- Kit (cesta)
- Produto manual (com ordem de produção)
- Produção automática (sem ordem de produção)
- Desmembramento
- Produção Vasilhame

Abaixo há uma pequena janela mostrando a descrição de todos os tipos citados e há o botão "**Novo**" para criar um novo tipo de kit/produção. lembrando que só é possível escolher um tipo de kit/produção;

# Kit (Cesta)

Kit ou Cesta, é o tipo de composição em que ao vender o produto, serão exibidos os itens que o compõe. Usado por exemplo em Cestas Básicas.

## **Cadastrando Kit**

| 🎲 Estrutura                                                                                                    | do Kit          |           |         |        |       |         |            | _            |         | ×      |
|----------------------------------------------------------------------------------------------------|-----------------|-----------|---------|--------|-------|---------|------------|--------------|---------|--------|
|                                                                                                    | Produto         |           |         |        |       |         |            |              |         |        |
| O Kit ou Cesta é usado para que ao entrar com o codigo de um item, invez de ser processado o item do código, são<br>processados seus insumos, com as respectivas quantidades e valores.<br>Ex1.: produto: Cesta Basica; Insumos: 1 Arroz; 1 Feijão; - Ao tentar vender a Cesta, será vendido o Arroz e o Feijão.<br>Ex2.: produto: Fardo de Cerveja; Insumo: 12 Latas de Cervejas; - Ao tentar vender o Fardo de Cerveja, será vendido 12<br>unidades de Latas de Cervejas |                 |           |         |        |       |         |            |              |         |        |
| Item                                                                                                    |                 |           |         | Qtde   |       | 0 Preço | Venda      | 0,00         | 🕂 In    | serir  |
| Cod.Interno                                                                                                    | 0               | Descrição |         |        |       |         |            |              |         |        |
| Cód.Barras                                                                                                    |                 | Custo     | 0,00 Ve | enda   | 0,00  | Markup  | 0,000%     | Mrkp Padrá   | ăo 0,   | 000%   |
|                                                                                                    |                 |           |         | Insumo | S     |         |            |              |         |        |
| Pende ▼                                                                                                    | Código 👻        | Descriç   | ão 🔻    | Qtde ▼ | Un. 🔻 | Custo   | ▼ Valor Ca | d. 🔻 Valor K | it ▼ De | sc 🔻 ^ |
|                                                                                                    |                 |           |         |        |       |         |            |              |         | *      |
| <                                                                                                    |                 |           |         |        |       |         |            |              |         | >      |
| Jexcluir                                                                                                    | Nenhum Registro |           |         |        |       |         |            | X Cancela    | r 🗸     | Salvar |

Nesta tela há um campo a ser procurado o produto e ao fazer uma busca aparecerá a seguinte tela:

| 🎲 Localizar                         |           |            | – 🗆 ×                |
|-------------------------------------|-----------|------------|----------------------|
| <u>C</u> ódigo ou descrição do item |           |            | O Co <u>n</u> tendo  |
| PANEITONE DA C                      |           |            | ⊙ Inici <u>a</u> ndo |
| Código 👻                            | Descrição |            | 2 👻 Endereço 🔥       |
| ▶ 0000000007153 PANETTONE           | DA CASA   | 4,77 13,99 | 13,99                |
|                                     |           |            |                      |
|                                     |           |            |                      |

Ao localizar e selecionar um produto e clicar em ok a tela volta com os campos não selecionáveis preenchidos:

| Item PA     | NNETONE        | Qto       | de     | 1 P    | reço Venda | 13,99 | 🕂 Inserir    |             |        |
|-------------|----------------|-----------|--------|--------|------------|-------|--------------|-------------|--------|
| Cod.Interno | 47.048.386.001 | Descrição | PANETT | ONE DA | CASA       |       |              |             |        |
| Cód.Barras  | 000000007153   | Custo     | 4,77   | Venda  | 0,00       | Mar   | kup 193,291% | Mrkp Padrão | 0,000% |

Após selecionado o item na tela anterior deve informar a quantidade de itens e o preço de venda do produto(vem pré preenchido) no kit/produção e assim clicar no botão inserir para incluir o produto no kit/produção.

Nesta tela há os seguintes campos:

Last update: 2025/03/13 manuais:intellicash:cadastros:produtos:produto http://wiki.iws.com.br/doku.php?id=manuais:intellicash:cadastros:produtos:produto&rev=1741869770 12:42

- Excluir: Para excluir um item da lista de cadastro do kit;
- Cancelar: Para cancelar a operação de cadastro do kit;
- Salvar: Para salvar e cadastrar o kit;

Após cadastrado o kit será necessário recarregar o cadastro do produto, e ao recarregar será aberto por padrão a aba "*Kit(Cesta)*".

|    |                                                                                                    | IWS -<br>NITELINARE<br>SOLUTIONE Bern vindo ADMIN | você está co | nectado em         |               | Int        | ellicash 3. | 0.140  |             |          |         |         |              |              | 2 🗆 2<br>× |
|----|----------------------------------------------------------------------------------------------------|---------------------------------------------------|--------------|--------------------|---------------|------------|-------------|--------|-------------|----------|---------|---------|--------------|--------------|------------|
|    | <b>a</b> [                                                                                                    | ) 👂 🔞 🖣                                           |              | •                  |               |            |             |        |             |          |         |         |              |              |            |
| I  | mprimir 🔪 No                                                                                                    | ovo Alterar Desativar Dupl                        | icar Anter   | ior Próximo        |               |            |             |        |             |          |         |         |              |              |            |
|    |                                                                                                    |                                                   |              |                    |               | CESTA      | DE NATAL    | AMIZAD | E           |          |         |         |              |              |            |
| I  | nício 22/05/201                                                                                                    | 7 🔽 Término 21/06/2017                            | 🔹 🖌 A        | plicar             |               |            |             |        |             |          |         |         |              |              |            |
| G  | ocalizar Cadi                                                                                                    | Astro Históricos Estoque                          | Equivalâ     | nciae <b>Kit</b> e | o Produção    | otos       |             |        |             |          |         |         |              |              |            |
|    |                                                                                                    | Isto (Historicos (Estoque                         | Lquivale     | neids kite         |               | 0103       | Kit (Costa  | a)     |             |          |         |         |              |              |            |
|    |                                                                                                    |                                                   | Custo Un     | Preco IIn          |               | `usto Tota | Preco Tota  | Preco  | Desconto    | Desconto | Markup  | Markup  | Particinação | Particinação | 0          |
|    | Código 🔫                                                                                                    | Descrição 👻                                       | Cadastro     | Cadastro           | Qtde ▼ Unid ▼ | Cadastro   | Cadastro    | Kit    | (Cadastro * | (%)      | Cada    | Kit 🕇   | Custo (%)    | Preço (%)    |            |
| ▶  | 7891962000022                                                                                                    | PANETTONE BAUDUCCO 500                            | 13,90        | 15,89              | 1 UN          | 13,90      | 15,89       | 19,49  | -3,60       | -18,471% | 12,524% | 28,681% | 25,849%      | 25,770%      |            |
|    | 7898613550516                                                                                                    | VINHO ILUSTRE 750ML SUAV                          | 9,90         | 13,29              | 1 UN          | 9,90       | 13,29       | 14,44  | -1,15       | -7,964%  | 25,514% | 31,446% | 18,409%      | 19,093%      |            |
|    | 7896072911251                                                                                                    | CHUVA DE PRATA 660ML BRA                          | 7,88         | 10,90              | 1 UN          | 7,88       | 10,90       | 11,99  | -1,09       | -9,091%  | 27,706% | 34,279% | 14,654%      | 15,854%      |            |
|    | 7896590806039                                                                                                    | CREME DE LEITE CEMIL 200                          | 1,85         | 2,60               | 1 UN          | 1,85       | 2,60        | 1,99   | 0,61        | 30,653%  | 28,846% | 7,035%  | 3,440%       | 2,631%       |            |
|    | 000000000590                                                                                                    | UVA PASSA PRETA A GRANE                           | 6,00         | 11,99              | 0,1 KG        | 0,60       | 1,20        | 2,49   | -1,29       | -51,847% | 49,958% | 75,904% | 1,116%       | 3,292%       |            |
|    | 7896590817059                                                                                                    | LEITE CONDENSADO CEMIL                            | 1,68         | 2,35               | 1 UN          | 1,68       | 2,35        | 1,99   | 0,36        | 18,090%  | 28,528% | 15,598% | 3,123%       | 2,631%       |            |
|    | 7891000113608                                                                                                    | BOMBOM NESTLE 300G ESF                            | 6,35         | 7,69               | 1 UN          | 6,35       | 7,69        | 8,49   | -0,80       | -9,423%  | 17,425% | 25,206% | 11,809%      | 11,226%      |            |
|    | 7896005208717                                                                                                    | GELATINA SOL 35G MORANG                           | 0,61         | 0,85               | 1 UN          | 0,61       | 0,85        | 0,79   | 0,06        | 7,595%   | 28,255% | 22,806% | 1,134%       | 1,045%       |            |
|    | 7896481600012                                                                                                    | PESSEGO GB 425G EM CAL                            | 6,49         | 8,50               | 1 UN          | 6,49       | 8,50        | 7,99   | 0,51        | 6,383%   | 23,618% | 18,742% | 12,074%      | 10,565%      |            |
|    | 7891962008530                                                                                                    | BISC BAUDUCCO 130G WAF                            | 1,79         | 2,40               | 1 UN          | 1,79       | 2,40        | 2,29   | 0,11        | 4,804%   | 25,417% | 21,834% | 3,329%       | 3,028%       |            |
|    | 7898613550035                                                                                                    | MAC ILUSTRE 500G PARAFU                           | 1,71         | 2,25               | 1 UN          | 1,71       | 2,25        | 2,19   | 0,06        | 2,740%   | 24,093% | 22,013% | 3,176%       | 2,896%       |            |
| L  | 7897517206086                                                                                                    | MOLHO TOMATE FUGINI 3400                          | 1,02         | 1,50               | 1 UN          | 1,02       | 1,50        | 1,49   | 0,01        | 0,671%   | 32,312% | 31,858% | 1,888%       | 1,970%       |            |
|    |                                                                                                    |                                                   |              |                    |               | 53,77      | 69,42       | 75,63  | -6,21       | -8,211%  | 22,544% | 28,904% | 100,000%     | 100,000%     | *          |
| K  | Kit (Cesta)       Histórico de Vendas         Image: Construction of the state of the state of |                                                   |              |                    |               |            |             |        |             |          |         |         |              |              |            |
| In | tervalo Padrão 30                                                                                                    | 🖶 Dias 🗌 Ignorar Datas                            |              |                    |               |            |             |        |             |          |         |         |              |              |            |
|    |                                                                                                    |                                                   |              |                    |               |            |             |        |             |          |         |         |              |              |            |
|    | Cadastro de Produ                                                                                                    | itos                                              |              |                    |               |            |             |        |             |          |         |         |              |              |            |

Nesta interface há os seguintes campos:

- Alterar Estrutura: Ao clicar neste botão abrirá uma interface semelhante à de inserir itens como visto acima;
- Recalcular: Para recalcular os valores dos itens e do kit, após alterada estrutura da cesta;

Ao clciar na aba "Histórico de Vendas (Kit)" aparecerá a seguinte interface:

| <b>•</b>         |                                 |                  |                   |               |                      |              | Int       | tellicash 3. 0.140 📃 🗖 | 1 😣 |
|------------------|---------------------------------|------------------|-------------------|---------------|----------------------|--------------|-----------|------------------------|-----|
|                  | IWS<br>INTELLIWARE<br>SOLUTIONS | Bem vindo        | ADMIN, vocé       | è está conect | ado em               |              |           |                        | ×   |
|                  | ) 👂                             | 8                | - <mark></mark> - | 4             | •                    |              |           |                        |     |
| Imprimir N       | ovo Alterar                     | Desativar        | r Duplicar        | Anterior      | Próximo              |              |           |                        |     |
|                  | CESTA DE NATAL AMIZADE          |                  |                   |               |                      |              |           |                        |     |
| Início 10/06/201 | 0 🔻 Térm                        | ino 17/06/       | 2017 💌            | 🖌 Aplica      | ar                   |              |           |                        |     |
| Localizar Cad    | astro Histó                     | iricos E         | stoque            | Equivalência  | s <b>Kits e Pr</b> e | odução Fo    | os        |                        |     |
|                  |                                 |                  |                   |               |                      |              |           | Kit (Cesta)            |     |
| Data 👻           | Código 🛛 👻                      |                  | Cesta             |               | ▼ Total d            | e Cestas 🔻   | Valor 👻   |                        | ^   |
| 12/06/2017 000   | 0000043106                      | CESTA DE         | NATAL AM          | IZADE         |                      | 1            | 75,63     |                        |     |
|                  |                                 |                  |                   |               |                      |              |           |                        |     |
|                  |                                 |                  |                   |               |                      |              |           |                        |     |
|                  |                                 |                  |                   |               |                      |              |           |                        |     |
|                  |                                 |                  |                   |               |                      |              |           |                        |     |
|                  |                                 |                  |                   |               |                      |              |           |                        |     |
|                  |                                 |                  |                   |               |                      |              |           |                        | ~   |
|                  |                                 |                  |                   |               |                      |              | Ite       | ens da Cesta           |     |
| N 🕶 EAN          | ▼ Qtde                          |                  | or <del>v</del> C | usto 👻        | De                   | escrição     | -         |                        | ^   |
| 1 789196200      | 530 1                           |                  | 2,29              | 1,79 B        | ISC BAUDUCC          | 0 130G WAF   | ER CHOCO  |                        |     |
| 2 7891000113     | 608 1                           |                  | 8,49              | 6,35 B        | OMBOM NEST           | LE 300G ESF  | ECIALIDAD |                        |     |
| 3 7896072911     | 251 1                           |                  | 11,99             | 7,88 C        | HUVA DE PRA          | TA 660ML BRA | NCO       |                        |     |
| 4 789659080      | 039 1                           |                  | 1,99              | 1,85 C        | REME DE LEIT         | E CEMIL 200  | G         |                        |     |
| 5 789600520      | 717 1                           |                  | 0,79              | 0,61 G        | ELATINA SOL          | 35G MORANG   | 0         |                        |     |
| 6 789659081      | 059 1                           |                  | 1,99              | 1,68 LE       | EITE CONDEN          | SADO CEMIL   | 198G CX   |                        |     |
| 7 789861355      | 035 1                           |                  | 2,19              | 1,71 M        | IAC ILUSTRE 5        | 00G PARAFU   | SO        |                        |     |
|                  |                                 | . ~              |                   |               |                      |              |           |                        | ×   |
|                  | storico de ve                   | endas            |                   |               |                      |              |           |                        |     |
| 🚺 Alterar Estr   | itura  🔳 Re                     | calcular         | Itens 1 de 1      | 2             |                      |              |           |                        |     |
| Intoruale Radrão |                                 | Ignorar Data     | ac.               |               |                      |              |           |                        |     |
|                  | ▼ UidS                          | J agrici di Data |                   |               |                      |              |           |                        |     |
| Codoctro do Prod | itor /                          |                  |                   |               |                      |              |           |                        |     |
| Cauasilo de Flou | 105                             |                  |                   |               |                      |              |           |                        |     |

Nesta interface há os seguintes campos:

- Início e Término: Para determinar um período de datas a ser pesquisado;
- Aplicar: Para realizar a pesquisa e gerar o relatório;
- Imprimir: Para imprimir os dados do item.

Esta interface mostra o histórico de vendas do kit (cesta) durante um determinado período de datas, e nela há duas colunas, à primeira mostrando as vendas da cesta e os seus dados, e na segunda coluna mostra os itens que foram vendido na cesta selecionada na coluna acima.

# Produção Manual (Com Ordem de Produção)

Produção Manual, é o tipo de composição que necessita de uma Ordem de Produção para ser produzido e baixar o estoque dos Insumos.

#### Cadastrando uma Produção Manual

| 🍓 Estrutura de Produção                                                                                                    | _           |                             | × |  |  |  |  |  |  |
|----------------------------------------------------------------------------------------------------|-------------|-----------------------------|---|--|--|--|--|--|--|
| Produto                                                                                                    |             |                             |   |  |  |  |  |  |  |
| Produção Manual deve ser usado no caso de uma linha de produção. Seu estoque é alimentado ao concluir uma Ordem de<br>Produção.<br>Ex.: produto: Mesa; Insumo: 3 Madeira; 10 Parafuso; - Ao finalizar a ordem de produção deverá ser apontado a<br>quantidade de parafuso e de madeira realmente usados, para que a sobra volte ao estoque<br>Também deverá ser apontado a quantidade de mesas realmente confeccionadas, para que o estoque seja alimentado<br>corretamente. |             |                             |   |  |  |  |  |  |  |
| Insumo Qtde                                                                                                    | 0           | <ul> <li>Inserir</li> </ul> |   |  |  |  |  |  |  |
| Cod.Interno 0 Descrição                                                                                                    |             |                             |   |  |  |  |  |  |  |
| Cód.Barras Custo 0,00 Venda 0,00 Markup 0,000% M                                                                                                    | Irkp Padrão | 0,000%                      |   |  |  |  |  |  |  |
| Insumos                                                                                                    |             |                             |   |  |  |  |  |  |  |

Nesta tela é necessário inserir os insumos da produção manual. Após selecionado o item deve informar a quantidade de itens e o preço de venda do produto(vem pré preenchido) na produção e assim clicar no botão "*inserir*" para incluir o produto na produção.

Após cadastrado o kit será necessário recarregar o cadastro do produto, e ao recarregar será aberto por padrão a aba "*Estrutura da Produção*".

| Intellicash 3. 0.140                           |                                         |                    |          |                 |                                |  |  |  |
|------------------------------------------------|-----------------------------------------|--------------------|----------|-----------------|--------------------------------|--|--|--|
| La P C A                                       | 4 4                                     |                    |          |                 |                                |  |  |  |
| Imprimir Novo Alterar Desativar Duplicar /     | Anterior Proximo                        | PAO DE SAL         |          |                 |                                |  |  |  |
| Início 10/06/2010 🔽 Término 17/06/2017 🔽       | 🖌 Aplicar                               |                    |          |                 |                                |  |  |  |
| Localizar Cadastro Históricos Estoque Equ      | uivalências <b>Kits e Produção</b> Foto | s                  |          |                 |                                |  |  |  |
|                                                |                                         | Produção Manua     | I        |                 |                                |  |  |  |
| Código 🗸 Descrição                             | ▼ Custo Un. ▼ Qtde ▼ Un. ▼              | Custo Participação | Custo    | Produto Acaba   | do                             |  |  |  |
|                                                |                                         | 10 Custo(%)        | Produção | Ultima Produção | 21/06/2017                     |  |  |  |
| 0000000000159 OVO UNIDADE                      | 0.33 2 UN                               | 0.66 1.321%        | 0.66     | Custo Atual Un. | 13,9868                        |  |  |  |
| 000000035354 FARINHA DE TRIGO REISA MIX 25     | 5K 45,90 1 UN                           | 45,90 91,897%      | 45,90    | Otdo p/Estrut   | 10                             |  |  |  |
|                                                |                                         |                    |          | Que prestrut.   |                                |  |  |  |
|                                                |                                         |                    |          | Custo Insumos   | 4,9947 x 10 49,947             |  |  |  |
|                                                |                                         |                    |          | Custo Add.      | <sup>0</sup> x 10 <sup>0</sup> |  |  |  |
|                                                |                                         |                    |          | Custo Previsto  | 4,9947 x 10 49,947             |  |  |  |
|                                                |                                         |                    |          | -               |                                |  |  |  |
|                                                |                                         |                    |          |                 |                                |  |  |  |
|                                                |                                         |                    |          |                 |                                |  |  |  |
|                                                |                                         |                    |          |                 |                                |  |  |  |
|                                                |                                         |                    |          |                 |                                |  |  |  |
|                                                |                                         |                    |          |                 |                                |  |  |  |
| Estrutura de Drodução                          | 49,95 100,000% 49,95 v                  |                    |          |                 |                                |  |  |  |
|                                                |                                         |                    |          |                 |                                |  |  |  |
| 🔯 Alterar Estrutura 🛃 Det. Produção Itens 1 de | e 3                                     |                    |          |                 |                                |  |  |  |
| Intervalo Padrão 30 🖨 Dias 🗌 Ignorar Datas     |                                         |                    |          |                 |                                |  |  |  |
|                                                |                                         |                    |          |                 |                                |  |  |  |
| Cadastro de Produtos                           |                                         |                    |          |                 |                                |  |  |  |

A aba "*Estrutura da Produção*" mostra os dados referentes ao cadastro da prdoução manual.

12:42

| Intellicash 3. 0.140                                                      |                 |             | - • •   |  |  |  |  |
|---------------------------------------------------------------------------|-----------------|-------------|---------|--|--|--|--|
| Bern vindo ADMIN, você está conectado em                                  |                 |             | ×       |  |  |  |  |
|                                                                           |                 |             |         |  |  |  |  |
| Imprimir Novo Alterar Desativar Duplicar Anterior Próximo                 |                 |             |         |  |  |  |  |
| PAO DE SAL                                                                |                 |             |         |  |  |  |  |
| Início 10/06/2010 👻 Término 17/06/2017 🔍 🗸 Aplicar                        |                 |             |         |  |  |  |  |
| Localizar Cadastro Históricos Estoque Equivalências Kits e Produção Fotos |                 |             |         |  |  |  |  |
| Produção Manual                                                           |                 |             |         |  |  |  |  |
| # • Etapa •                                                               | Produto Acaba   | do          |         |  |  |  |  |
| ETAPA 1                                                                   | Ultima Produção | 21/06/2017  |         |  |  |  |  |
| 2 EIAPA 2                                                                 | Custo Atual Un. |             | 13,9868 |  |  |  |  |
|                                                                           | Otde n/Estrut   |             | 10      |  |  |  |  |
|                                                                           | Quic p/Estruc   |             |         |  |  |  |  |
|                                                                           | Custo Insumos   | 4,9947 x 10 | 49,947  |  |  |  |  |
|                                                                           | Custo Add.      | 0 x 10      | 0       |  |  |  |  |
|                                                                           | Custo Previsto  | 4,9947 x 10 | 49,947  |  |  |  |  |
|                                                                           |                 |             |         |  |  |  |  |
|                                                                           |                 |             |         |  |  |  |  |
|                                                                           |                 |             |         |  |  |  |  |
|                                                                           |                 |             |         |  |  |  |  |
|                                                                           |                 |             |         |  |  |  |  |
|                                                                           |                 |             |         |  |  |  |  |
| Estrutura de Bredurão Estamor de Deodurão / Vict. Ordem Bredurão /        |                 |             |         |  |  |  |  |
| La dala de ritologo Lapas de ritologo                                     |                 |             |         |  |  |  |  |
| 💭 Alterar Estrutura 📴 Det. Produção 🖉 Tens 1 de 3                         |                 |             |         |  |  |  |  |
| Intervalo Padrão 30 🐳 Dias 🗌 Ignorar Datas                                |                 |             |         |  |  |  |  |
|                                                                           |                 |             |         |  |  |  |  |
|                                                                           |                 |             |         |  |  |  |  |

A aba "*Etapas da Produção*" são para poder cadastrar as estapas da produção manual deste produto. esse cadastro é essencial na ferramenta de Controle de Produção.

Nesta interface há o seguinte botão:

• Det. Produção: Ao clicar neste botão aparecerá a seguinte interface:

| 🎇 Etapas da Produção |   |               | _      |       | ×    |
|----------------------|---|---------------|--------|-------|------|
| Etapas Disponiveis   |   | Etapas da Pro | odução |       |      |
| Etapa                | ^ | Eta           | pa     | - ^   |      |
| Þ                    |   | ETAPA 1       |        |       |      |
|                      |   | ETAPA 2       |        | _     |      |
|                      |   |               |        |       |      |
|                      |   |               |        |       |      |
|                      |   |               |        |       | •    |
|                      |   |               |        |       |      |
|                      |   |               |        |       |      |
|                      |   |               |        |       |      |
|                      |   |               |        |       |      |
|                      |   |               |        |       |      |
|                      |   |               |        |       |      |
|                      | * |               |        | *     |      |
| 🛃 Cad. Etapas        |   | 👍 Impi        | rimir  | 🔓 Fea | char |

Nesta interface há os seguintes campos:

- →: Para inserir uma etapa na produção do produto;
- -: Para retirar uma etapa da produção do produto;
- **J**: Para alterar a ordem das etapas;

• **1**: Para alterar a ordem das etapas;

Lembrando que a etapa que está no topo é a primeira etapa, e assim sucedindo a ordem de acordo com a lista.

 Cad. Etapas: Abrirá uma nova interface para cadastrar mais etapas do produto, ou se desejar bas entrar nas Configurações Gerais do Sistema, e procurar pelo item "Etapas da Produção", para cadastrar as etapas.

| Bern vindo ADMIN, você está conectado em                                                                  |              | Intelli | icash 3. 0.14( | )              |                   |   |                 |             | ■ ■ ⊗<br>× |
|----------------------------------------------------------------------------------------------------|--------------|---------|----------------|----------------|-------------------|---|-----------------|-------------|------------|
| Imprimir         Novo         Alterar         Desativar         Duplicar         Anterior         Próximo |              |         |                |                |                   |   |                 |             |            |
|                                                                                                    |              | P/      | AO DE SAL      |                |                   |   |                 |             |            |
| Início 10/06/2010 🔽 Término 17/06/2017 🔽 🖌 Aplicar                                                        |              |         |                |                |                   |   |                 |             |            |
| Localizar Cadastro Históricos Estoque Equivalências Kits e P                                              | rodução Foto | os      |                |                |                   |   |                 |             |            |
|                                                                                                    |              | Prod    | ução Manua     | I              |                   |   |                 |             |            |
| Abertas Fechadas                                                                                          |              |         |                |                |                   |   | Produto Acaba   | do          |            |
| Data Vumero V Descrição                                                                                   | ▼ li<br>Dro  | nicio   | Custo          | Qtde 👻         | Statu             | ^ | Ultima Produção | 21/06/2017  |            |
| ▶ 16/06/2017 2                                                                                            |              | duçao   | 0,00           | 1              | Aquardando        | _ | Custo Atual Un. |             | 13,9868    |
| 16/06/2017 3 PADEIRO                                                                                      |              |         | 0,30           | 5              | Aguardando        |   | Qtde p/Estrut.  |             | 10         |
| 16/06/2017 4 PADEIRO                                                                                      | 16/06/2      | 017     | 0,30           | 0,5            | Produção Iniciada | × | Custo Insumos   | 4 0047 × 10 | 40.047     |
|                                                                                                    |              |         |                |                |                   | ~ | Custo Insumos   | 4,9947 X 10 | 49,947     |
|                                                                                                    |              |         |                |                |                   |   | Custo Add.      | 0 x 10      | 0          |
|                                                                                                    |              |         |                |                |                   | ~ | Custo Previsto  | 4,9947 x 10 | 49,947     |
| Insumos Etapas                                                                                            |              |         |                |                |                   |   |                 |             |            |
| EAN - Descrição -                                                                                         | Qtde 🔻       | Custo - | Valor -        | A succedered a | Status            | ^ |                 |             |            |
| 7896036092996 OLEO COMPOSTO MARIA 500ML OREGANO                                                           | 1            | 45,90   | 45,90          | Aguardando     |                   |   |                 |             |            |
| 000000000159 OVO UNIDADE                                                                                  | 2            | 0,33    | 0,66           | Aguardando     |                   |   |                 |             |            |
|                                                                                                    |              |         |                |                |                   |   |                 |             |            |
| <                                                                                                    |              |         |                |                |                   | > |                 |             |            |
| Estrutura de Produção Etanas de Produção Hist Ordem Produção                                              | /            |         |                |                |                   |   |                 |             |            |
|                                                                                                    |              |         |                |                |                   |   |                 |             |            |
| V Alterar Estrutura E Det. Produção Itens 1 de 3                                                          |              |         |                |                |                   |   |                 |             |            |
| Intervalo Padrão 30 🖶 Dias 🗌 Ignorar Datas                                                                |              |         |                |                |                   |   |                 |             |            |
| Codestro de Bradutes                                                                                      |              |         |                |                |                   |   |                 |             |            |

A aba "*Hist. Ordem Produção*" mostra o histórico de todas as produções realizadas durante um intervalo de datas selecionado.

A primeira coluna mostra as produções abertas e fechadas da produção, após selecionar um lançamento, informará os insumos gastos desta produção selecionada e também mostrará as etapas realizadas.

Após cadastrado a produção manual é necessário acessar a ferramenta de Controle de Produção para gerar o produto e dar as devidas baixas nos insumos.

# Produção Automática (Sem Ordem de Produção)

Produção Automática, é o tipo de composição em que não é necessário criar uma Ordem de Produção, porem diferentemente do Kit, o item vendido é o produto acabado e não seus insumos. (Esse tipo não permite notas de entrada, apenas de saida).

## Cadastrando uma Produção Automática

| 🎲 Estrutura de Produção Automática                                                                                                    | _        |          | $\times$ |  |  |  |  |  |
|----------------------------------------------------------------------------------------------------|----------|----------|----------|--|--|--|--|--|
| Produto                                                                                                    |          |          |          |  |  |  |  |  |
| Produção Automática deve ser usado nos casos em que a produção é muito dinamica, e não há necessidade de um controle muito detalhado do processo de produção.<br>Ao ser efetuado a venda do produto, é feita a produção baseada na sua estrutura, serão retirados do estoque os insumos, e adicionado o produto acabado que em seguida é vendido, tudo automáticamente. |          |          |          |  |  |  |  |  |
| Esse processo só será executado nas operações de venda, qualquer outra operação implicará em movimentação do estoque normalmente.                                                                                                    |          |          |          |  |  |  |  |  |
| Insumo Qtde                                                                                                    | 0        | 🕂 Inseri | r        |  |  |  |  |  |
| Cod.Interno 0 Descrição                                                                                                    |          |          |          |  |  |  |  |  |
| Cód.Barras Custo 0,00 Venda 0,00 Markup 0,000% Mrkp                                                                                                    | ) Padrão | 0,000    | %        |  |  |  |  |  |
| Insumos                                                                                                    |          |          |          |  |  |  |  |  |

Nesta tela é necessário inserir os insumos da produção automática. Após selecionado o item deve informar a quantidade de itens e o preço de venda do produto(vem pré preenchido) na produção e assim clicar no botão "*inserir*" para incluir o produto na produção.

Após cadastrado o kit será necessário recarregar o cadastro do produto, e ao recarregar será aberto por padrão a aba "*Estrutura da Produção*".

|                            | Intellicash 3. 0.140 Bem vindo ADMIN, você está conectado em |                           |              |                    |       |  |                 |            |
|----------------------------|--------------------------------------------------------------|---------------------------|--------------|--------------------|-------|--|-----------------|------------|
| Imprimir Novo A            |                                                              | Próximo                   |              |                    |       |  |                 |            |
|                            |                                                              | MORTAL                    | ELA SADIA DI | FUMADA PEDACO      |       |  |                 |            |
| Início 10/06/2010 🔽        | Término 17/06/2017 🔻 🗸 Apli                                  | car                       |              |                    |       |  |                 |            |
| Localizar Cadastro         | Históricos Estoque Equivalênc                                | ias Kits e Produção Fotos |              |                    |       |  |                 |            |
| Ì                          | ``````````````````````````````````````                       |                           | Produção Au  | tomática           |       |  |                 |            |
| Código 🗸                   | Descrição                                                    | ← Custo Un. ←             | Qtde 👻 Un. 🗸 | Custo - articipaçã | Custo |  | Produto Acaba   | do         |
| 000000004650               | MORTADELA SADIA DEFUMADA FAT                                 | IADA 13.03                | 1.00 KG      | 13.03 100.000%     | 13.03 |  | Ultima Produção | 21/06/2017 |
|                            |                                                              |                           |              |                    |       |  | Custo Insumos   | 13,03      |
|                            |                                                              |                           |              |                    |       |  | Custo Add.      | 0          |
|                            |                                                              |                           |              |                    |       |  | Curto Atual     | 13.03      |
|                            |                                                              |                           |              |                    |       |  | Custo Atuai     | 15,05      |
|                            |                                                              |                           |              |                    |       |  |                 |            |
|                            |                                                              |                           |              |                    |       |  |                 |            |
|                            |                                                              |                           |              |                    |       |  |                 |            |
|                            |                                                              |                           |              |                    |       |  |                 |            |
|                            |                                                              |                           |              |                    |       |  |                 |            |
|                            |                                                              |                           |              |                    |       |  |                 |            |
|                            |                                                              |                           |              |                    |       |  |                 |            |
| Fateutura da Draducão      | Llist Brodução                                               |                           |              | 13,03 100,000%     | 13,03 |  | ~               |            |
| Estrutura de Produção      |                                                              |                           |              |                    |       |  |                 |            |
| Alterar Estrutura          | Recalcular Insumos 1 de 1                                    |                           |              |                    |       |  |                 |            |
| Intervalo Padrão 30 🚔 Dias | Ignorar Datas                                                |                           |              |                    |       |  |                 |            |
|                            |                                                              |                           |              |                    |       |  |                 |            |

A aba "*Estrutura da Produção*" mostra os dados referentes ao cadastro da prdoução manual.

Last update: 2025/03/13 manuais:intellicash:cadastros:produtos:produto http://wiki.iws.com.br/doku.php?id=manuais:intellicash:cadastros:produtos:produto&rev=1741869770 12:42

| WES WARE Berny                                                  | Intellicash 3. 0.140                                                    |                              |                                                                                                    |  |  |  |  |  |  |
|-----------------------------------------------------------------|-------------------------------------------------------------------------|------------------------------|----------------------------------------------------------------------------------------------------|--|--|--|--|--|--|
| → C Imprimir Novo Alterar Des                                   | 🗃 📲 🌒 🌒 🎁<br>ativar Duplicar Anterior Próximo                           |                              |                                                                                                    |  |  |  |  |  |  |
|                                                                 | MOR                                                                     | TADELA SADIA DEFUMADA PEDACO |                                                                                                    |  |  |  |  |  |  |
| Início 01/06/2010 - Término 22<br>Localizar Cadastro Históricos | 2/06/2017 🔹 🖌 Aplicar<br>Estoque Equivalências <b>Kits e Produção</b> F | Fotos                        |                                                                                                    |  |  |  |  |  |  |
|                                                                 |                                                                         | Produção Automática          |                                                                                                    |  |  |  |  |  |  |
| Data V Código V                                                 | Descrição                                                               |                              | Produto Acabado     Ultima Produção 21/06/2017     Custo Insumos 13,03     Custo Add. 0     Custo Atual 13,03     V |  |  |  |  |  |  |
| Código                                                          | Descrição<br>dução<br>] Insumos 1 de 1<br>ar Datas                      | Qtde V Custo V<br>0 0 0      | ×                                                                                                    |  |  |  |  |  |  |
| Cadastro de Produtos                                            |                                                                         |                              |                                                                                                    |  |  |  |  |  |  |

A aba "*Hist. Produção*" mostra o histórico de todas as produções realizadas durante um intervalo de datas selecionado.

A primeira coluna mostra as prdouções realizadas e a quantidade e na segunda coluna mostra os insumos desta produção.

Atentar-se com a configuração de "**ID 2304 Dar entrada no insumo**" Quando essa configuração estiver como "<u>SIM</u>" e o item que está dando entrada na nota fiscal é um kit de produção automática e só contem um insumo, o sistema irá questionar o usuário se deseja dar a entrada no insumo, caso o usuário coloque que "<u>NÃO</u>" o sistema irá fazer a entrada no kit e caso coloque "<u>SIM</u>" a entrada será o insumo.

# Desmembramento

Desmembramento, é uma decomposição, ao dar entrada em um item desse tipo, serão exbidos suas partes.(Esse tipo não permite notas de saida, apenas de entrada)

## Cadastrando um Desmembramento

| 🃸 Estrutura de Desmembramento                                                                                                    | _                                  |                                 |     |
|----------------------------------------------------------------------------------------------------|------------------------------------|---------------------------------|-----|
| Produto                                                                                                    |                                    |                                 |     |
| Desmembramento deve ser usado para dar entrada em algum item que alimenta o estoque de vários ou<br>só é chamado para dar entrada, qualquer operação de saida desde item fará com que o estoque seja d<br>Ex.: produto: carcaça de boi; compostos: Musculo; Alcatra; - Ao dar entrada da carcaça, será feita a er<br>a saida por "DESMEMBRAMENTO", automáticamente será feita a entrada do Musculo e da Alcatra. | utros. Es<br>iminuido<br>ıtrada po | ste metodo<br>).<br>or venda, e | < > |
| Item Qtde(%) 0,000% Custo(%) 0,000                                                                                                    | %                                  | Inserir                         |     |
| Cod.Interno 0 Descrição                                                                                                    |                                    |                                 |     |
| Cód.Barras Custo 0,00 Venda 0,00 Markup 0,000% Mrkp                                                                                                    | Padrão                             | 0,000%                          |     |
| Insumos                                                                                                    |                                    |                                 |     |

Nesta tela é necessário inserir os itens do desmembramento. Após selecionado o item deve informar a quantidade que o item representa do produto completo em percentagem, e o preço de custo do produto no desmembramento e assim clicar no botão "**inserir**" para incluir o produto no desmembramento.

O custo do produto desmembrado não pode ultrapassar o custo do produto completo(100,00%)

|                            | ▼<br>MRE Bern vindo ADMIN, você está cor | nectado em          |              | Intel     | licash 3. 0.1 | 40    | = = 0<br>×           |
|----------------------------|------------------------------------------|---------------------|--------------|-----------|---------------|-------|----------------------|
|                            | Alterar Destivar Dunliear Anteri         | er Bróvimo          |              |           |               |       |                      |
|                            | Aiterai Desativai Duplicai   Aliteri     |                     |              | B         | DI INTEIRO    |       |                      |
| Início 01/06/2017          | Término 21/06/2017                       | licar               |              |           |               |       |                      |
|                            |                                          |                     |              | -         |               |       |                      |
| Localizar Cadastro         | Historicos Estoque Equivaler             | icias <b>Kits e</b> | Produçao (F  | otos      | aomhramai     | to    |                      |
|                            |                                          | Proporcão           | Proporcional | Custo     | Custo         |       | luto Acabado         |
| Código 🔫                   | Descrição 👻                              | Qtde (%)            | Custo (%)    | Adicional | Total         | litim | a Entrada 21/06/2017 |
| 0000000000453              | PERDAS (OSSOS E GORDURAS R               | 32,000%             | 32,000%      | 0,000%    | 32,00         |       |                      |
| 000000000200               | CARNE MOIDA BOVINO                       | 4,045%              | 4,045%       | 0,000%    | 4,04          | Custo | o Itens 5,4733       |
| 000000000020               | CONTRA FILE                              | 7,805%              | 7,805%       | 0,000%    | 7,80          |       | 0                    |
| 000000000150               | FILE MINGNON BOVINO INTEIRO P            | 0,895%              | 0,895%       | 0,000%    | 0,90          | Cusi  | o Add.               |
| 000000000030               | MIOLO DA ALCATRA                         | 4,455%              | 4,455%       | 0,000%    | 4,46          | Custo | Total 5,4733         |
| 000000007780               | COXAO MOLE BOVINO                        | 7,755%              | 7,755%       | 0,000%    | 7,76          |       |                      |
| 000000000070               | MUSCULO TRASEIRO BOVINO                  | 8,205%              | 8,205%       | 0,000%    | 8,20          |       |                      |
| 000000000050               | COXAO DURO BOVINO                        | 5,135%              | 5,135%       | 0,000%    | 5,14          |       |                      |
| 000000002310               | PICANHA BOVINA                           | 0,915%              | 0,915%       | 0,000%    | 0,92          |       |                      |
| 000000002350               | LAGARTO BOVINO                           | 2,035%              | 2,035%       | 0,000%    | 2,04          |       |                      |
| 000000000130               | PATINHO BOVINO                           | 4,295%              | 4,295%       | 0,000%    | 4,30          |       |                      |
| 000000000100               | ACEM BOVINO                              | 6,215%              | 6,215%       | 0,000%    | 6,22          |       |                      |
| 000000000300               | PEITO BOVINO                             | 2,415%              | 2,415%       | 0,000%    | 2,42          |       |                      |
| 0000000000110              | PALHETA BOVINA                           | 7,015%              | 7,015%       | 0,000%    | 7,02          |       |                      |
| 000000000000000000         | COSTELA BOVINA                           | 5,455%              | 5,455%       | 0,000%    | 5,46          |       |                      |
|                            |                                          | 100,000%            | 100,000%     | 0,000%    | 100,00        | ✓     |                      |
| Estrutura de Desmemb       | ramento Histórico Desmembram             | ento                |              |           |               |       |                      |
| 😡 Alterar Estrutura        | Recalcular Itens 1 de 16                 |                     |              |           |               |       |                      |
| Intervalo Padrão 30 🚔 Dias | s 🔄 Ignorar Datas                        |                     |              |           |               |       |                      |
|                            |                                          |                     |              |           |               |       |                      |
| Cadastro de Produtos /     |                                          |                     |              |           |               |       |                      |

A aba "*Estrutura do Desmembramento*" mostra os dados referentes ao cadastro do desmembramento. Caso deseje alterar a produção manual, basta clicar no botão "*Alterar Estrutura*" na parte inferior da tela.

Last update: 2025/03/13 manuais:intellicash:cadastros:produtos:produto http://wiki.iws.com.br/doku.php?id=manuais:intellicash:cadastros:produtos:produto&rev=1741869770 12:42

| Intellicasti J. 0. 140                                                    |                | ×          |
|---------------------------------------------------------------------------|----------------|------------|
|                                                                           |                |            |
| Imprimir Novo Alterar Desativar Duplicar Anterior Próximo                 |                |            |
| BULINTERO                                                                 |                |            |
|                                                                           |                |            |
| Localizar Cadastro Historicos Estoque Equivalencias Kits e Produção Fotos |                |            |
| Data V CNPJ V Fornecedor V M V S V Numero V Otde V UN V Total V           | Produto Acaba  | ado        |
|                                                                           | Ultima Entrada | 21/06/2017 |
|                                                                           | Custo Itens    | 5,4733     |
|                                                                           | Custo Add      | - 0        |
|                                                                           | Custo Add.     |            |
|                                                                           | Custo Total    | 5,4733     |
|                                                                           | ,              |            |
| Itens                                                                     |                |            |
| Código 👻 Descrição 🔹 Qtde 👻 Participaç 👻 Custo Adic 👻 Valor 👻             | <u>.</u>       |            |
|                                                                           |                |            |
|                                                                           |                |            |
|                                                                           |                |            |
|                                                                           |                |            |
| 0 0 0                                                                     | -              |            |
| Estrutura de Desmembramento                                               |                |            |
| ↓ Alterar Estrutura ↓ ■ Recalcular J Itens 1 de 16                        |                |            |
| Intervalo Padrão 30 🕞 Dias 🗌 Ignorar Datas                                |                |            |
| Cadastro de Produtos                                                      |                |            |

A aba "*Hit. Desmembramento*" mostra o histórico de todas os desmembramentos realizados durante um intervalo de datas selecionado.

A primeira coluna mostra as prdouções realizadas e a quantidade e na segunda coluna mostra os insumos desta produção.

#### Confirmando NF com itens que são desmembramento

Para confirmar uma nota fiscal com um item em desmembramento o sistema irá notificar uma mensagem ao cliente que existe um item desmembramento nessa nota.

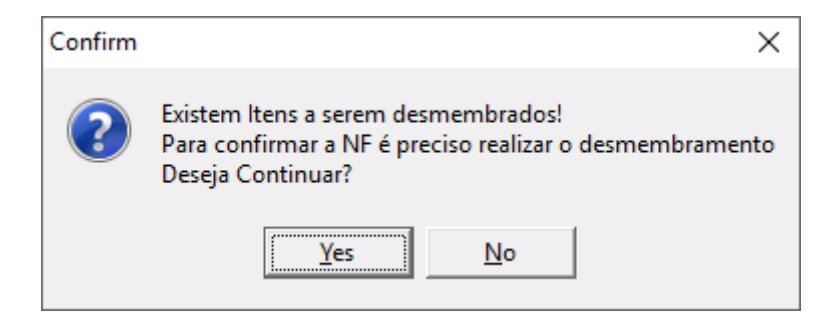

Para poder confirmar a nota é necessário confirmar a mensagem e em seguida abrirá uma nova interface para poder informar a quantidade de itens que saíram do item que foi desmembrado.

| ŝ | 🐉 Desmembrar Ite                                     | ens                    |                   |                        |                         |                        |                         |           |               |                    | -                 |                   | ×   |
|---|------------------------------------------------------|------------------------|-------------------|------------------------|-------------------------|------------------------|-------------------------|-----------|---------------|--------------------|-------------------|-------------------|-----|
|   | Desmembramento: CARNE SUÍNA COM OSSOS - CARCAÇA - KG |                        |                   |                        |                         |                        |                         |           |               |                    |                   |                   |     |
|   | Código                                               | Descrição              | Custo<br>Cadastro | Proporção<br>Qtde Cada | Proporção<br>Custo Cada | Proporção<br>Qtde Real | Proporção<br>Custo Real | Qtde Real | Custo<br>Real | Custo<br>Adicional | Custo<br>Total    | Un.<br>Desmemb    |     |
| ▶ | 000000000063                                         | PÉ SUÍNO               | 90,00             | 6,25%                  | 3,12%                   | 6,25%                  | 6,25%                   | 0,62      | 56,25         | 0,00               | 56,25             | KG                | 1   |
|   | 000000001943                                         | ORELHA SUÍNA           | 90,00             | 1,97%                  | 1,05%                   | 1,97%                  | 1,97%                   | 0,20      | 17,73         | 0,00               | 17,73             | KG                |     |
|   | 0000000000062                                        | COSTELA SUÍNA          | 90,00             | 8,06%                  | 10,76%                  | 8,06%                  | 8,06%                   | 0,81      | 72,54         | 0,00               | 72,54             | KG                |     |
|   | 0000000000101                                        | PERNIL SUÍNO COM OSSO  | 90,00             | 45,87%                 | 49,01%                  | 45,87%                 | 45,87%                  | 4,59      | 412,83        | 0,00               | 412,83            | KG                |     |
|   | 000000000058                                         | LOMBO SUÍNO            | 90,00             | 7,92%                  | 10,57%                  | 7,92%                  | 7,92%                   | 0,79      | 71,28         | 0,00               | 71,28             | KG                |     |
|   | 0000000000061                                        | TOUCINHO PARA TORRESMO | 90,00             | 13,19%                 | 16,45%                  | 13,19%                 | 13,19%                  | 1,32      | 118,71        | 0,00               | 118,71            | KG                |     |
|   | 0000000000000000                                     | TOUCINHO PARA GORDURA  | 90,00             | 6,39%                  | 3,41%                   | 6,39%                  | 6,39%                   | 0,64      | 57,51         | 0,00               | 57,51             | KG                |     |
|   | 000000001944                                         | SUAN SUÍNO             | 90,00             | 7,08%                  | 5,05%                   | 7,08%                  | 7,08%                   | 0,71      | 63,72         | 0,00               | 63,72             | KG                |     |
|   | 000000000239                                         | PELE DE PORCO          | 90,00             | 3,28%                  | 0,58%                   | 3,27%                  | 3,27%                   | 0,33      | 29,43         | 0,00               | 29,43             | KG                |     |
|   |                                                      |                        | 810.00            | 100.00%                | 100.00%                 | 100.00%                | 100.00%                 | 10.00     | 900.00        | 0.00               | 900.00            |                   |     |
|   |                                                      |                        |                   |                        |                         |                        |                         |           |               |                    |                   |                   |     |
|   |                                                      |                        |                   |                        |                         |                        |                         |           |               | ×                  | C <u>a</u> ncelar | ✓ <u>C</u> onfirm | nar |

Neste exemplo demos entrada em uma NF de um porco de 10kg no valor de 900R\$(Valores Fictícios).

A "**Quantidade Real**" deve ser preenchida corretamente e não pode ultrapassar o valor da quantidade inserida na nota, deve ser correspondente.

Para calcular a quantidade real é realizado o seguinte cálculo:

## Quantidade Inserida na NF x Porcentagem do campo "Proporção Quantidade Real" / 100

EX:

Pé suíno: Proporção qtde real: 6,25%

Então...

 $(10 \times 6,25) / 100 = 0,625 \rightarrow \acute{E}$  a quantidade inserida no campo quantidade real.

Onde 10 é o valor da quantidade do item inteiro na NF (10kg).

# Produção Vasilhame

Produção de Vasilhame é o tipo de Produção que deve ser utilizado para produtos que utilizam vasilhame retornável.

Um exemplo desse tipo de estrutura pode se utilizar a cerveja de garrafas, onde o usuário ao comprar o produto ele leva o casco para abater no valor do item.

#### Cadastrando uma Produção Vasilhame

O sistema irá abrir uma interface para informar qual ou quais insumos irão compor esse kit. No campo insumo o usuário pode digitar tanto o código do item ou a descrição, o campo **Qtde** deve ser informado a quantidade do insumo para compor o kit, essa quantidade será a quantidade que irá para o estoque do vasilhame ao vender o kit(para cada unidade vendida do kit será alimentado a quantidade informada do insumo. Por exemplo vendeu 10 unidade do kit, será dada entrada em 10 x a qtde informada do insumo no kit).

| 🃸 Estrutura de Produção Vasilhame                                                                                                    | _          |        | × |  |  |  |  |  |
|----------------------------------------------------------------------------------------------------|------------|--------|---|--|--|--|--|--|
| Produto                                                                                                    |            |        |   |  |  |  |  |  |
| Produção Vasilhame deve ser usada nos casos que o Item que está sendo vendido utiliza vasilhame, e o mesmo precisa<br>dar entrada no vasilhame ao realizar a venda<br>Ex.: produto: Cerveja; Ao comprar a cerveja o cliente precisa levar um vasilhame vazio para pode comprar a cerveja.<br>Nesse caso ao realizar a venda da cerveja será retirado o estoque o Item cerveja e irá dar entrada no item vasilhame. |            |        |   |  |  |  |  |  |
| Insumo Qtde 0 + Inserir                                                                                                    |            |        |   |  |  |  |  |  |
| Cod.Interno 0 Descrição                                                                                                    |            |        |   |  |  |  |  |  |
| Cód.Barras Custo 0,00 Venda 0,00 Markup 0,000% Mr                                                                                                    | rkp Padrão | 0,0009 | % |  |  |  |  |  |
| Insumos                                                                                                    |            |        |   |  |  |  |  |  |

Ao realizar a venda do kit será dada baixa no estoque do kit e entrada no estoque do insumo. Ao realizar a compra do kit será dada entrada no estoque do kit e baixa no estoque do insumo.

| Intellicash 3. 0.140       |                                   |            |             |         |                                 |  |   |
|----------------------------|-----------------------------------|------------|-------------|---------|---------------------------------|--|---|
|                            | P 🔞                               | 4          | 4           | •       |                                 |  |   |
| Imprimir   Novo A          | Alterar Desativar                 | Duplicar   | Anterior    | Próximo | CEDVE1A SKOL 11 DETODNAVEL      |  |   |
| Início                     | Término                           | •          | 🖌 Aplica    | r       |                                 |  | - |
| Localizar Cadastro         | Históricos                        | oque E     | quivalência | Kits    | e Producão                      |  |   |
|                            |                                   |            | 1           |         | Produção Vasilhame              |  |   |
| Código 🗸                   |                                   | Desc       | ricão       |         |                                 |  | ^ |
| 000000004495               | CASCO 1L                          |            | ,           |         | 0.30 1.00 UN 0.30 100.000% 0.30 |  |   |
|                            |                                   |            |             |         |                                 |  | ~ |
| Estrutura de Produção      | Hist. Produção<br>Recalcular Insu | mos 1 de 1 |             |         |                                 |  |   |
| Intervalo Padrão 30 🖨 Dias | ; 🔄 Ignorar Datas                 | ;          |             |         |                                 |  |   |
| Cadastro de Produtos /     |                                   |            |             |         |                                 |  | - |

A aba "*Estrutura de Produção*" mostra os dados referentes ao cadastro do vasilhame. Caso deseje alterar a produção manual, basta clicar no botão "*Alterar Estrutura*" na parte inferior da tela.

| Intellicash 3. 0.140                                                                          | = = 0<br>× |
|-----------------------------------------------------------------------------------------------|------------|
|                                                                                               |            |
| Imprimir   Novo Alterar Desativar Duplicar   Anterior Próximo  <br>CERVEJA SKOL 11 RETORNAVEL |            |
| Início Término V Aplicar                                                                      |            |
| Localizar Cadastro Históricos Estoque Equivalências Kits e Produção Fotos                     |            |
| Produção Vasilhame                                                                            |            |
| Data V Código V Descrição V Qtde V Custo V Tipo de Operação V                                 | ^          |
|                                                                                               |            |
|                                                                                               |            |
|                                                                                               |            |
|                                                                                               |            |
|                                                                                               |            |
|                                                                                               | ¥          |
| Código - Descrição - Qtde - Custo -                                                           | ^          |
|                                                                                               |            |
|                                                                                               |            |
|                                                                                               |            |
|                                                                                               | ×          |
| Estrutura de Produção Hist. Produção                                                          |            |
| Alterar Estrutura                                                                             |            |
| Intervalo Padrão 30 🚔 Dias 🗌 Ignorar Datas                                                    |            |
| Cadastro de Produtos                                                                          |            |

A aba "*Hit. Produção*" mostra o histórico de todos os vasilhames realizados durante um intervalo de datas selecionado.

A primeira coluna mostra as prdouções realizadas e a quantidade e na segunda coluna mostra os insumos desta produção.

# Excluindo e Alterando um Kit

Caso deseje excluir um kit ou alterá-lo bas clicar na barra onde informa o nome do kit com o botão direito do mouse e selecionar a operação que deseja fazer e após isso basta recarregar o produto.

|   | Kit (Cest              | a)           | Alterar Tipo de Kit |   |  |  |  |
|---|------------------------|--------------|---------------------|---|--|--|--|
| r | Preco Tota<br>Cadastro | Preço<br>Kit | Excluir Kit         | • |  |  |  |
|   |                        |              |                     |   |  |  |  |

Desmembramento é o único tipo de kit/produção que não pode ser excluído ou alterado.

Ao optar por alterar um kit aparecerá a seguinte interface:

| 🎲 Tipo de Estrutura | _            |    |
|---------------------|--------------|----|
| Тіро                |              | •  |
|                     | 🗙 Cancelar 🗸 | Ok |

Nesta interface você poderá remanejar para o kit que deseja(exceto desmembramento).

# Fotos

Esta aba serve para adicionar uma foto do produto no sistema o com isso carregará automaticamente a imagem no cadastro do produto.

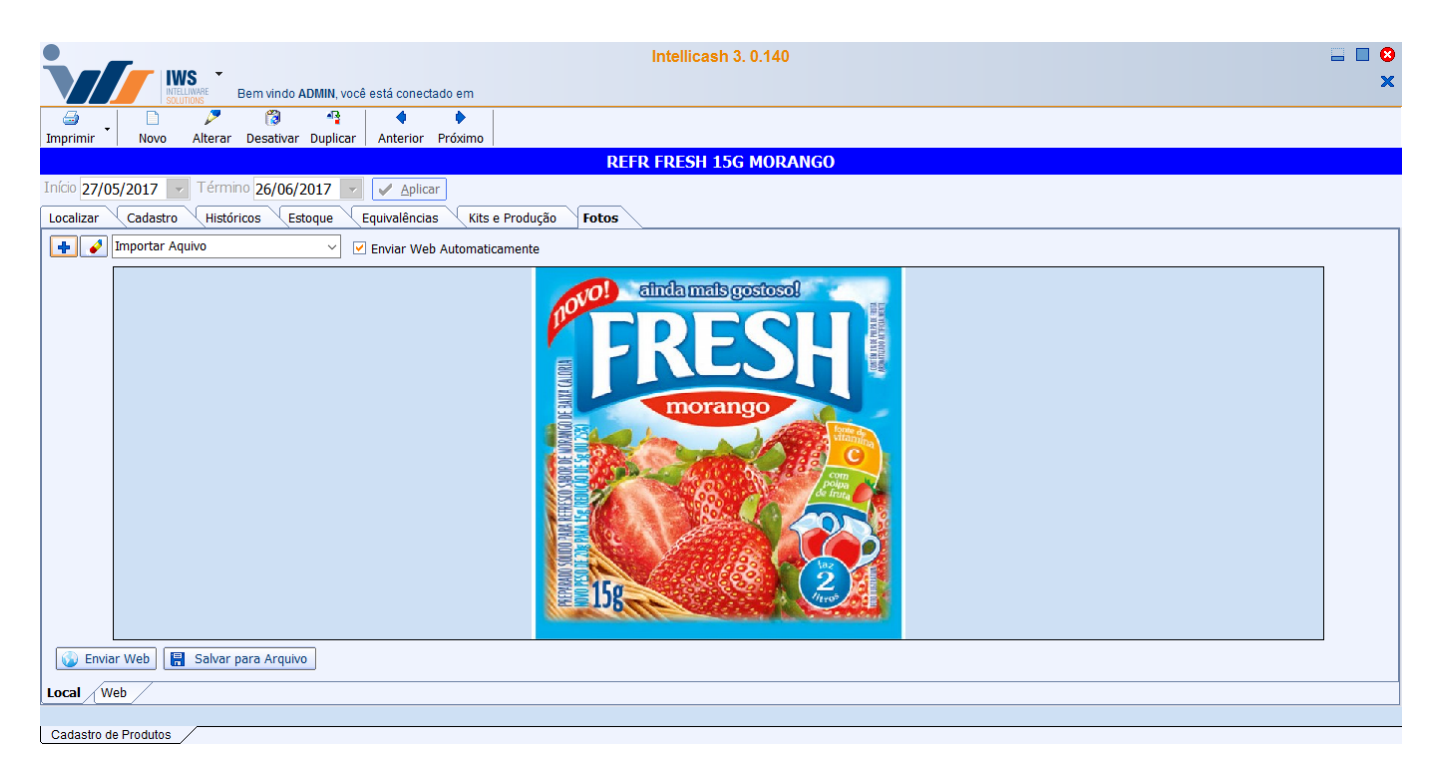

#### Há os seguintes botões:

- Para adicionar uma foto. A foto poderá ser carregada pela web ou por um arquivo de seu computador, para isso basta alterar o campo ao lado;
- Para excluir uma foto.
- Enviar Para Web: Para salvar a foto do cadastro do produto para o servidor. Ela pode ser usada no IntelliGroup e também no Venda Assistida;
- Salvar Para Arquivo: Para salvar o arquivo

| http://wiki.iws.com.br/ - Documentação de software                                                                  |   |
|----------------------------------------------------------------------------------------------------|---|
| Permanent link:<br>http://wiki.iws.com.br/doku.php?id=manuais:intellicash:cadastros:produtos:produto&rev=1741869770 | ] |
| Last update: 2025/03/13 12:42                                                                                       |   |